# 「善用2021年全港性系統評估材料」安排 簡介會 (GU21)

2021年5月

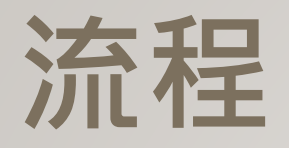

| 2 | 時間            | 程序                    | 講者                                     |
|---|---------------|-----------------------|----------------------------------------|
|   | 下午2:15 – 2:20 |                       | 介                                      |
|   | 下午2:20-2:45   | 介紹GU21之安排             | 香港考試及評核局<br>教育評核服務部主管<br>林玲芝博士         |
|   | 下午2:45 – 3:15 | 介紹STAR平台相關最新發展        | 教育局教育基建分部<br>高級課程主任(評估及支援/數學)<br>韋美然女士 |
|   | 下午3:15-3:25   | 小作                    | 木                                      |
|   | 下午3:25 – 3:40 | 介紹GU21 STAR 網上版本的運作安排 | 香港教育城<br>發展部主管<br>洪婉玲女士                |
|   | 下午3:40-4:05   | 介紹GU21 之支援及回饋         | 香港考試及評核局<br>教育評核服務部主管<br>林玲芝博士         |
|   | 下午4:05-4:15   | 問答                    | 時間                                     |

3

# GU21 相關安排

# 4 背景及安排重點建議

- 鑑於疫情反覆,教育局2021年2月宣布**停辦2021**年的全港性系統評估
- 教育局參考去年「善用2020年全港性系統評估材料」的經驗加以優化安排,委託考評局及教城推展「善用2021年全港性系統評估材料」,讓學校能充分善用經整合的2021年系統評估材料,盡早獲取相對客觀和有質素的數據,了解疫情下學生學習受影響的情況,繼而跟進學生在學習方面的支援需要
- 考評局把備妥的中、英、數科題目,整合為數套評估材料,同時上載到STAR平台
- 整個安排分兩個部份: 使用評估材料 及 學生學習情況問卷調查
- 建議學校採用STAR網上版本評估材料,亦可因應校情採用紙本評估材料
- 建議學校同時參加與大專研究團隊共同進行的學生學習情況問卷調查,獲取個別學校報告了解學 生在疫情下非學業因素與學習情況的關係
- 教育局不會獲得辨識個別學校、教師、家長或/及學生的資料及數據

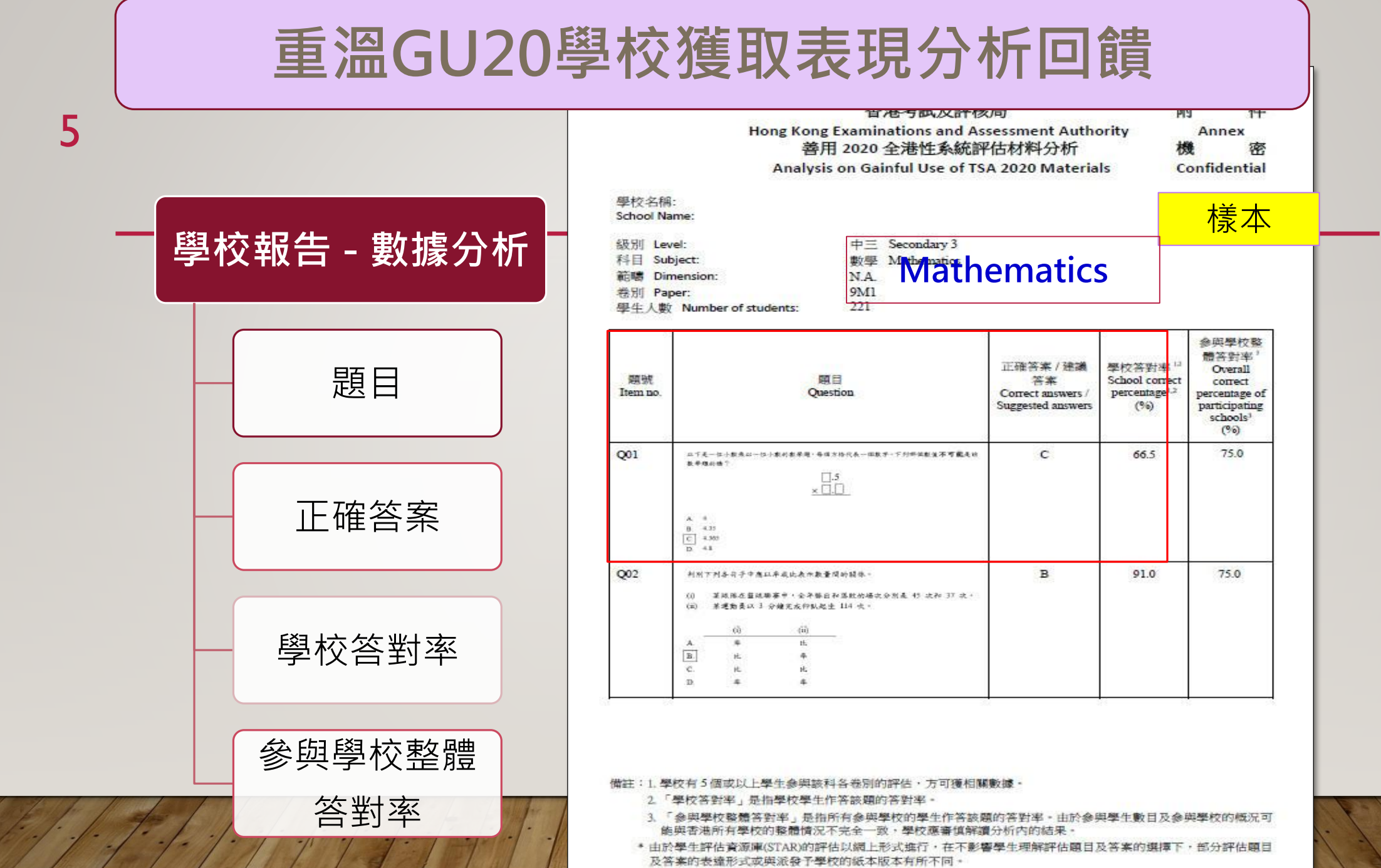

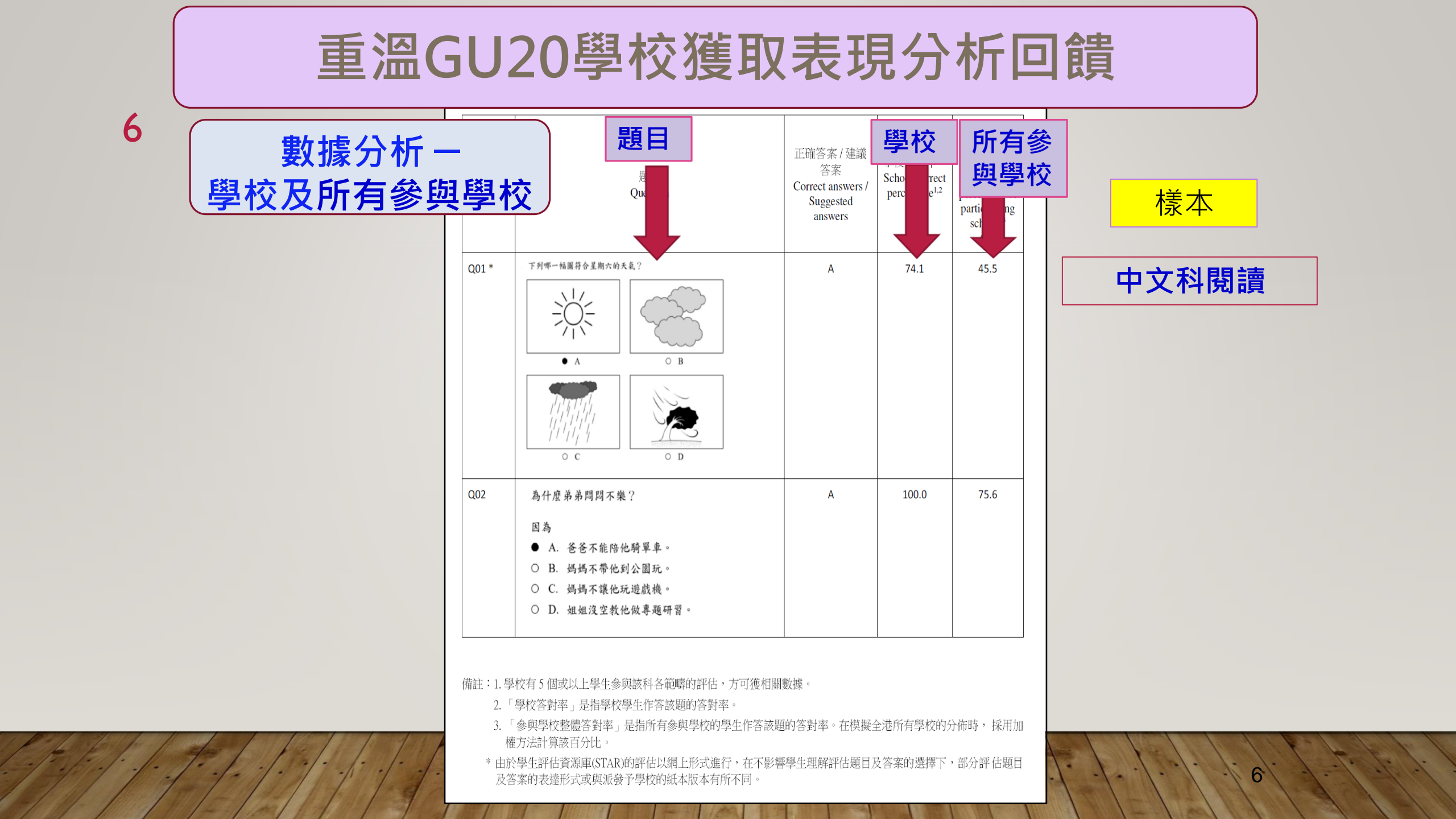

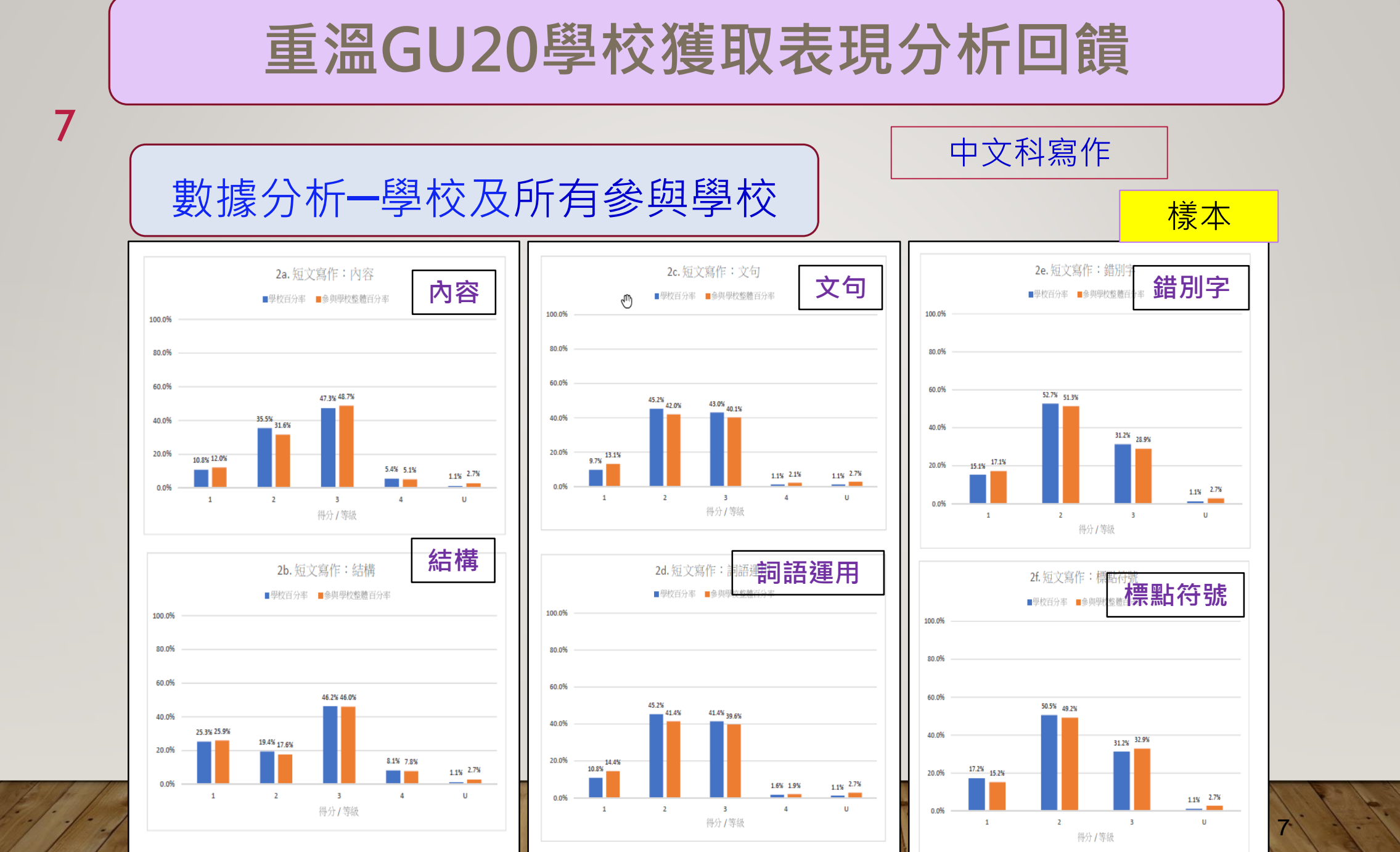

## 重溫GU20學校獲取的表現分析回饋

## 8

#### 2. General Observations

| Skill     | Observations                                                                                                    |  |
|-----------|----------------------------------------------------------------------------------------------------|--|
| Listening | <ul> <li>Students generally performed better in shorter listening tasks with a<br/>relatively light listening load, e.g. 'Lunchtime Radio Show' (as a<br/>conversation) and 'Saturdays' (as personal descriptions), than they did<br/>in a longer task with a more substantial listening load, i.e. 'Magic Brush'<br/>(as a story).</li> </ul>                                                                                                    |  |
|           | <ul> <li>The majority of students performed well in skills like interpreting<br/>intonation with explicit expression and understanding the connection<br/>between ideas.</li> </ul>                                                                                                    |  |
|           | <ul> <li>The majority of students performed very well in extracting single pieces<br/>of straightforward information. However, some students had difficulty<br/>extracting multiple pieces of information. For example, in order to<br/>identify 'the prices are not high' as the thing Michelle 'likes most' about<br/>the department stores, students needed to extract 'best of all' and 'things<br/>are not expensive' from the spoken text.</li> </ul> |  |
|           | <ul> <li>Many students were able to identify the sequence of events and predict<br/>the likely development of the story 'Magic Brush'. This indicated that<br/>they were able to follow the development in the story and handle basic<br/>story elements such as characterisation, plot and setting.</li> </ul>                                                                                                    |  |
|           | <ul> <li>Quite a number of students understood onomatopoeia expressions. They identified 'Whoosh' as the sound of something 'moving quickly' by referring to the textual clue, 'Suddenly' in a spoken text.</li> </ul>                                                                                                    |  |
|           | <ul> <li>Students had most difficulty in the note-taking task although it was a<br/>'short' text. About half of the students had difficulty identifying the<br/>ordinal number 'fifth' for the date (5 July) and misinterpreted it as '15'.<br/>They were also unable to spell words like 'sunset'.</li> </ul>                                                                                                    |  |

#### 3. Data Analysis (See Annex)

### SAMPLE

The annex includes an analysis of school's correct percentage versus all participating schools' overall correct percentage for each item.

4. Conclusion

## English Listening

The performance of Primary 6 students in listening was good. They were able to extract a specific piece of straightforward information and understand the connection between ideas. They could discriminate between intonations where the expression was explicitly presented. They could also sequence events with the help of pictorial cues given as options and predict the likely development of a story. However, spelling has remained a major area of concern.

### **Overall Performance**

## 重溫GU20學校獲取的表現分析回饋

9

## 文字描述 - 所有參與學校

#### 1. 參與學校學生在數學科評估各分卷及學習範疇的表現

#### 學生參與2020年中三級數學科評估,各分卷及學習範疇成績詳列如下。

| 衣1 合登州及宇首起等的日分平 |               |  |  |
|-----------------|---------------|--|--|
| 卷別: 範疇          | 參與學校整體百分率(%)* |  |  |
| 9M1: 數與代數       | 64            |  |  |
| 9M2: 數與代數       | 65            |  |  |
| 9M1:度量、圖形與空間    | 68            |  |  |
| 9M2:度量、圖形與空間    | 63            |  |  |
| 9M1: 數據處理       | 68            |  |  |
| 9M2: 數據處理       | 73            |  |  |
|                 |               |  |  |

#### 主 1 女 米 明 ス 銀 羽 禁 峰 从 云 八 歩

#### 圖1各學習範疇的百分率

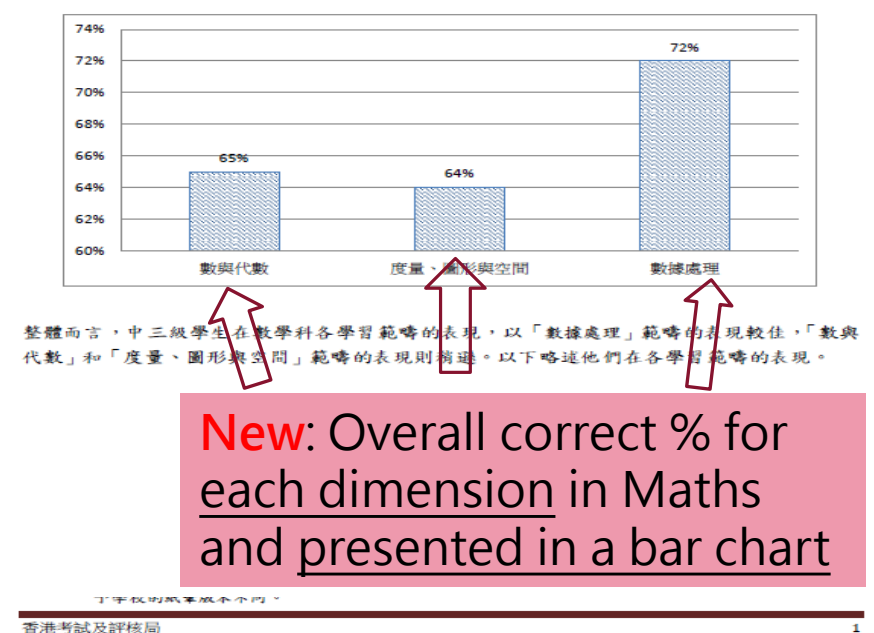

#### 2. 觀察

### **Mathematics**

「數與代數」範疇

學生在「數與代數」範疇的表現一般。他們大致對有向數的概念及運算有基本的認識。學 生亦初步能以代數語言建立問題,例如由簡易的情境建立簡易方程/不等式、從已知數個 連續項的等差數列中寫出其後數項去描述數列的規律等,他們能掌握一元一次不等式的基 本概念和可將一以科學記數法表示的數化為小數。

#### 學生在「數與代數」範疇各學習單位中表現如下:

| 數與數系              | <ul> <li>有向數及數線:不少學生能利用有向數來表示八達通卡內的餘額和透<br/>支額,他們普遍能展示對整數在數線上的序的認識,並作有向數的簡單<br/>運算。</li> </ul>                                             |
|-------------------|----------------------------------------------------------------------------------------------------|
|                   | <ul> <li>數值估算:逾半學生能判斷在情境中所提及的數值是以估算或是計算<br/>準確值獲得,他們不少更能鑑定計算結果的合理性。然而,大部分學生<br/>未能根據題意估計數值並作出合理解釋,表現未如理想。</li> </ul>                       |
|                   | <ul> <li>近似與誤差:學生普遍能將一以科學記數法表示的數化為小數,惟不少<br/>學生未能把大於1 的小數捨入至2位小數,或未能把小於1的小數指<br/>入至3位有效數字。</li> </ul>                                      |
|                   | <ul> <li>有理數及無理數:半數學生能在數線上標示某分數的位置,亦可展示出<br/>對√a 的整數部分的認識。</li> </ul>                                                                      |
| 比較數量              | <ul> <li>百分法:過半學生能解簡單買賣問題,近半學生則能解涉及折舊及以初利息計算的問題,惟在涉及求年利率的單利息問題上,表現未如理想</li> </ul>                                                          |
|                   | <ul> <li>率及比:不少學生能展示對率及比的差異的認識,並運用率及比解簡單現實生活中的問題, 惟只有部分學生能從已知的比a:b及a或ba<br/>值求餘下的數量。</li> </ul>                                            |
| 觀察規律<br>及表達通<br>則 | <ul> <li>以代數語言建立問題:學生普遍能由簡易的情境建立簡易不等式,及從已知數個連續項的等差數列中寫出其後數項去描述數列的規律。逾半學生能將數值代入公式中求指定變數的值,及把題目情境改寫為代數語言,惟不少學生仍未能分辨(-2)n及 -2n的差異。</li> </ul> |
|                   | <ul> <li>簡易多項式的運算:過半學生能從代數式中分辨多項式,他們能處理單項式乘以二項式/三項式和多項式的加、減。然而,學生在處理二項式乘以二項式方面,及對多項式詞彙的認識尚有進步空間。</li> </ul>                                |
|                   | • 整數指數律:不少學生能求 $a^n$ 的值,惟他們普遍未能掌握 $x^{-n} = \frac{1}{x^{-n}}$                                                                              |

樣本

## Ⅰ GU21安排優化措施

### • 全面評估數據

- 語文科全分卷完成(讀、寫、聽分卷),全面了解學生科目進度
- 「適用時段」四天內自選日期,配合統計學收集數據要求,維持數據質素
- 紙筆模式全科評改(中、英文科讀、聽及寫作及數學各分卷)

-GU20只批改寫作

### • 持續技術支援

- STAR平台將在五月不同時間設模擬評估,讓教師及學生熟習進行網上評估時的平台運作

- 增加STAR平台技術支援(如教城戶口設定、STAR操作入門等)

- 增設網上重温STAR平台相關工作坊/講座

# GU21評估材料 及學生學習情況問卷調查

. .

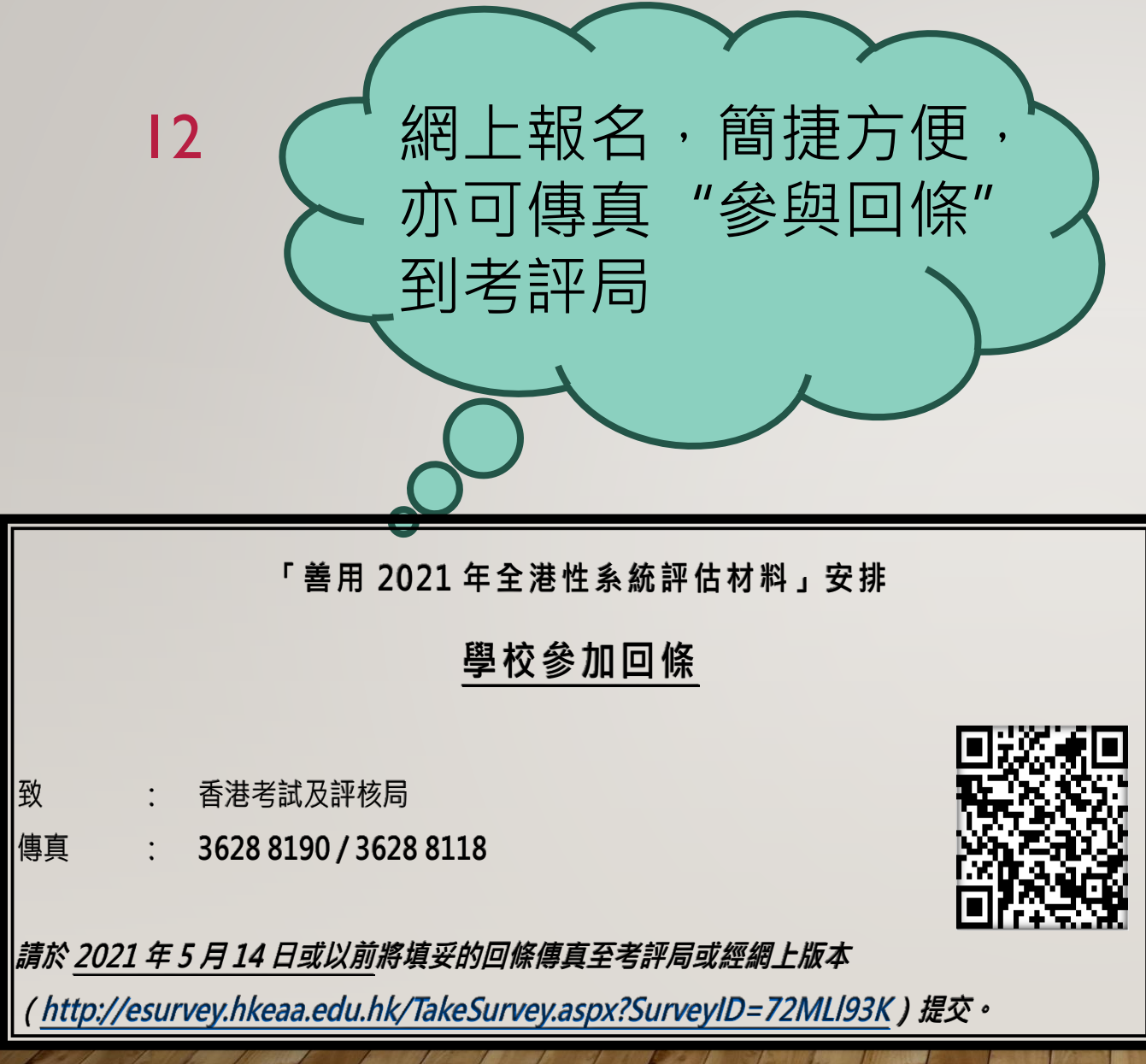

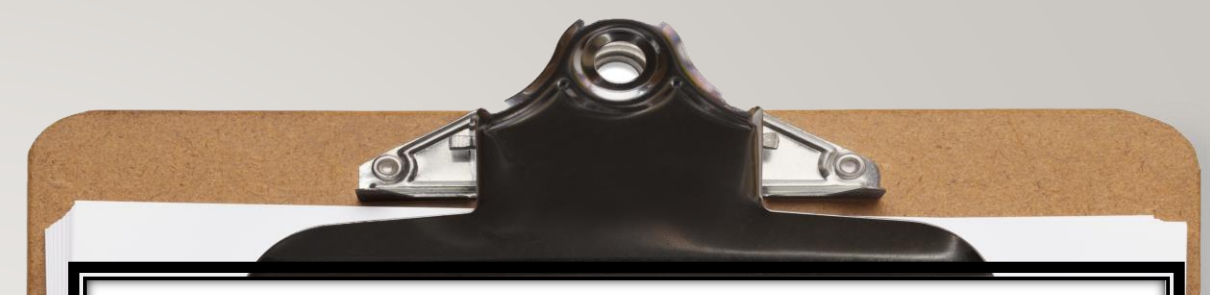

#### 甲、參與年級

#### 請選擇參與年級:

- □ 小學三年級
- □ 小學六年級
- □ 小學三年級及小學六年級
- □ 中學三年級

#### 請選擇參與科<mark>目</mark>及日期:

請依據相應年級填寫下表·每個選擇之科目只可選擇其中<u>一種</u>評估模式·亦建議 學校在同一日子完成一個科目的相關分卷。

|       | 科目    | 評估模式 (每科只選一項)      | 評估日期*             |
|-------|-------|--------------------|-------------------|
|       |       |                    | (每科只選一日)          |
|       | 中國語文科 | □ STAR 網上評估(閱讀+聆聽) | □ 2021年6月7日       |
|       |       | <b>及紙筆評估(寫作)</b>   | □ 2021年6月8日       |
|       |       | □ 紙筆評估(閱讀+聆聽+寫作)   | □ 2021年6月9日       |
|       |       |                    | □ 2021年6月10日      |
| 山南一左切 | 英國語文科 | □ STAR 網上評估(閱讀+聆聽) | □ 2021年6月7日       |
| 小学二年級 |       | 及紙筆評估(寫作)          | □ 2021年6月8日       |
|       |       | □ 紙筆評估(閱讀+聆聽+寫作)   | □ 2021年6月9日       |
|       |       |                    | □ 2021年6月10日      |
|       | 數學科   | □ STAR 網上評估        | □ 2021年6月7日       |
|       |       | □ 紙筆評估             | □ 2021年6月8日       |
|       |       |                    | □ 2021年6月9日       |
|       |       |                    | □ 2021 年 6 月 10 日 |

## 13 GU21評估材料及兩種模式

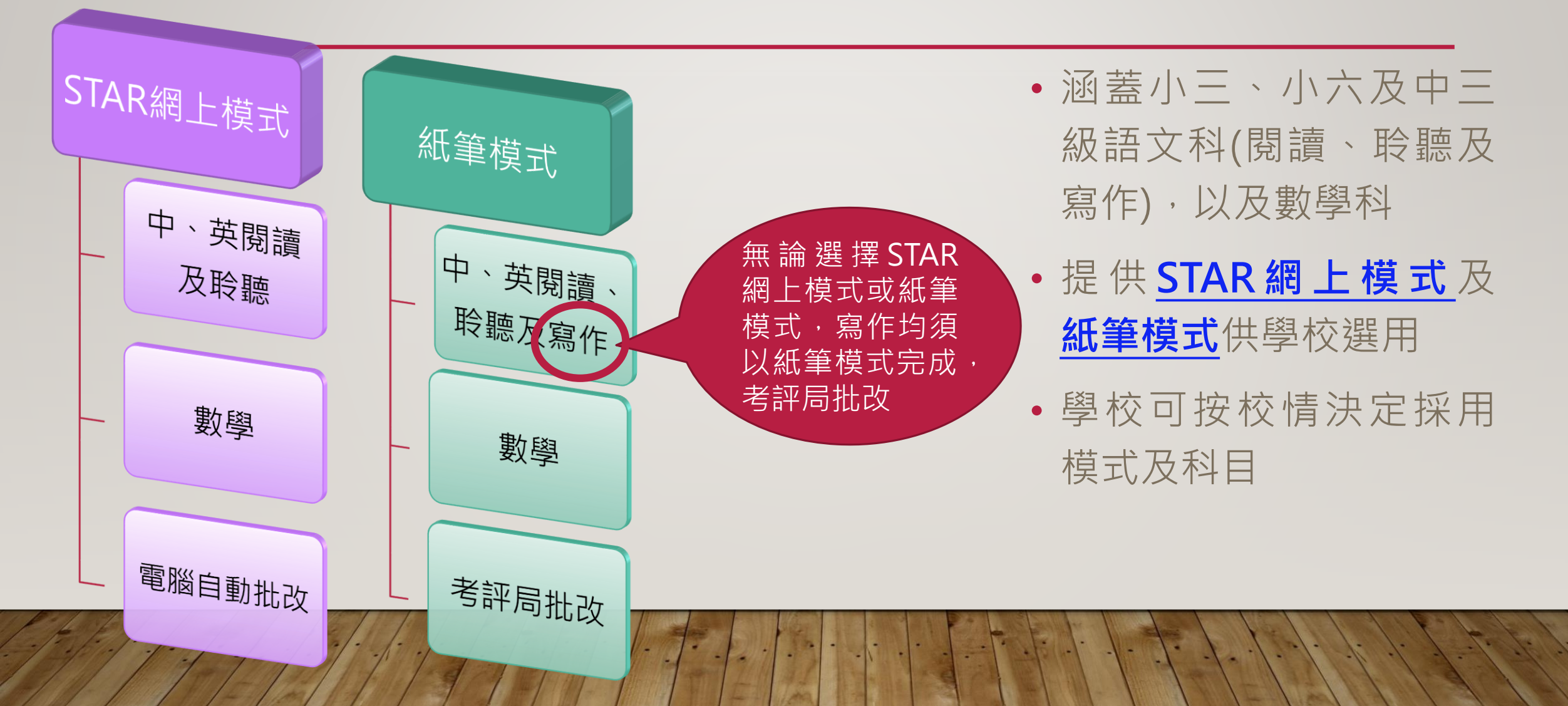

## 各科各卷作答時限

| 科目                                  | 評估範疇      | 作答時限                      |                           |                           |  |  |
|-------------------------------------|-----------|---------------------------|---------------------------|---------------------------|--|--|
| 年級                                  | 範疇        | 小三                        | 小六                        | 中三                        |  |  |
| 中文                                  | 閱讀        | 25 分鐘                     | 30 分鐘                     | 30 分鐘                     |  |  |
|                                     | 聆聽        | 約 20 分鐘                   | 約 20 分鐘                   | 約 20 分鐘                   |  |  |
|                                     | 寫作        | 40 分鐘                     | 55 分鐘                     | 75 分鐘                     |  |  |
| 英文                                  | Reading   | 20 minutes                | 30 minutes                | 35 minutes                |  |  |
|                                     | Listening | ~20 minutes               | ~30 minutes               | ~35 minutes               |  |  |
|                                     | Writing   | 10 minutes                | 20 minutes                | 40 minutes                |  |  |
| <b>數學#</b><br>(設中 <sup>、</sup> 英版本) | /         | 40 分鐘(紙本版)<br>35 分鐘(STAR) | 50 分鐘(紙本版)<br>45 分鐘(STAR) | 65 分鐘(紙本版)<br>50 分鐘(STAR) |  |  |

- 每名學生只須完成一份評估材料

# 由於STAR的評估以網上形式進行,在不影響學生理解評估題目及答案的選擇下,部分評估題目及答案的表達形式或與派發予學校的紙本版本有所不同,因此時限略有不同。

## 15 校本「科目、模式、日期」組合

- 配合學校不同學習及評估需要
- 全科資料數據分析
- •「適用時段」四天內自選日期及校內時段
- 可各班一起進行或於該科課堂進行

- 最新後備日安排:
- 小三: 6月11日 及 6月18日或之前
- 小六: 6月21日 及 6月25日或之前
- 中三: 6月25日 及7月2日或之前

| ,                                                                                                    |    |                |                   |                                                              |  |  |  |
|----------------------------------------------------------------------------------------------------|----|----------------|-------------------|--------------------------------------------------------------|--|--|--|
| -                                                                                                    | 級別 | 自選科目           | 自選模式              | 自選各科<br>舉行日期                                                 |  |  |  |
|                                                                                                    | 小三 | 中文<br>英文<br>數學 | STAR 網上模式<br>紙筆模式 | □ 2021年6月7日<br>□ 2021年6月8日<br>□ 2021年6月9日<br>□ 2021年6月10日    |  |  |  |
|                                                                                                    | 小六 | 中文<br>英文<br>數學 | STAR 網上模式<br>紙筆模式 | □ 2021年6月15日<br>□ 2021年6月16日<br>□ 2021年6月17日<br>□ 2021年6月18日 |  |  |  |
| and the second second se | 中三 | 中文<br>英文<br>數學 | STAR 網上模式<br>紙筆模式 | □ 2021年6月21日<br>□ 2021年6月22日<br>□ 2021年6月23日<br>□ 2021年6月24日 |  |  |  |

# 16 最新「後備日安排」適用於以下情況:

- 使用評估材料適用時段與校內考試日期重叠
- 學校因疫情相關原因停課
- 突發情況,如恐劣天氣、網絡系統故障等

 如遇上述情況,學校請留下聯絡資料予考評局,考評局會儘快安 排協助學校參與以獲取學校報告。

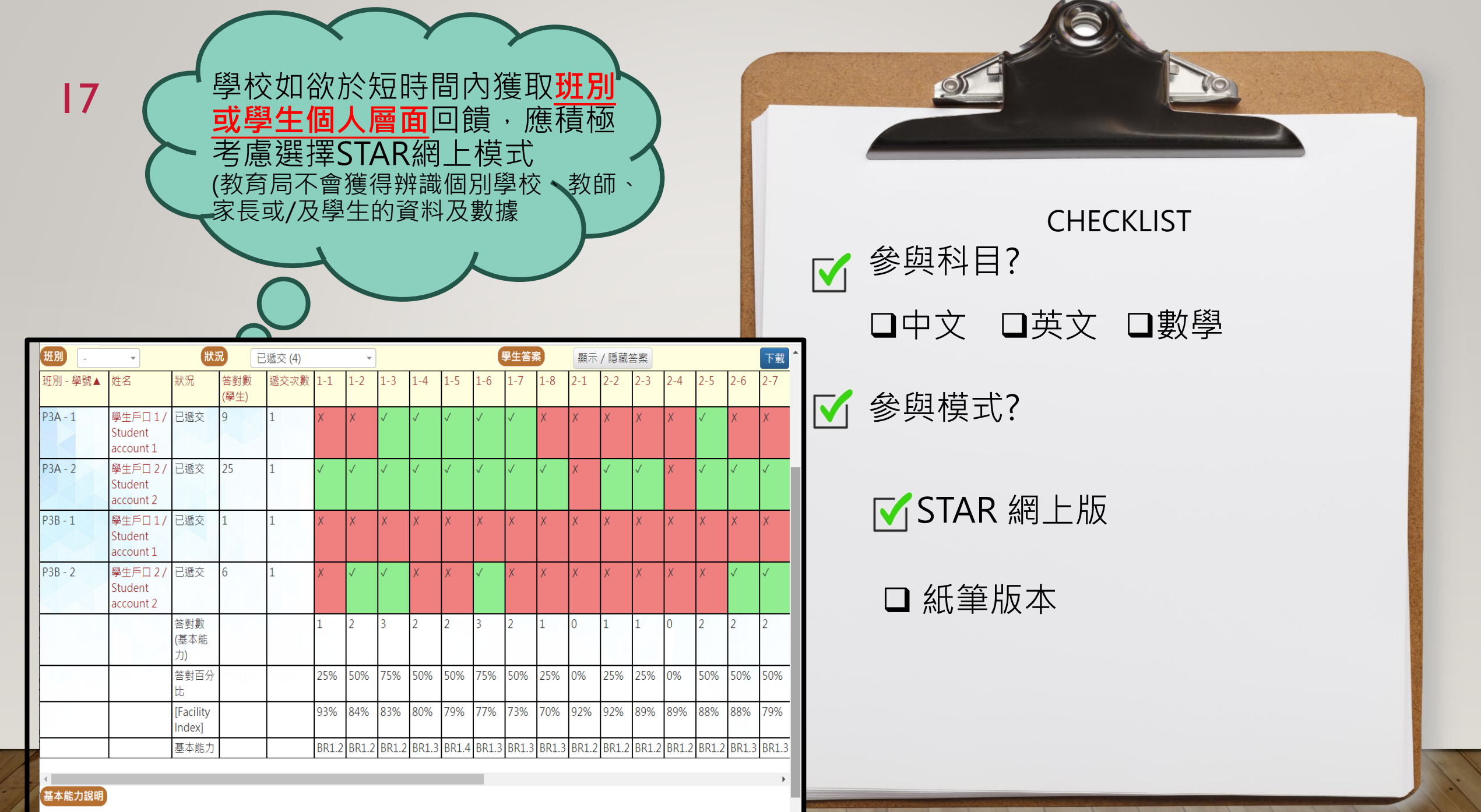

| 18    |       |                                                                                 | 191 –                                                               |
|-------|-------|---------------------------------------------------------------------------------|---------------------------------------------------------------------|
| 小學A   |       | 只小三、中、數、ST                                                                      | AR網 <u>上</u>                                                        |
|       | 科目    | 評估模式 (每科只選一項)                                                                   | 評估日期*                                                               |
|       | 中國語文科 | ✓STAR 網上評估(閱讀+聆聽) 及紙筆評估(寫作) □ 紙筆評估(閱讀+聆聽+寫作)                                    | (母科只進一日)<br>2021年6月7日<br>2021年6月8日                                  |
|       |       |                                                                                 | □ 2021 年 6 月 9 日<br>□ 2021 年 6 月 10 日                               |
| 小學三年級 | 英國語文科 | <ul> <li>STAR 網上評估(閱讀+聆聽)</li> <li>及紙筆評估(寫作)</li> <li>紙筆評估(閱讀+聆聽+寫作)</li> </ul> | <ul> <li>2021年6月7日</li> <li>2021年6月8日</li> <li>2021年6月8日</li> </ul> |
|       |       |                                                                                 | <ul> <li>2021年6月9日</li> <li>2021年6月10日</li> </ul>                   |
|       | 數學科   | ✓STAR 網上評估                                                                      | □ 2021年6月7日                                                         |
|       |       | □ 紙筆評估                                                                          | □ 2021年6月8日                                                         |
|       |       |                                                                                 | 0 2021年6月10日                                                        |

1711-7

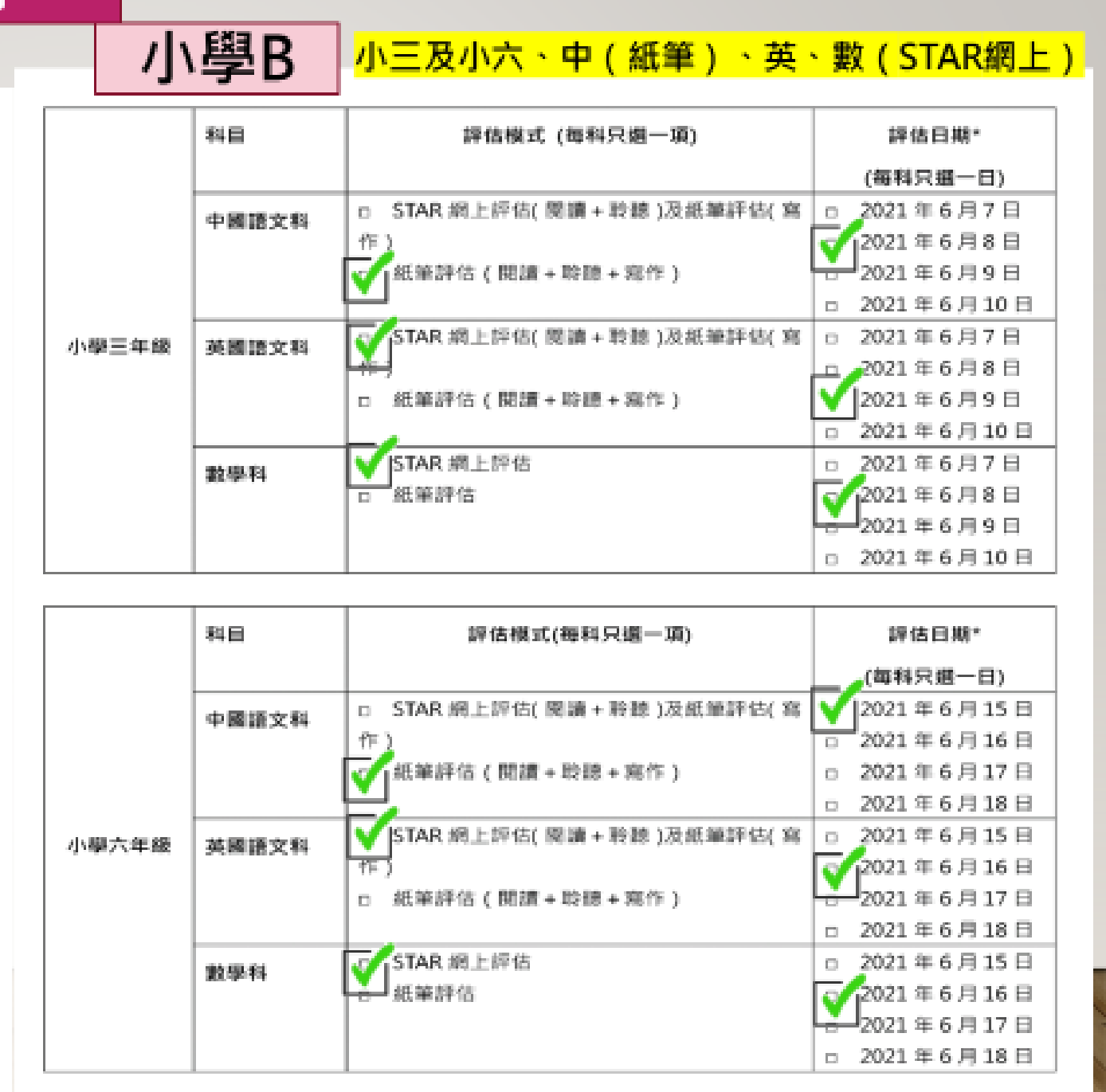

19

小學六年級

小學C 只小六-中

### 只小六–中(紙筆)、數(STAR網上)

<mark>中、英、數(STAR網上)</mark>

| 副目            | 評估模式(每科只選一項)             | 評估日期*          |       | 科目                    | 評估模式 (每科只選一項)    | 評估日期*             |
|---------------|--------------------------|----------------|-------|-----------------------|------------------|-------------------|
|               |                          | (毎科只選一日)       |       |                       |                  | (每科只鐵一日)          |
| 中国纪学校         | □ STAR 網上評估( 閱讀 + 聆聽 )及紙 | □ 2021年6月15日   |       | 中國語文科                 | STAR 網上評估(閱讀+聆聽) | □ 2021年6月21日      |
| 48824         | 筆評估(寫作)                  | □ 2021年6月16日   |       | - maxer               | 及紙筆評估 (寫作)       | 🗹 2021 年 6 月 22 日 |
|               | ✔ 紙筆評估(閱讀+聆聽+寫作)         | □ 2021年6月17日   |       |                       | □ 紙筆評估(閱讀+聆聽+寫作) | □ 2021年6月23日      |
|               |                          | 🗹 2021年6月18日   |       |                       |                  | □ 2021年6月24日      |
| <b>共同</b> 组立利 | □ STAR 網上評估( 閱讀 + 聆聽 )及紙 | □ 2021年6月15日   | 中學三年級 | 苹園語文科                 | STAR 網上評估(閱讀+聆聽) | □ 2021年6月21日      |
| 大西山大什         | 筆評估(寫作)                  | □ 2021年6月16日   |       | 2000 A                | 及紙筆評估 ( 寫作 )     | □ 2021年6月22日      |
|               | □ 紙筆評估(閱讀+聆聽+寫作)         | □ 2021年6月17日   |       |                       | □ 紙筆評估(閱讀+聆聽+寫作) | 🗹 2021 年 6 月 23 日 |
|               |                          | □ 2021年6月18日   |       |                       |                  | □ 2021年6月24日      |
| 助厚利           | STAR 網上評估                | □ 2021年6月15日   |       | 動廟到                   | ☑ STAR 網上評估      | □ 2021年6月21日      |
| ₩ <b>÷</b> 17 | □ 紙筆評估                   | □ 2021年6月16日   |       | \$1. <del>7</del> -17 | □ 紙筆評估           | □ 2021年6月22日      |
|               |                          | ₫ 🗹 1021年6月17日 |       |                       |                  | ☑ 2021年6月23日      |
|               |                          | □ 2021年6月18日   |       |                       |                  | □ 2021年6月24日      |

中學

# <sup>20</sup> 使用評估材料(STAR網上模式)

- 考評局會預先把參與學校資料提供予教城安排學生在中文科聆聽(廣州話及普通話)
   及數學科使用相應語言版本(中/英版本)的評估材料
- 於已選當天登入STAR平台,學生按指示完成評估材料
- STAR網上模式中、英文科聆聽增設使用整班/級以中央廣播形式進行,建議學校使用
- 學校如有實際需要,學生於相應「適用時段」在家中完成評估(只限語文科聆聽評估)
- STAR平台自動批改語文科閱讀、聆聽卷及數學科所有評估材料
- 寫作仍須以紙筆模式進行,考評局會到學校收回已完成的評估材料
- 詳細簡易操作在教城稍後環節作補充

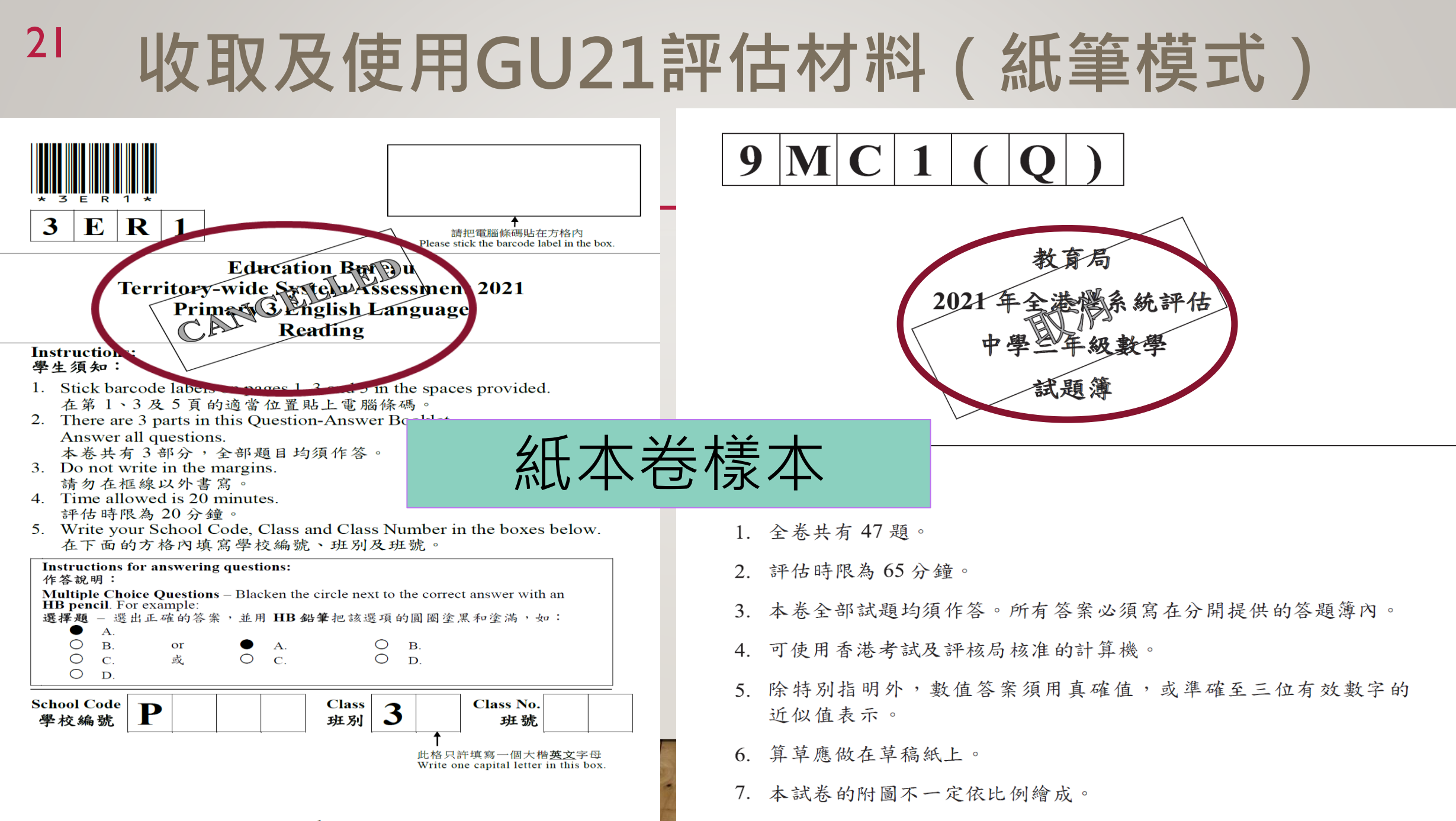

1

## <sup>22</sup> 收取及使用GU21評估材料(紙筆模式)

Hong Kong Examinations and • 考評局會於相應時段的上一個星期四或五 1 Logout Username : RS3CL01 把紙本版物料送遞學校 級別、科目及日期 C Refresh • 請學校委任一位統籌老師,方便聯絡 -中文科聆聽設廣州 話、普通話版本 • 網上下載中、英文科聆聽聲帶,建議以全 P3 CHI DAY1 JUN07 P3 CHI DAY1 JUN07 -NCS讀題支援版本 班/級中央廣播形式進行,方便統一處埋 Modified Size Name Tags • 考評局將依據學校在2020年11月上傳的 學生資料,分發數學科使用語言版本的評 3CL1 廣州話 2021\_3CL\_C1.zip 2021-Apr-27 09:42:11 14 MB 估材料送遞學校 2021 3CL NC1.zip 3CL1 廣州話 NCS 2021-Apr-27 09:43:21 14 MB • 學校完成評估後,考評局收回答卷批改 2021 3CL NP1.zip • 注意:數學紙本版「梅花間竹」派發安排 3CL1 普通話 NCS 2021-Apr-27 09:42:54 14 MB • A/C/E班 → I卷 2021-Apr-27 09:43:45 2021 3CL P1.zip 3CL1 普通話 14 MB • B/D/F班 → 2卷

# 23 學生學習情況問卷調查2021

- 疫情下整體學生的學習情況和效能
- 對象:學校、教師、學生及其家長(學生的參與須得家長同意,會連家長同意書送達參與學校,學校毋須自行準備家長同意書)
- 備有網上版問卷(學校及教師)及紙本版(學生及家長)
- 備有中、英版本
- 每問卷需時約15-20分鐘,學生可在家完成「學生問卷」
- 學校通知考評局在6月30日或之前到校收回
- 所得資料絕對保密,不會公布/公開個別學生/學校資料
- 教育局不會獲得可辨識個別學校、教師、家長或學生資料

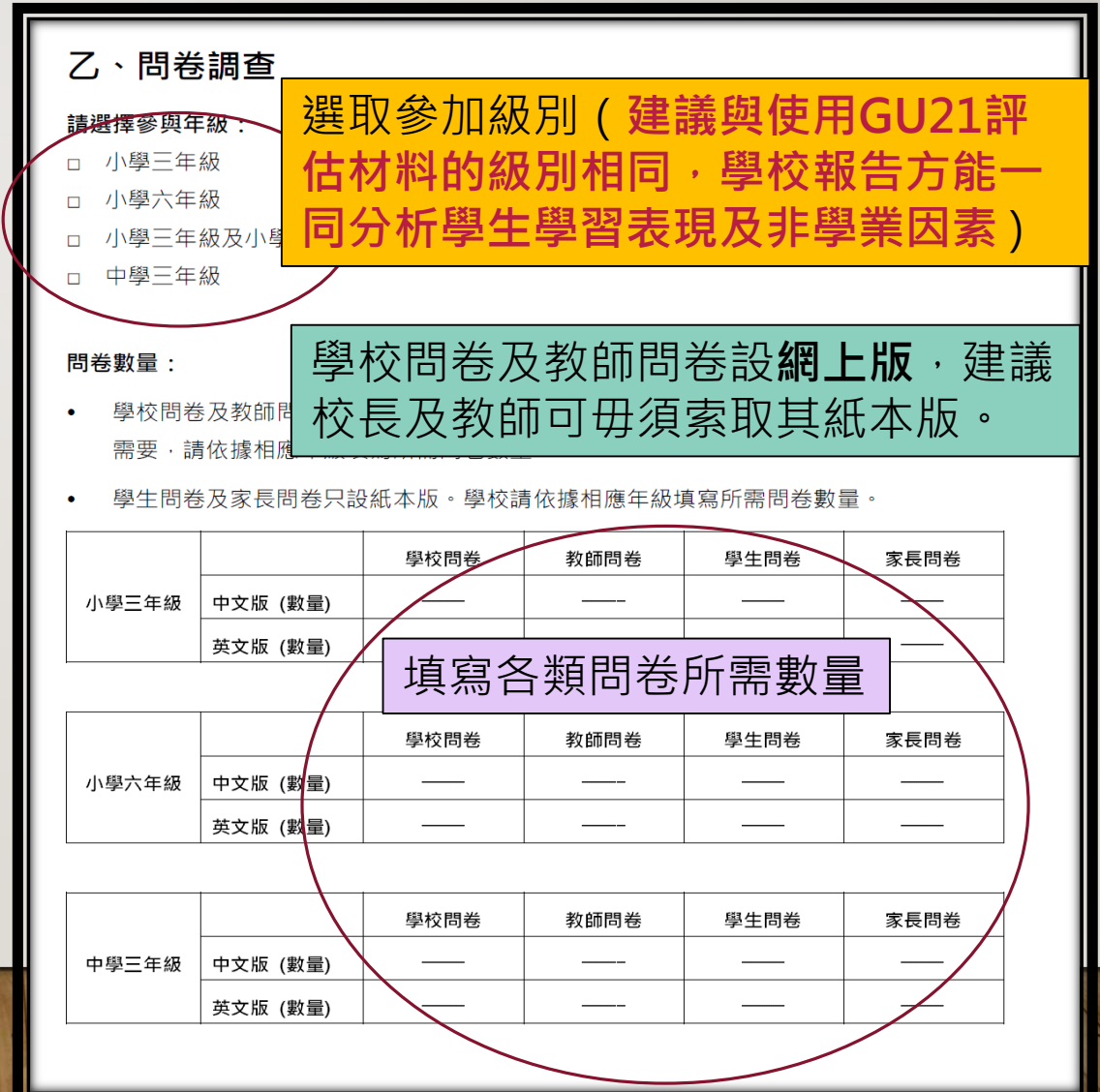

# STAR平台相關最新發展

基本能力 及 整體課程 並重

層層遞進 從低年級起掌握學習進度 規劃未來

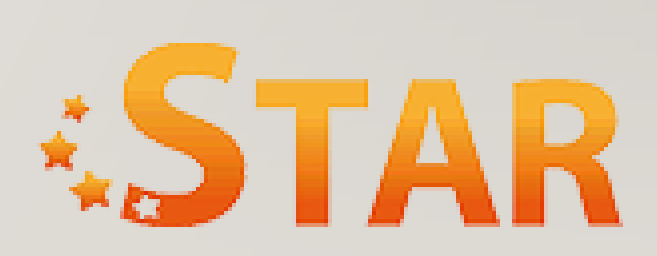

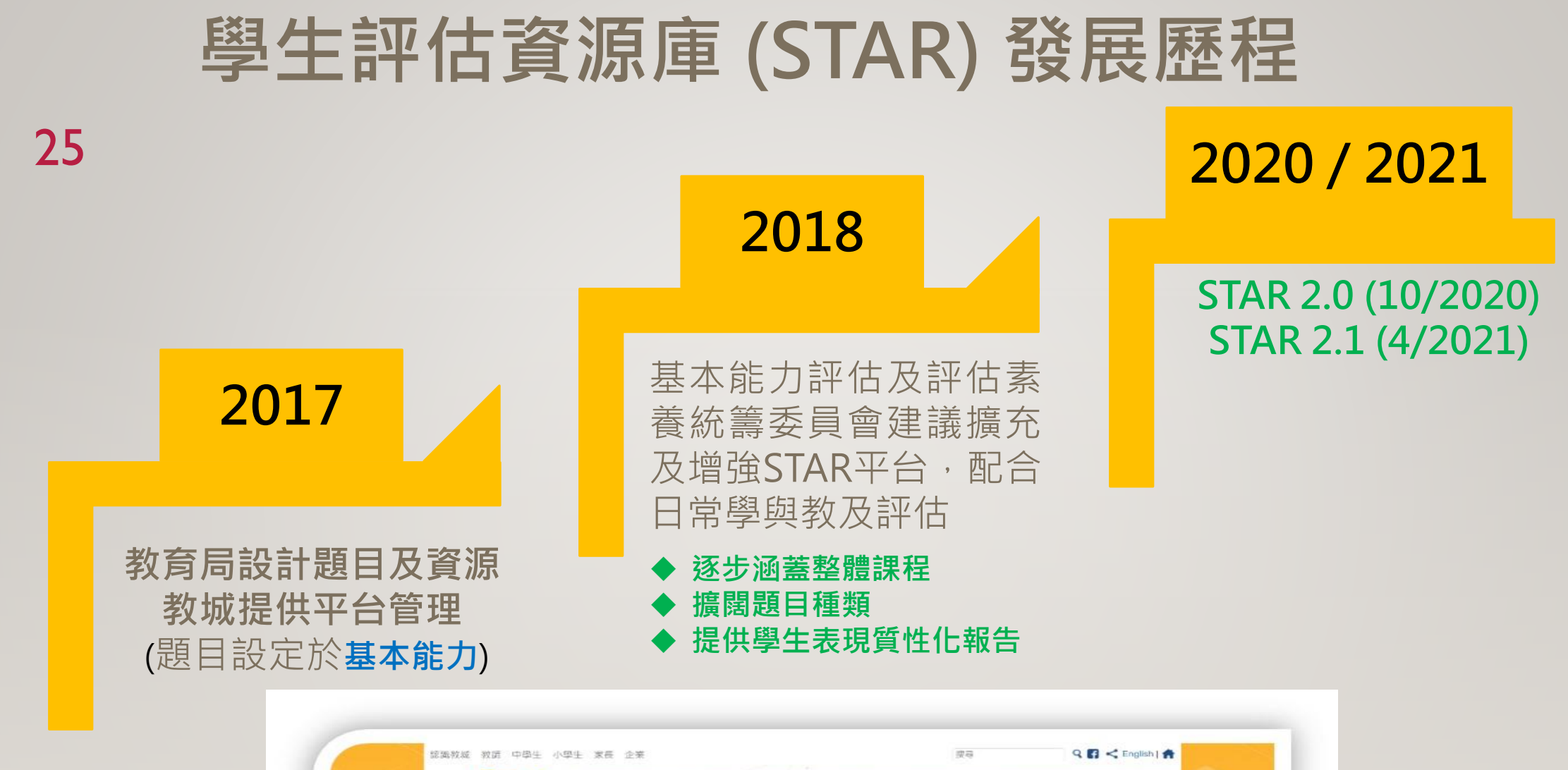

# <sup>26</sup> STAR 使用量

- 2016年9月起·約 730間 中小學超過 340萬 人次曾使用
- 2020/21學年首七個月(即2020年9月至2021年3月),共 <u>442間</u>中小學曾 使用STAR平台作為教學一部分,約佔 <u>全港學校46%</u>

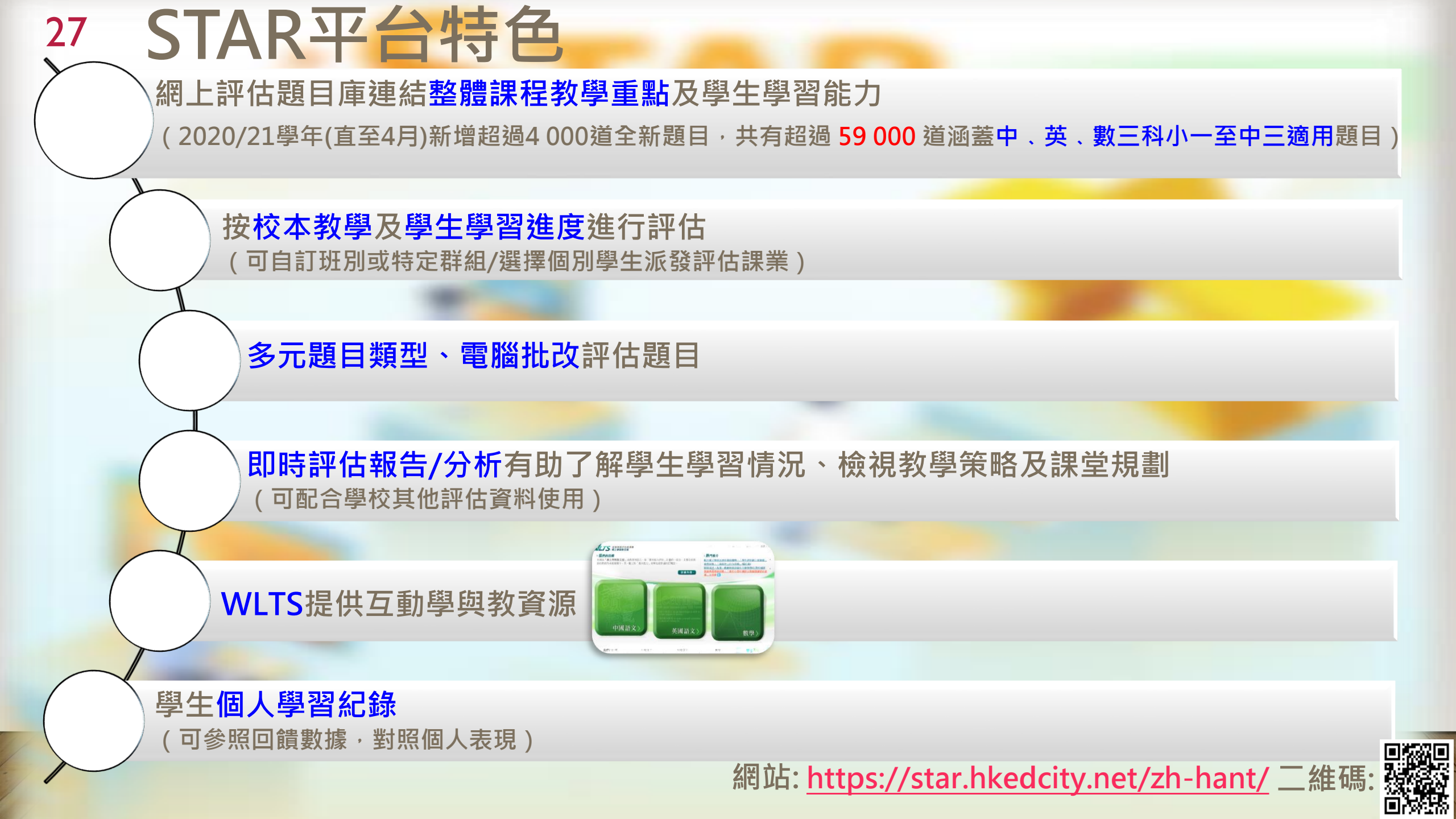

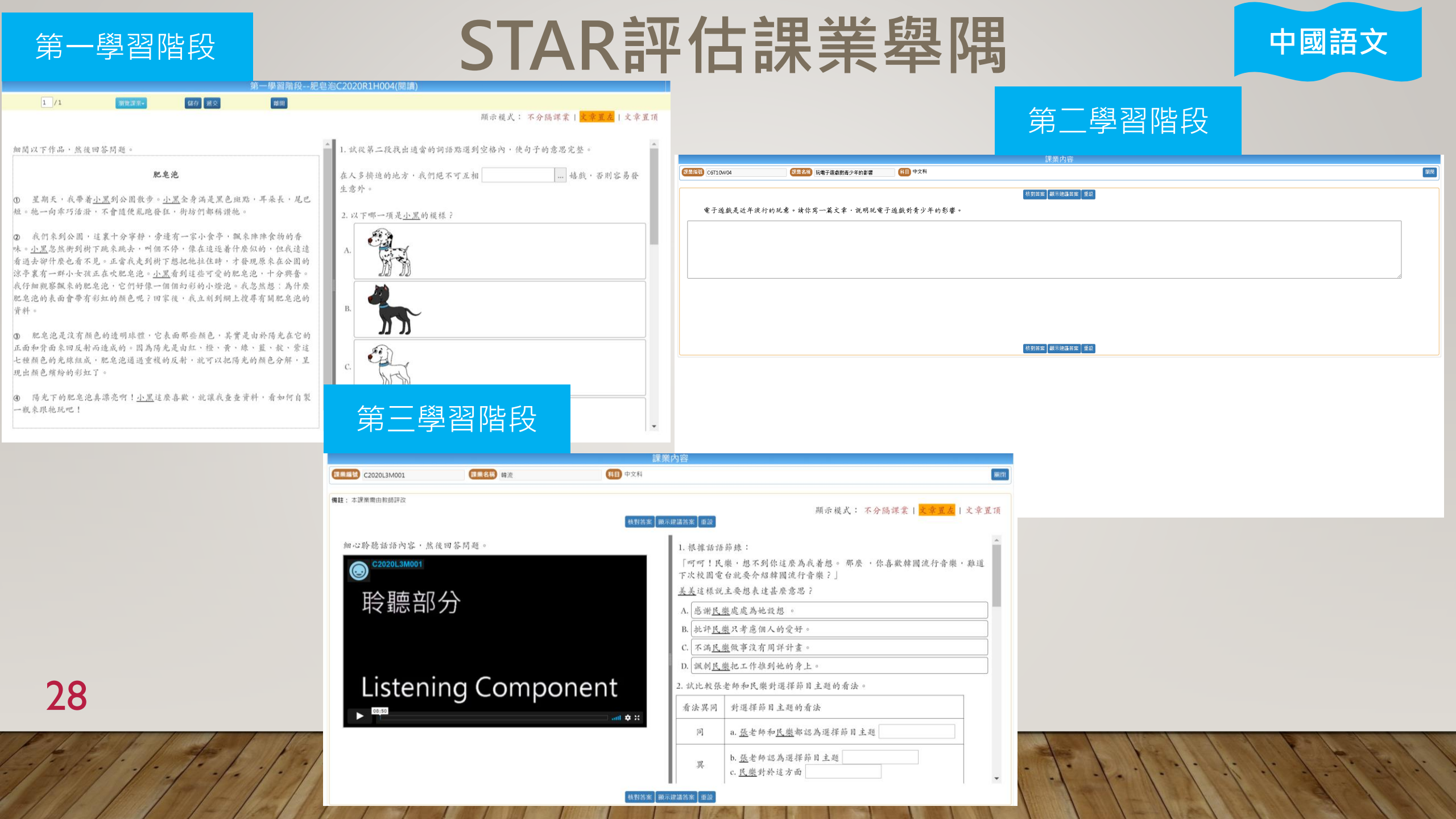

## Key Stage 1

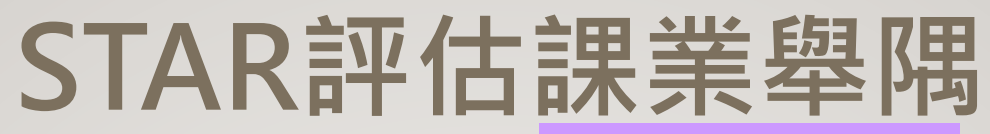

### **English Language**

| Ke                                                                                                    | ey Stage 1 (P2) - A Poster for | the English Room (E1R019L) (Trial 1)                                                                                                |                                                                                           |                                                                                             |
|----------------------------------------------------------------------------------------------------|--------------------------------|----------------------------------------------------------------------------------------------------|-------------------------------------------------------------------------------------------|---------------------------------------------------------------------------------------------|
| 1 /1 Browse tasks-                                                                                       | Save Submit                    | Quit<br>Display Mode: Normal   <mark>Horizontal</mark>   Vertical                                                                   | Key Stage 2                                                                               |                                                                                             |
| Coco is reading a poster outside the English                                                             | 1. Which room is t             | he poster about?                                                                                                    |                                                                                           |                                                                                             |
| <i>Room.</i><br>Read the poster and answer the questions.                                                | A. Computer Roo                | um                                                                                                    | Task code, 5200114 Task pame, Gring to the Cinema                                         | Task content                                                                                |
| English Room<br>Come to enjoy reading and speaking English                                               | B. English Room                |                                                                                                    | Constrong Course Chema                                                                    |                                                                                             |
| Opening Hours:                                                                                           | C. General Studie              | es Room                                                                                                    |                                                                                           | Check answers Show suggested answers Reset                                                  |
| Monday – Friday: 10:00 a.m. – 10:30 a.m.<br>Bules:                                                       | D. Art Room                    |                                                                                                    | Judy and Brian want to go to the cinema. They are checking<br>questions                   | g the cinema's homepage online for information. Listen to their conversation and answer the |
| 1. Speak in English only.                                                                                | 2. The English Roo             | om is for                                                                                                    |                                                                                           |                                                                                             |
| Hello.                                                                                                   | A. students to rea             | ad and speak English                                                                                                    |                                                                                           |                                                                                             |
|                                                                                                    | B. students to ha              | ve lunch                                                                                                    | 聆聽部分                                                                                      |                                                                                             |
| 2. Keep the room clean.                                                                                  | C. English teache              | rs only                                                                                                    |                                                                                           |                                                                                             |
|                                                                                                    | D. P.3 students or             | nly                                                                                                    |                                                                                           |                                                                                             |
|                                                                                                    | 3. What time can C             | Coco visit this room on Thursday?                                                                                                   | Listening Component                                                                       |                                                                                             |
| 2 Add Mer Smith hafter you also any English hand aspec                                                   | A. 9:15 a.m.                   |                                                                                                    | ► <sup>02(33</sup>                                                                        |                                                                                             |
| <ol> <li>Ask sits smith before you play any English board games.</li> <li>Don't run or shout.</li> </ol> | B. 10:15 a.m.                  |                                                                                                    | 1. Why does Brian want to go to the cinema?                                               |                                                                                             |
| 5. Clean up before you leave. Put the cushions back on the sofa.                                         | C. 11:15 a.m.                  |                                                                                                    | A. Because he is frightened.                                                              |                                                                                             |
| Class Timetable:                                                                                         | D. 1:15 p.m.                   |                                                                                                    | B. Because he is excited.                                                                 |                                                                                             |
| Monday : P.3D 9:30 a.m 10:00 a.m.<br>Tuesday : P.3C 10:30 a.m 11:00 a.m.                                 | •                              | Key Stage 3                                                                                                    | C. Because he is bored.                                                                   |                                                                                             |
|                                                                                                    |                                | , ,                                                                                                    | 2. How would Judy and Brian feel if they watched The Emp                                  | ty Farmhouse?                                                                               |
|                                                                                                    |                                | Taskcod) Esgivests Taskcrann: Your Dreem Job Gubjett English Language                                                               | Con                                                                                       | 12                                                                                          |
|                                                                                                    |                                | Your cousin has written an email to ask you about your dream job.<br>Write a reply to the email in about 150 words.<br>From: James  | iner) Parat                                                                               |                                                                                             |
|                                                                                                    |                                | To; Jackle@greatmal.com<br>SentThursday, December 5, 2013 10:35 AM<br>Subject: Dream Job                                            |                                                                                           |                                                                                             |
|                                                                                                    |                                | Hi Jackie,                                                                                                    |                                                                                           |                                                                                             |
|                                                                                                    |                                | Next week I' II graduate from the police training school and become a policeman. I' m so excited! I know it' s not                  | going to be an easy job, but being a policeman has always been my dream.                  |                                                                                             |
|                                                                                                    |                                | When you were in primary school, you said you wanted to become a doctor one day. Do you still want to be a docto<br>choosing a job? | r? Or have you changed your mind? What's your dream job now? What's important to you when |                                                                                             |
| 20                                                                                                    |                                | Write soon.                                                                                                    |                                                                                           |                                                                                             |
| 29                                                                                                    |                                | Love,<br>James                                                                                                    |                                                                                           |                                                                                             |
| Port to the Manua                                                                                        | 1 1 1/1                        | Please use the text box below for draft work.                                                                                       |                                                                                           |                                                                                             |
|                                                                                                    | 1.1.1                          |                                                                                                    |                                                                                           |                                                                                             |

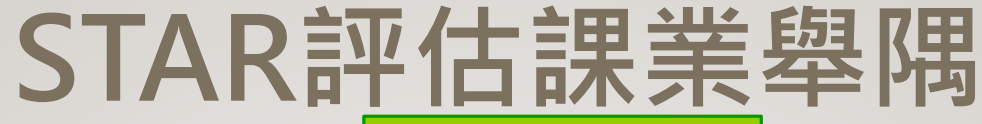

」)—

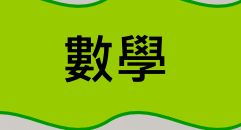

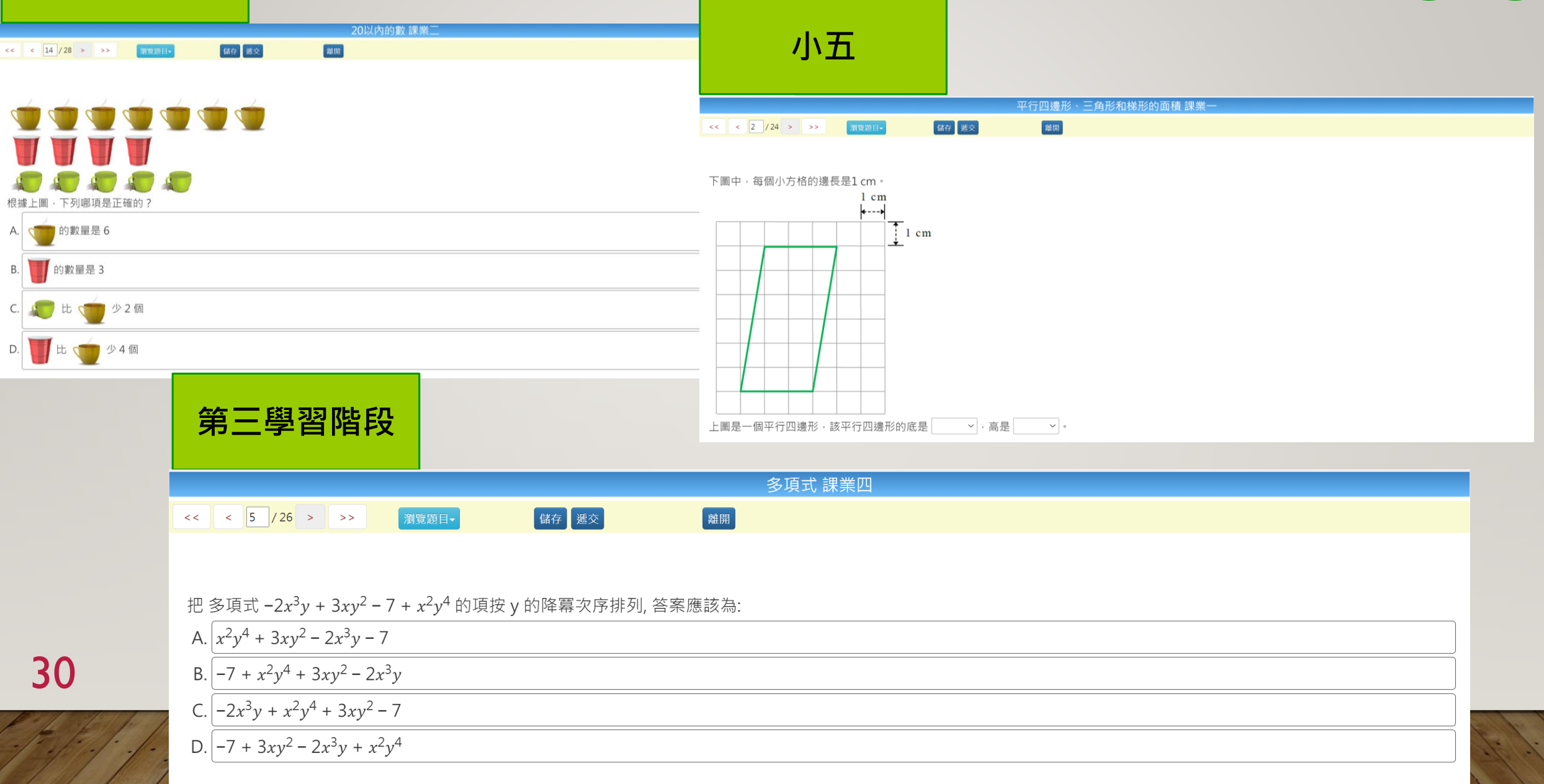

## 31預設評估課業

### 在因疫情停課及停止面授課堂期間,按基本能力或整體課程每週提供「預設評估課業」 (第一至第三學習階段)

- □ 到目前為止共推出兩輪「預設評估課業」
  - □ 2020年2月至6月初
  - □ 2020年11月至2021年2月中
- □ 均衡預設題目分布
  - □ 已上載249套中國語文、156 套英國語文及154套數學「預設評估課業」

STAR - English Language Preset Assessment Tasks for KS2 (4 January - 8 January 2021)

□ 供教師直接派發予學生或可先按校本需要作出修訂

#### STAR - 第三學習階段數學科預設評估課業 (2020年12月7日至11日)

| 評估標題                                                                       | 學習範疇及題目數量              |
|----------------------------------------------------------------------------|------------------------|
| 第三學習階段(中一-中三)-有向數及數線(利用正數、負數及零去描述如盈利與虧損、相對於地面的<br>樓字層數的情況等及展示對整數在數線上的序的認識) | 學習範疇: 數與代數<br>題目數量: 14 |
| 第三學習階段 (中一-中三) - 二元一次方程 (展示對形如ax + by + c = 0 的方程的圖像為直線的認識)                | 學習範疇: 數與代數<br>題目數量: 15 |
| 第三學習階段(中一-中三)- 整數指數律                                                       | 學習範疇: 數與代數<br>題目數量: 18 |
|                                                                            |                        |

| 第一學習階段 中國語文                    |                    |  |  |  |  |
|--------------------------------|--------------------|--|--|--|--|
| Paper title                    | Paper Description  |  |  |  |  |
| 第一學習階段(小一 - 小三) - 「我」過了沒有爸媽的一天 | 題目數量:5<br>文類: 散文   |  |  |  |  |
| 第一學習階段 (小一 - 小三) - 粤港演武術匯演     | 題目數量: 7<br>文類: 實用文 |  |  |  |  |
| 第一學習階段 (小一 - 小三) - 蜜蜂的消失       | 題目數量: 6<br>文類: 散文  |  |  |  |  |

16 Feb – 19 Feb 2021

| Paper title                           | Paper description                                                                                 |                                                                           |
|---------------------------------------|---------------------------------------------------------------------------------------------------|---------------------------------------------------------------------------|
| Key Stage 2 (P4-P6) - The 'lost' boys | Module/Unit: Happy Days / Hobbies<br>No. of questions: 8 questions<br>Text type: story            | STAR - Mathematics<br>Task Name                                           |
| Key Stage 2 (P4-P6) - Summer Holidays | Module/Unit: Happy days / Special events<br>No. of questions: 7 questions<br>Text type: brochures | Key Stage 3 (S1 - S3)<br>zero to describe situa<br>recognition of the ord |
| Key Stage 2 (P4-P6) - New Zealand     | Module/Unit: We love Hong Kong / Travelling around<br>No. of questions: 11 questions              | Key Stage 3 (S1 - S3)<br>the form ax + by + c =                           |
|                                       | i ext type: encyclopedia                                                                          | Key Stage 3 (S1 - S3)                                                     |

| R - Mathematics Preset Assessment Papers for KS3 (7 - 11 December 2020)                                                                                                    |                                                              |
|----------------------------------------------------------------------------------------------------|--------------------------------------------------------------|
| Name                                                                                                    | Strand and number of questions                               |
| Stage 3 (S1 - S3) - Directed numbers and the number line (use positive numbers, negative numbers and<br>to describe situations like profit and loss, floor levels relative to the ground level and demonstrate<br>gnition of the ordering of integers on | Dimension/Strand: Number and Algebra<br>No. of questions: 14 |
| Stage 3 (S1 - S3) - Linear equations in two unknowns (demonstrate recognition that graphs of equations of orm ax + by + $c = 0$ are straight lines)                                                                                                    | Dimension/Strand: Number and Algebra<br>No. of questions: 15 |
| Stage 3 (S1 - S3) - Laws of Integral Indices                                                                                                    | Dimension/Strand: Number and Algebra<br>No. of questions: 18 |
|                                                                                                    |                                                              |

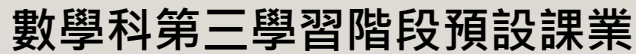

中國語文科第一學習階段預設課業

### 英國語文科第二學習階段預設課業

## 32 預設評估課業

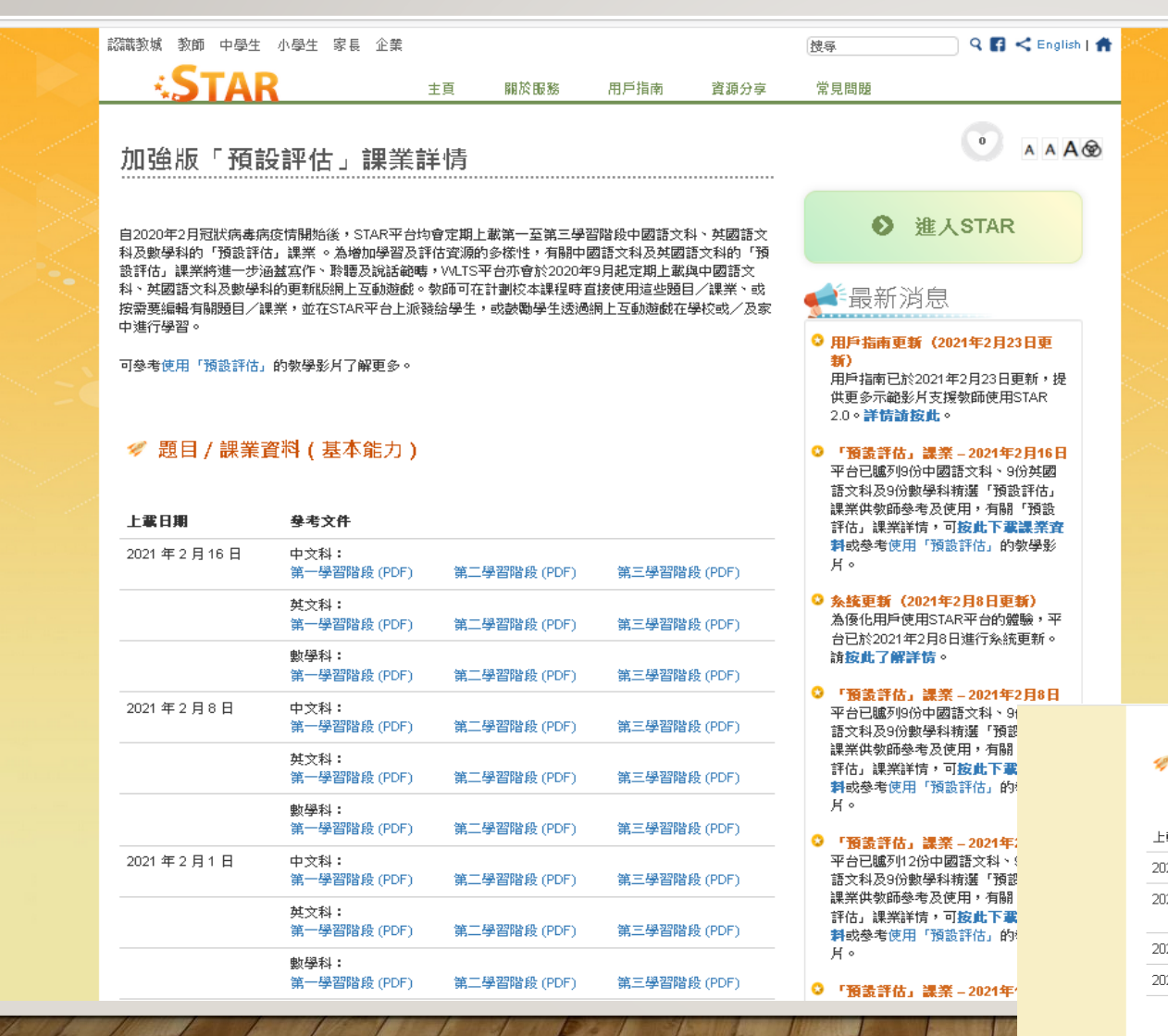

 5月至7月將會新增更多 涵蓋整體課程的預設評 估課業,請留意STAR 平台最新消息公佈。

| 🖋 題目 / 課業資     | 料(整 <b>體課程)</b>      |              |              |
|----------------|----------------------|--------------|--------------|
| 載日期            | 参考文件                 |              |              |
| 021 年 1 月 18 日 | 英文科 (XLSX)           |              |              |
| 021年1月7日       | 中文科:<br>第一學習階段 (PDF) | 第二學習階段 (PDF) | 第三學習階段 (PDF) |
| 020年12月7日      | 數學科 (PDF)            |              |              |
| 020年12月1日      | 數學科 (PDF)            |              |              |
|                |                      |              |              |

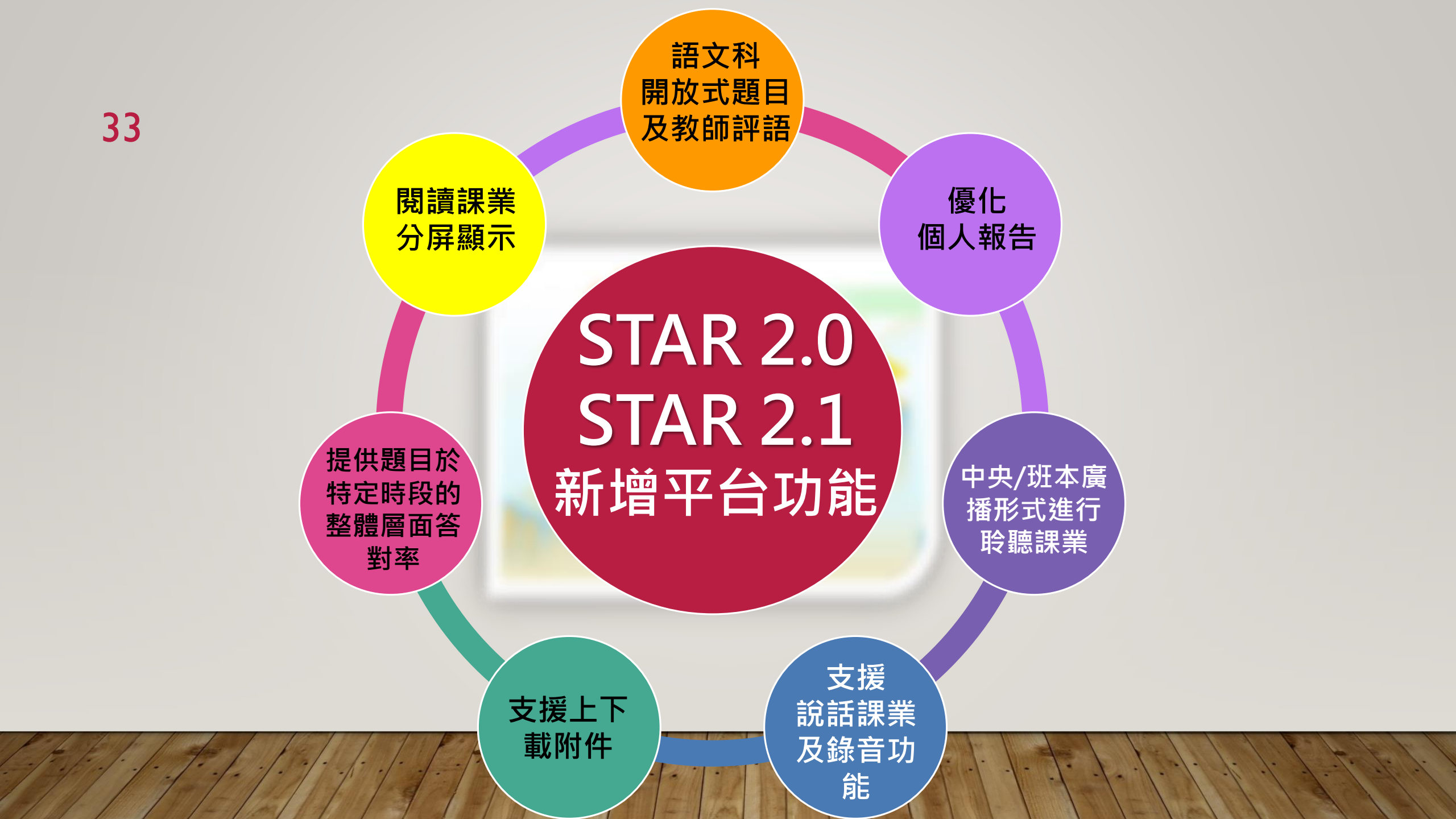

## 34 分屏顯示語文科閱讀評估課業 (適用於教師及學生版面)

| 課業編集         C2020R2H002         課業名標         壁虎為何不會從天花板掉落?         科目         中文科         開閉         構註:                          | 本課業需由教師評改         |
|----------------------------------------------------------------------------------------------------|-------------------|
|                                                                                                    |                   |
| 備註:本課業需由教師評改<br>颜示模式: <u>不分隔課業</u>  文章置左 文章置頂<br>校對答案 <u>颜示建議答案</u> 重設                                                             | 田閒以下作品,然後回答問題。    |
| 細閱以下作品,然後回答問題。                                                                                                    | 辟虎                |
| 壁虎海何不會從天花板埋落? 格哈德·中塔格翁                                                                                                    | £ //67            |
|                                                                                                    | 2. 本文以問句作為題目,你認為有 |
| ① 壁虎,又名叫簷蛇,牠在地球上生活了超過五千萬年,足跡遍布地球。壁虎算得上是人類的同居密友,這種辦場目動物在寒冷的地方很少出現,因為牠們喜歡生活在温暖的環境,如沙漠、叢林等,可以说,在熱帶和亞熱帶國家地區的各家各户,只要有屋簷、小洞的地方都可以發現牠的蹤跡。 |                   |
| 不分屏                                                                                                    | 3 C2020R2H002     |
| 精註: 3                                                                                                    | 本課業需由教師評改         |
| \$ur }                                                                                                    | 3閱以下作品,然後回答問題。    |
| 左右分屏                                                                                                    | 壁虎為何不會從天花板掉落? 格明  |

|                     |                      |         | 上下分屏                           |    |
|---------------------|----------------------|---------|--------------------------------|----|
| 業編號 C2020R2H002     | 課業名稱 壁虎為何不會從天花板掉落?   | 科目中文科   |                                | 關閉 |
| <b>註:</b> 本課業需由教師評改 | [核對答案][顯示建議答案]]<br>[ | 顯示模式:不  | 分隔課業   文章置左   <mark>文章置</mark> | Ţ  |
| 細閱以下作品,然後回          | 答問題。                 |         |                                | -  |
|                     | 壁虎為何不會從天花板掉落? 格      | 哈徳・史塔格翁 |                                | ÷  |
| 2. 本文以問句作為題目        | · 你認為有甚麼作用 ? 試加以說明。  |         |                                | •  |
|                     | , i                  |         |                                |    |
|                     |                      |         |                                |    |

| ſ | <b>課業編號</b> C2020R2H002 <b>課業名稱</b> 壁虎為何不會從天花板掉落? (科目) 中文科                                       | 關閉   |
|---|--------------------------------------------------------------------------------------------------|------|
| 3 | #註:本課業需由教師評改<br>#註:本課業需由教師評改<br>核對答案 顯示建議答案 1:2<br>1:2<br>1:2<br>1:2<br>1:2<br>1:2<br>1:2<br>1:2 | 文章置顶 |
|   | 細閱以下作品,然後回答問題。                                                                                   | Î    |
| ⊒ | 壁虎為何不會從天花板掉落? 格哈德·史塔格翁 1.作者寫這篇文章,主要是說明甚麼?                                                        | - 1  |
| Ŧ | ① 壁虎,又名叫簷蛇,牠在地球上生活了超過五<br>千萬年,足跡淌布地球。壁虎算得上是人麵的同居                                                 |      |
|   | 寧方, 法緬姆輻目動物在宜公的地方很少山相, 田 · 2. 本文以問句作為題目, 你認為有甚麼作用?                                               | 試加 - |

## 35 新增開放式題目及讓教師選擇合適評語或直接輸入評語 (教師版面)

•教師可於STAR直接載有學生答案的報告(Excel檔),進一步分析開放式題目,

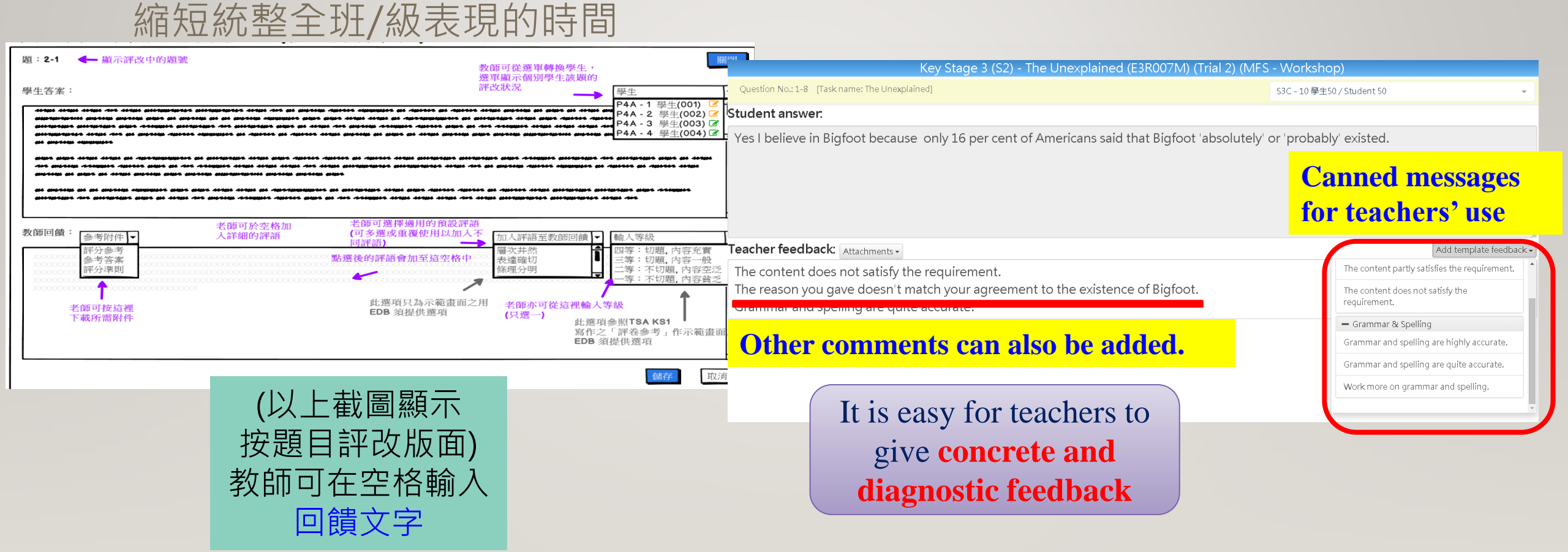

## 36 新增開放式題目及讓教師選擇合適評語或直接輸入評語 (教師版面)

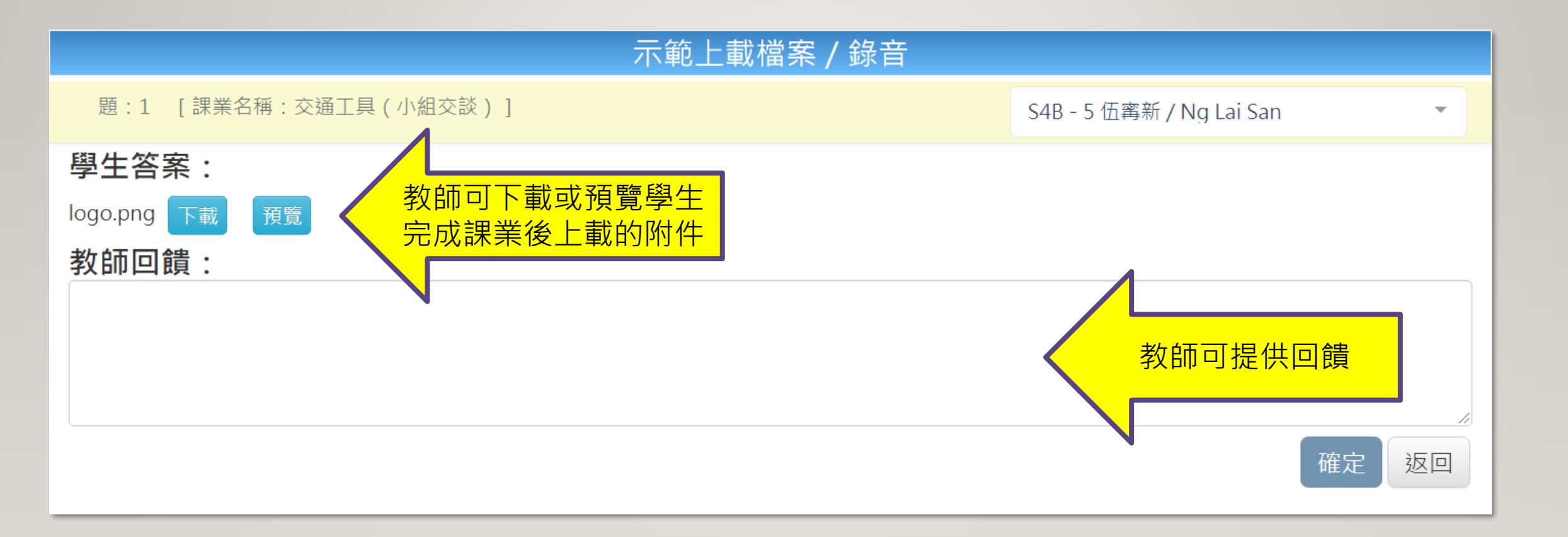
#### 37 新增開放式題目及讓教師選擇合適評語或直接輸入評語 (學生版面)

|                            |                                                                                 | 個別報告                            | 關閉        |
|----------------------------|---------------------------------------------------------------------------------|---------------------------------|-----------|
|                            | <b>評估標題</b> 第二學習階段落花生C2020R2L004(閱讀)                                            | <mark>課業涵蓋範圍</mark> 整體課程        |           |
|                            | 開始時間 2020-11-27 00:00                                                           | 結束時間 2020-11-30 00:00           |           |
|                            | 姓名 學生202096 / Student 202096                                                    | 班別 - 學號 P4E - 6                 |           |
|                            | 題目数量 5                                                                          | 答對數 3                           |           |
|                            | <ul><li>☑ 代表課業已評</li><li>☑ 代表課業待評</li></ul>                                     |                                 |           |
|                            | 題號 建議答案                                                                         | 學生答案                            | 對錯 學習重點   |
|                            | 1-1 居然                                                                          | 居然                              | ✓ CR3.1.1 |
|                            | 1-2 C                                                                           | с                               | ✓ CR3.2.1 |
|                            |                                                                                 |                                 | CR3.21    |
|                            | 1-4 外表好看而沒有實力的人。                                                                | 外觀美                             | CR3.2.1   |
|                            | 1-5 希望、如生是很有用的東西,所以我希望長大後能像花生一樣,做個有用的人。/不希望<br>:花生一直在,二、生長,只等待他人來挖掘,這種被動的思想不可取。 | 希                               | CR3.5.1   |
| 第 <sup>一</sup> 學習階段落花牛C    | 2020R2L004(閱讀)                                                                  |                                 |           |
| 題:1-4 [課業名稱:落花生]           | 關閉                                                                              |                                 |           |
| D. 具用 °                    |                                                                                 |                                 |           |
| C. 價格便宜。                   |                                                                                 |                                 |           |
|                            |                                                                                 |                                 |           |
| D. 可以榨油。                   |                                                                                 |                                 |           |
|                            |                                                                                 | 学生リ新擎起弧                         |           |
| 4. 根據文章內容,爸爸認為桃子和蘋果可比喻甚麼人? |                                                                                 |                                 |           |
| 桃子和蘋果可比喻                   |                                                                                 | <u> </u>                        |           |
| 外觀美                        |                                                                                 |                                 |           |
|                            |                                                                                 |                                 |           |
| <b>奖師回饋:</b>               |                                                                                 |                                 | 1 4 4 1   |
| <b>家</b> 題明確, 立章清晰         |                                                                                 | the feat of the standard of the | 1=1-016   |
|                            |                                                                                 |                                 |           |

### 38 豐富報告呈現模式 多角度概略診斷學生強項及學習難點

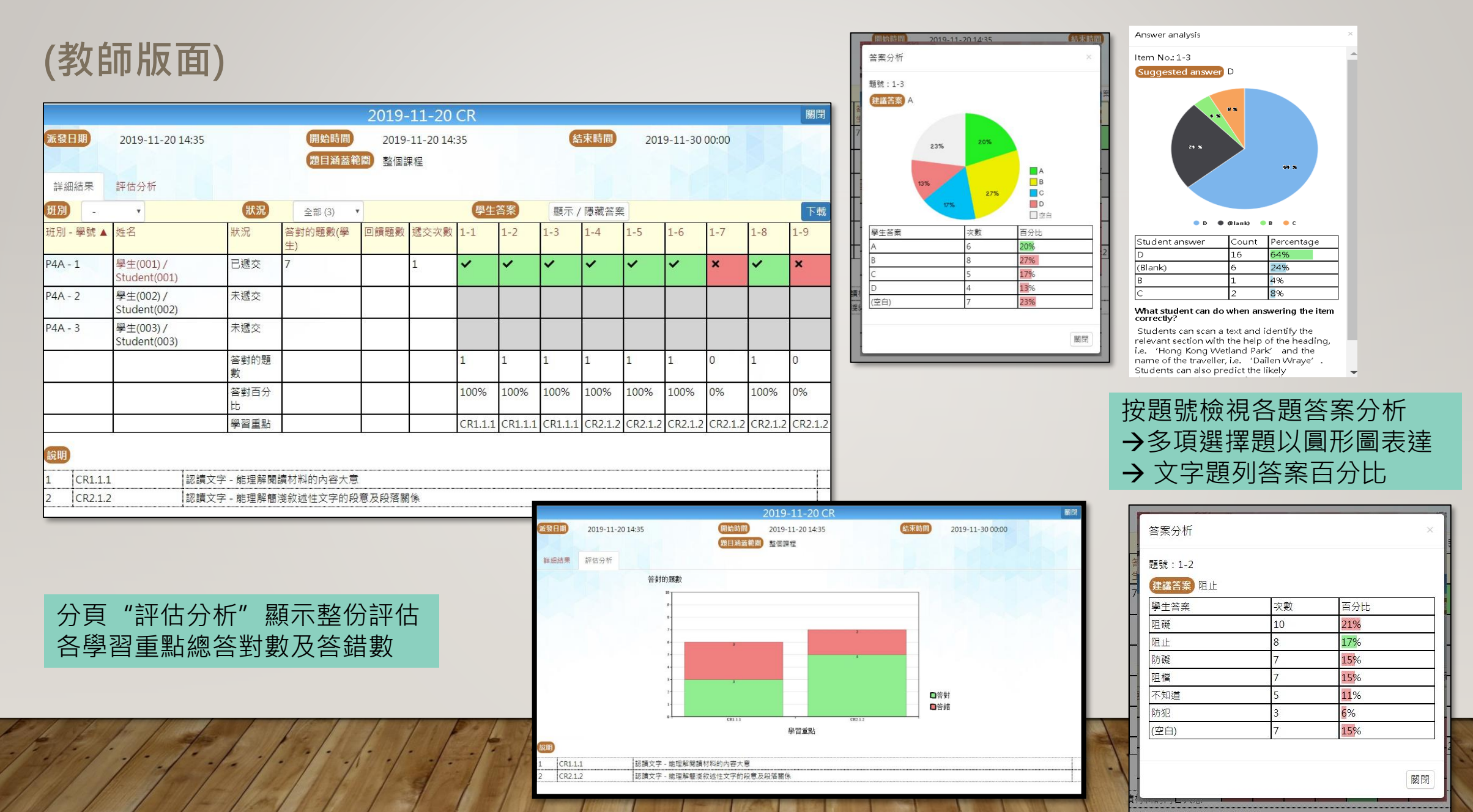

#### 39 班別報告了解學生整體學習情況 (教師版面)

| 班別 -     | •                                | 狀》                  | R E                  | 遞交 (4) |              | •            |              |              |              | 4                     | 學生答緊         | R            | 顯示    | / 隱藏領        | 答案           |       |              |              | 下載           |
|----------|----------------------------------|---------------------|----------------------|--------|--------------|--------------|--------------|--------------|--------------|-----------------------|--------------|--------------|-------|--------------|--------------|-------|--------------|--------------|--------------|
| 班別 - 學號▲ | 姓名                               | 狀況                  | 答對數<br>( <u>粤生</u> ) | 遞交次數   | 1-1          | 1-2          | 1-3          | 1-4          | 1-5          | 1-6                   | 1-7          | 1-8          | 2-1   | 2-2          | 2-3          | 2-4   | 2-5          | 2-6          | 2-7          |
| P3A - 1  | 學生戶口1/<br>Student<br>account1    | 已遞交                 | 9                    | 1      | X            | X            | $\checkmark$ | $\checkmark$ | $\checkmark$ | $\checkmark$          | $\checkmark$ | X            | X     | X            | X            | X     | $\checkmark$ | X            | X            |
| P3A - 2  | 學生戶口 2 /<br>Student<br>account 2 | 已遞交                 | 25                   | 1      | $\checkmark$ | $\checkmark$ | $\checkmark$ | $\checkmark$ | $\checkmark$ | <ul> <li>✓</li> </ul> | $\checkmark$ | $\checkmark$ | Х     | $\checkmark$ | $\checkmark$ | Х     | $\checkmark$ | $\checkmark$ | $\checkmark$ |
| P3B - 1  | 學生戶口 1 /<br>Student<br>account 1 | 已遞交                 | 1                    | 1      | Х            | X            | X            | X            | X            | X                     | X            | X            | X     | X            | X            | X     | X            | X            | X            |
| P3B - 2  | 學生戶口 2 /<br>Student<br>account 2 | 已遞交                 | 6                    | 1      | Х            | $\checkmark$ | $\checkmark$ | Х            | Х            | $\checkmark$          | Х            | Х            | Х     | Х            | Х            | Х     | Х            | $\checkmark$ | $\checkmark$ |
|          |                                  | 答對數<br>(基本能<br>力)   |                      |        | 1            | 2            | 3            | 2            | 2            | 3                     | 2            | 1            | 0     | 1            | 1            | 0     | 2            | 2            | 2            |
|          |                                  | 答對百分<br>比           |                      |        | 25%          | 50%          | 75%          | 50%          | 50%          | 75%                   | 50%          | 25%          | 0%    | 25%          | 25%          | 0%    | 50%          | 50%          | 50%          |
|          |                                  | [Facility<br>Index] |                      |        | 93%          | 84%          | 83%          | 80%          | 79%          | 77%                   | 73%          | 70%          | 92%   | 92%          | 89%          | 89%   | 88%          | 88%          | 79%          |
|          |                                  | 基本能力                |                      |        | BR1.2        | BR1.2        | BR1.2        | BR1.3        | BR1.4        | BR1.3                 | BR1.3        | BR1.3        | BR1.2 | BR1.2        | BR1.2        | BR1.2 | BR1.2        | BR1.3        | BR1.3        |

►

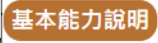

#### 40 個別學生表現報告,照顧學習多樣性 (教師版面)

| 班別 -       | •                                                                                 | 狀                       | 況 [                   | 己遞交 (4)                |                 | -               |                                  |                  |                  |                     | 學生答           | 案            | 顯示        | / 隱藏             | 答案             |                 |              |                | 下載            |        |              |              |                                         |      |          |                  |
|------------|-----------------------------------------------------------------------------------|-------------------------|-----------------------|------------------------|-----------------|-----------------|----------------------------------|------------------|------------------|---------------------|---------------|--------------|-----------|------------------|----------------|-----------------|--------------|----------------|---------------|--------|--------------|--------------|-----------------------------------------|------|----------|------------------|
| 班別 - 學號▲   | 姓名                                                                                | 狀況                      | 答對數<br>(學生)           | 遞交次數                   | 1-1             | 1-2             | 1-3                              | 1-4              | 1-5              | 1-6                 | 1-7           | 1-8          | 2-1       | 2-2              | 2-3            | 2-4             | 2-5          | 2-6            | 2-7           |        |              |              |                                         |      |          |                  |
| P3A - 1    | 學生戶口 1 /<br>Student<br>account 1                                                  | 已遞交                     | 9                     | 1                      | X               | Х               | $\checkmark$                     | $\checkmark$     | $\checkmark$     | $\checkmark$        | $\checkmark$  | X            | X         | X                | X              | ×               | $\checkmark$ | ×              | Х             |        |              |              |                                         |      |          |                  |
| P3A - 2    | 學生戶口 2 /<br>Student<br>account 2                                                  | 已遞交                     | 25                    | 1                      | $\checkmark$    | √               | $\checkmark$                     | $\checkmark$     | $\checkmark$     | $\checkmark$        | $\checkmark$  | $\checkmark$ | Х         | $\checkmark$     | $\checkmark$   | ×               | $\checkmark$ | $\checkmark$   | $\checkmark$  |        |              |              |                                         |      |          |                  |
| P3B - 1    | 學生戶口1/<br>Stud total<br>accol <sup>®</sup> Marking a<br><mark>@</mark> Awaiting f | L<br>dded<br>or marking | 1                     | 1                      | V               | V               | V                                | V                | V                | V                   | V             | V            | V         | V                | V              | V               |              | V              | V             |        | Corr<br>tota | ract 9<br>al |                                         |      |          |                  |
| P3B - 2    | 學生/Item Sugges                                                                    | ted answer              |                       |                        |                 |                 |                                  |                  |                  |                     |               |              | Studenta  | inswer           |                |                 |              |                |               |        |              |              |                                         | Corr | rectness | Languag<br>skill |
|            | acco                                                                              | lot of, only a few      |                       |                        |                 |                 |                                  |                  |                  |                     |               |              | Most, A I | ot of, only a fe | ew             |                 |              |                |               |        |              |              |                                         | ~    |          | ERC 2.5,8<br>2.1 |
|            | 1-2 A C                                                                           |                         |                       |                        |                 |                 |                                  |                  |                  |                     |               |              | A, C      |                  |                |                 |              |                |               |        |              |              |                                         | ~ ~  |          | ERL21            |
|            |                                                                                   |                         |                       |                        |                 |                 |                                  |                  |                  |                     |               |              |           |                  |                |                 |              |                |               |        |              |              |                                         |      |          | 2.1              |
|            | 1-4 longer t                                                                      | than                    |                       |                        |                 |                 |                                  |                  |                  |                     |               |              | longer th | an               |                |                 |              |                |               |        |              |              |                                         | ~    |          | 3.7              |
|            | 1-5 75                                                                            |                         |                       |                        |                 |                 |                                  |                  |                  |                     |               |              | 75        |                  |                |                 |              |                |               |        |              |              |                                         | ~    |          | ERC 2.5,8<br>2.2 |
|            | 1-6 jumping                                                                       | 3                       |                       |                        |                 |                 |                                  |                  |                  |                     |               |              | jump      |                  |                |                 |              |                |               |        |              |              |                                         | ×    |          | ERC 2.5,8        |
|            | 1-7 stoppin                                                                       | 9                       |                       |                        |                 |                 |                                  |                  |                  |                     |               |              | stopping  |                  |                |                 |              |                |               |        |              |              |                                         | ~    |          | ERC 2.5,8        |
|            | 1-8 great                                                                         |                         |                       |                        |                 |                 |                                  |                  |                  |                     |               |              | great     |                  |                |                 |              |                |               |        |              |              |                                         | ~    |          | ERC 2.5,8        |
|            | 1.9 heights                                                                       |                         |                       |                        |                 |                 |                                  |                  |                  |                     |               |              | heights   |                  |                |                 |              |                |               |        |              |              |                                         | ~    |          | 2.2<br>ERC 2.5,8 |
|            | 1.10 2                                                                            |                         |                       |                        |                 |                 |                                  |                  |                  |                     |               |              | two       |                  |                |                 |              |                |               |        |              |              |                                         |      |          | 2.2<br>FBC 2.5.F |
| 4          |                                                                                   |                         |                       |                        |                 |                 |                                  |                  |                  |                     |               |              |           |                  |                |                 |              |                |               |        |              |              |                                         |      |          | 2.2              |
| 基本能力說明     | 1-11                                                                              |                         |                       |                        |                 |                 |                                  |                  |                  |                     |               |              | l want to | visit the Peak   | of the tourist | t attractions b | ecause Ican  | see the beauti | ful Hong Kong | gview. |              |              |                                         |      |          | ERL2.2           |
| 1 0010     | Note                                                                              |                         |                       |                        |                 |                 |                                  |                  |                  |                     |               |              |           |                  |                |                 |              |                |               |        |              |              |                                         | <br> |          |                  |
|            | 1 ERC1.6                                                                          | Understan               | the connection be     | tween ideas by identif | lying cohesive  | devices inclu   | ding connect                     | tives (e.g. and, | but, or) and pro | onouns (e.g. l      | he, them, my) |              |           |                  |                |                 |              |                |               |        |              |              |                                         | <br> |          |                  |
| 1 3/21/2   | 2 ERC25                                                                           | Predict the             | likely development    | of a topic by recomin  | sing key words  | using person    | uypes (e.g. Jõi<br>ial experiend | es and making    | use of the ror   | s)<br>ntext and kno | wledge of the | world        |           |                  |                |                 |              |                |               |        |              |              |                                         | <br> |          |                  |
| - 12 /     | 4 ERL21                                                                           | Scan a text             | to locate specific ir | formation by using st  | rategies such a | as looking at I | leadings and                     | repeated phra    | ses              |                     |               |              |           |                  |                |                 |              |                |               |        |              |              | ,,,,,,,,,,,,,,,,,,,,,,,,,,,,,,,,,,,,,,, |      |          |                  |
| 3/2/1-1 -1 | 5 ERL2.2                                                                          | ldentify de             | tails that support th | e gist or main ideas   |                 |                 |                                  |                  |                  |                     |               |              |           |                  |                |                 |              |                |               |        |              |              |                                         | <br> |          |                  |
|            | 6 ERU3.7                                                                          | Identify im             | plied meanings thro   | ugh making inference   | 5               |                 |                                  |                  |                  |                     |               |              |           |                  |                |                 |              |                |               |        |              |              |                                         | <br> |          |                  |

### 41 DASHBOARD呈現學生個人報告

(學生版面)

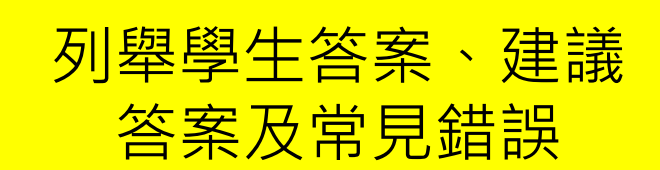

|               |                     |                   |             | Individual report                                                                                     | Close               |
|---------------|---------------------|-------------------|-------------|----------------------------------------------------------------------------------------------------|---------------------|
| Paper ti      | tle P6 English Lang | guage (Listening) |             | Task/item<br>coverage Basic competency                                                                |                     |
| Start tin     | 2021-03-25 00       | 00                |             | End time 2021-04-17 00:00                                                                             |                     |
| Name          | 學生01 / Studer       | nt 01             |             | Class - No. P3A - 1                                                                                   |                     |
| Items to      | tal 26              |                   |             | Correct total 18                                                                                      |                     |
| ltem :<br>No. | suggested answer    | student answer    | Correctness | Possible mistakes and misconceptions                                                                  | Basic<br>competency |
| 1-1 8         | 3                   | А                 | ×           | Students might have been distracted by 'my hon's'.                                                    | L4-L-3-P6BC         |
| 1-2           | 4                   | A                 | <b>~</b>    |                                                                                                    | L4-L-3-P6BC         |
| 1-3 0         | 0                   | С                 | ٢           |                                                                                                    | L4-L-3-P6BC         |
| 1-4 0         |                     | С                 | ٢           |                                                                                                    | L4-L-3-P6BC         |
| 2-1 [         | )                   | D                 | <           |                                                                                                    | L4-L-3-P6BC         |
| 2-2 [         | )                   | D                 | <b>~</b>    |                                                                                                    | L4-L-3-P6BC         |
| 2-3           | 4                   | А                 | <b>~</b>    |                                                                                                    | L4-L-3-P6BC         |
| 2-4 E         | 3                   | С                 | ×           | Students might not have been able to distinguish between the consonant sounds // in Lo and /k/ in Ko. | L3-L-1-P6BC         |

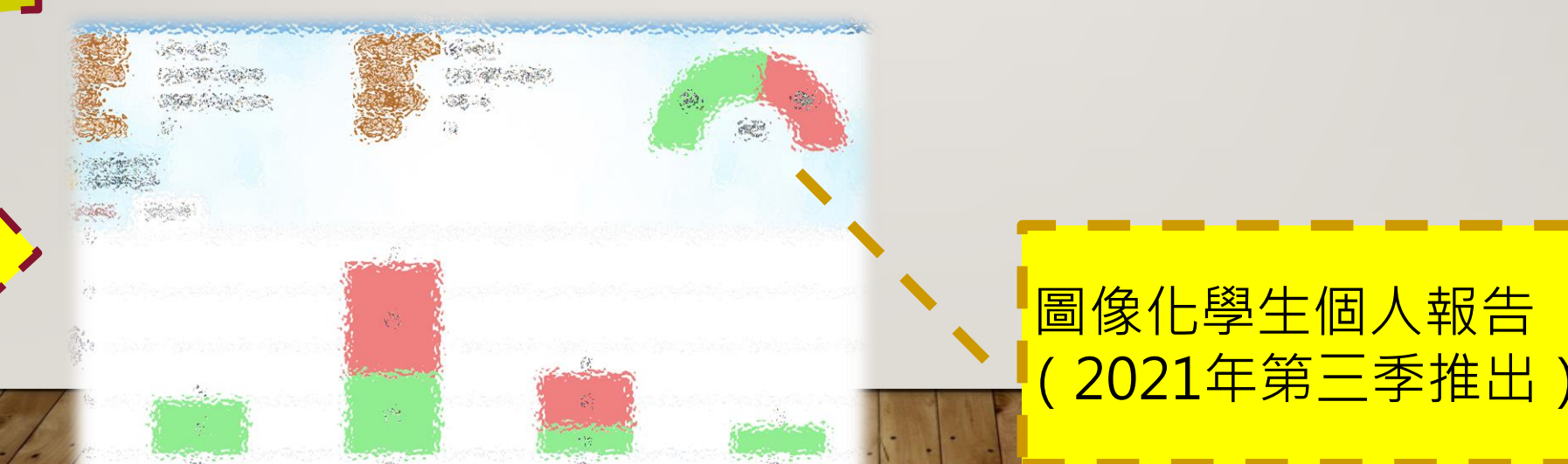

#### 42 聆聽課業一新增以中央/班本廣播模式進行 (教師版面)

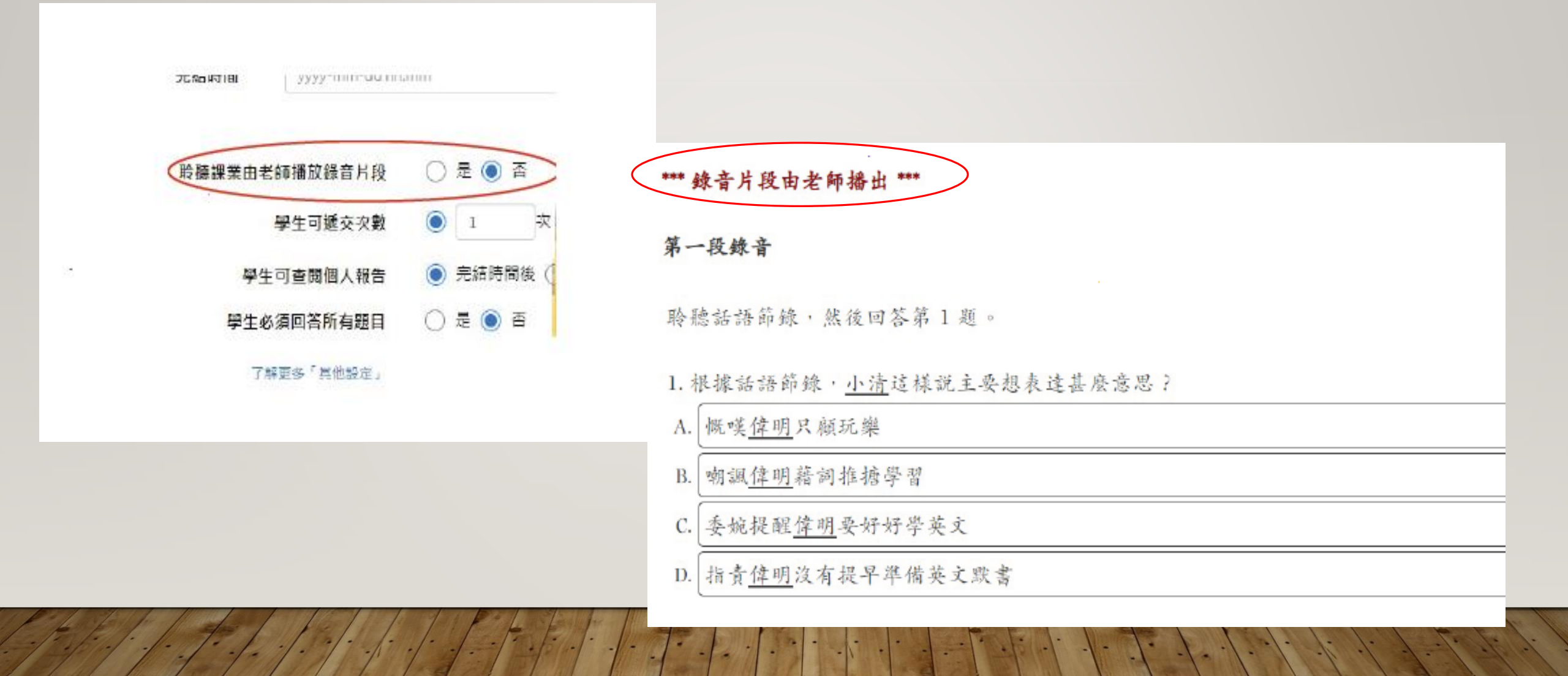

## 43 語文科說話評估課業一上載語音檔案或直接錄音遞交 (學生版面)

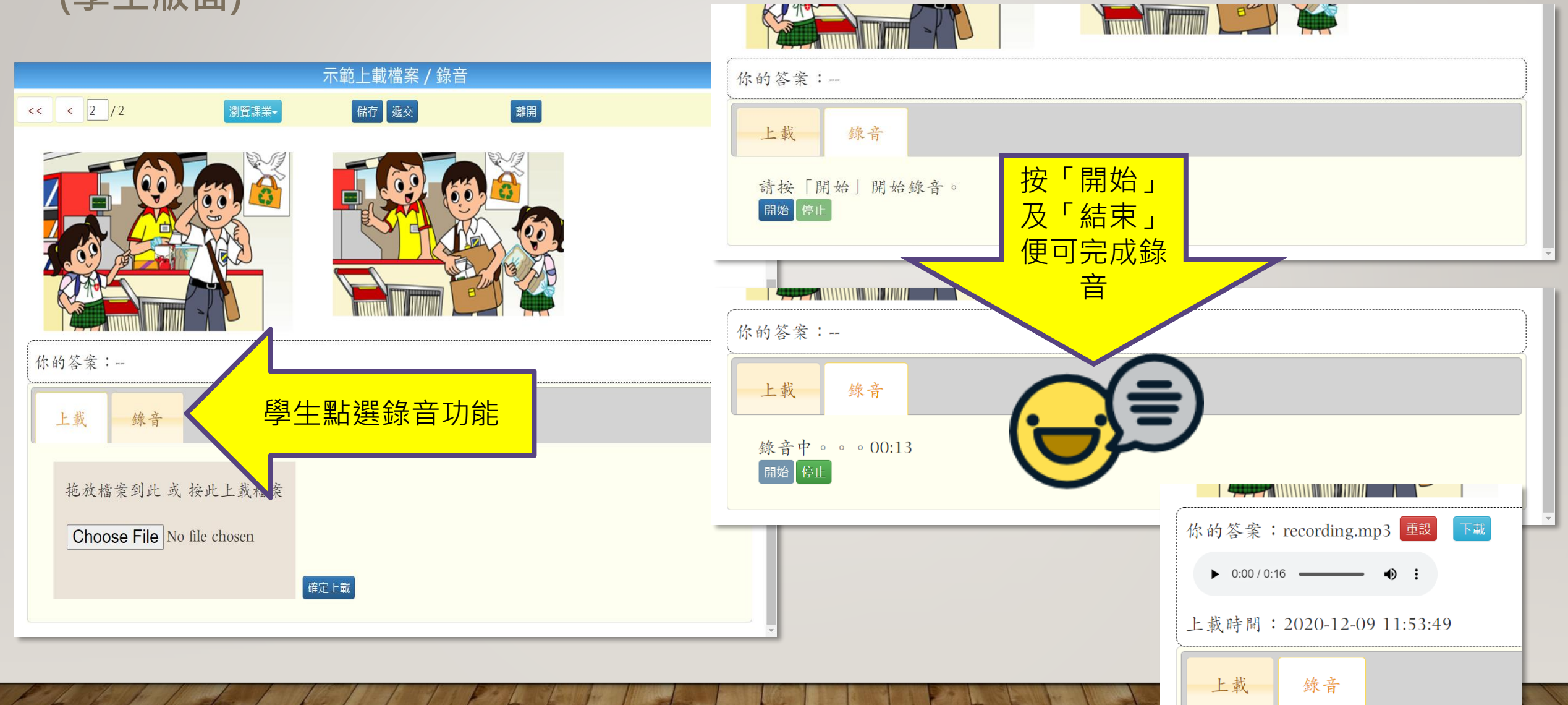

#### 44 語文科說話評估課業一重聽已遞交檔案 (學生版面)

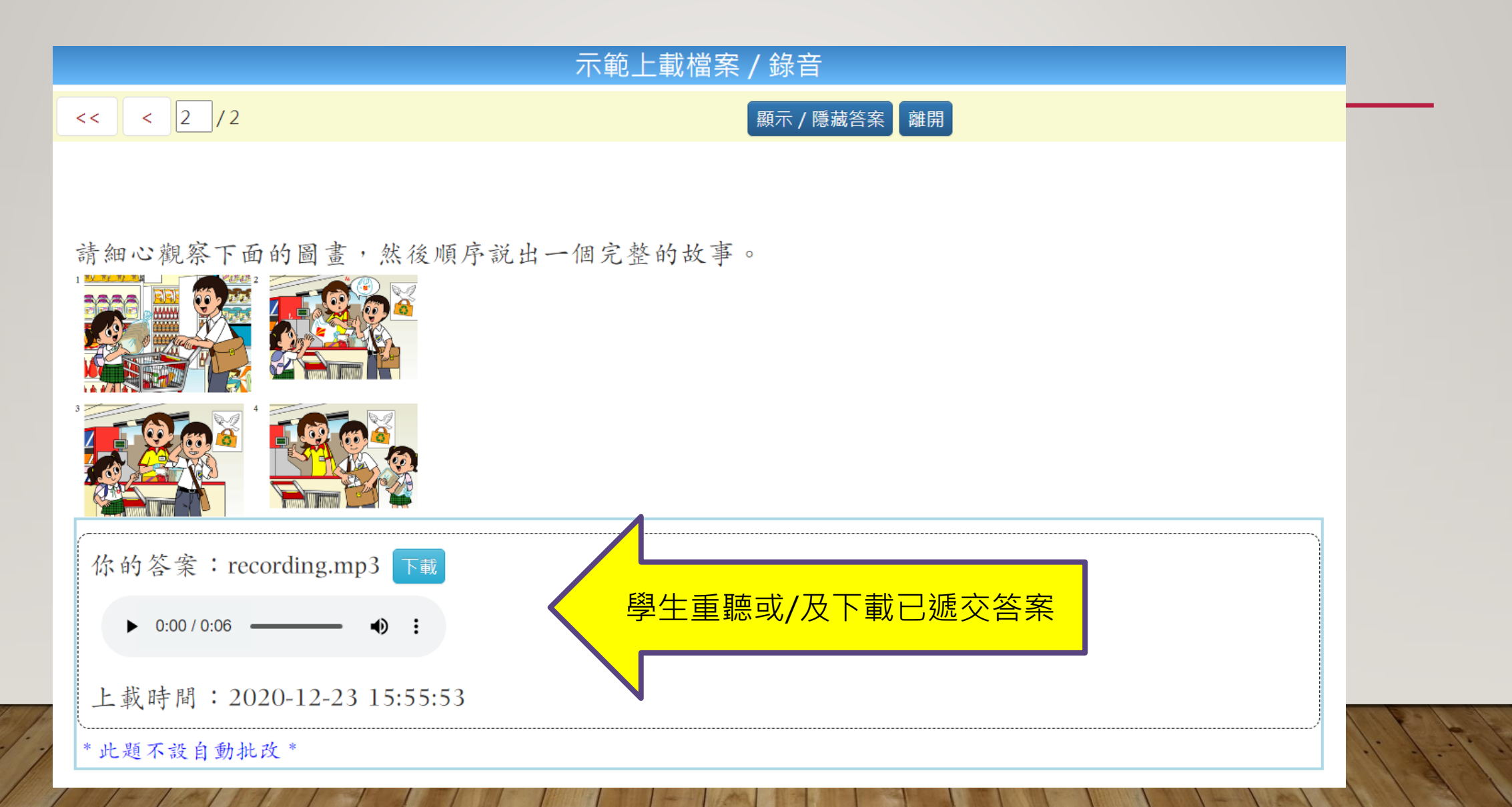

## 45 語文科說話評估課業一下載檔案以批改 (教師版面)

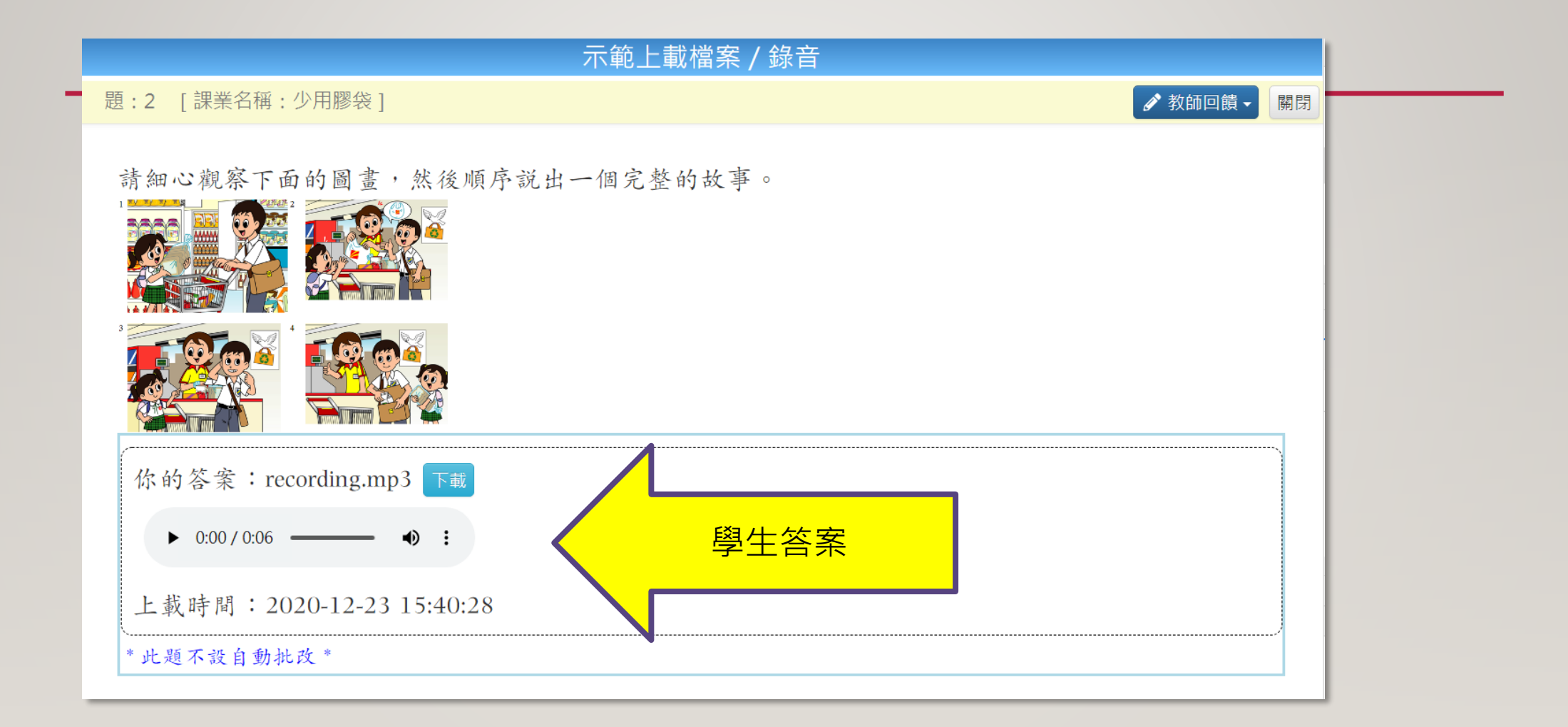

#### 46 學生亦可下載由教師提供參考附件 (語文科各卷別均適用)

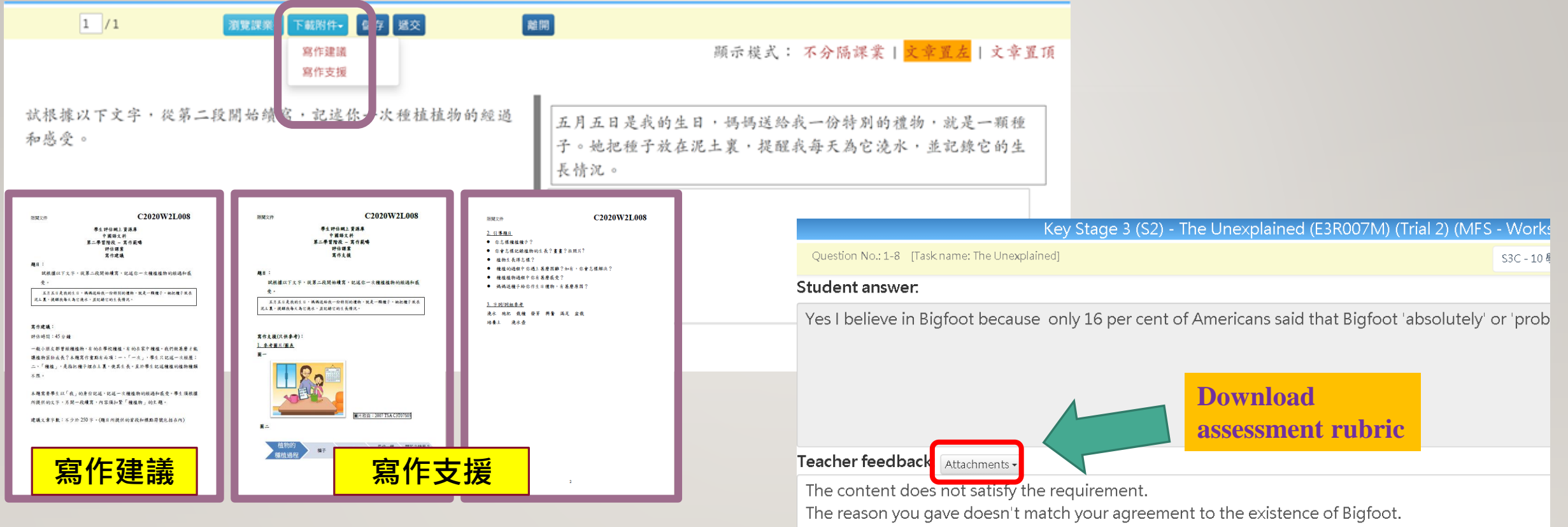

Grammar and spelling are quite accurate.

#### 47 提供題目於特定時段的整體層面答對率

 首階段包括「善用TSA評估材料」安排之題目,亦會陸續擴展至以整體課程 設計的題目

| 班別 -     | •                                | 狀》                  | 況 Ē         | ∃遞交 (4) |              | •     |              |       |       |       | 學生答響         | 罴            | 顯示    | / 隱藏   | 答案    |       |              |       | 下載    | <b>^</b> |
|----------|----------------------------------|---------------------|-------------|---------|--------------|-------|--------------|-------|-------|-------|--------------|--------------|-------|--------|-------|-------|--------------|-------|-------|----------|
| 班別 - 學號▲ | 姓名                               | 狀況                  | 答對數<br>(學生) | 遞交次數    | 1-1          | 1-2   | 1-3          | 1-4   | 1-5   | 1-6   | 1-7          | 1-8          | 2-1   | 2-2    | 2-3   | 2-4   | 2-5          | 2-6   | 2-7   |          |
| P3A - 1  | 學生戶口 1 /<br>Student<br>account 1 | 已遞交                 | 9           | 1       | X            | Х     | √            | √     | √     | √     | $\checkmark$ | Х            | Х     | Х      | Х     | X     | $\checkmark$ | Х     | Х     |          |
| P3A - 2  | 學生戶口 2 /<br>Student<br>account 2 | 已遞交                 | 25          | 1       | $\checkmark$ | √     | √            | √     | √     | √     | V            | $\checkmark$ | Х     | √      | √     | Х     | √            | √     | √     |          |
| P3B - 1  | 學生戶口 1 /<br>Student<br>account 1 | 已遞交                 | 1           | 1       | Х            | Х     | Х            | X     | Х     | Х     | Х            | X            | Х     | Х      | Х     | Х     | Х            | Х     | X     |          |
| P3B - 2  | 學生戶口 2 /<br>Student<br>account 2 | 已遞交                 | 6           | 1       | Х            | √     | $\checkmark$ | X     | X     | √     | Х            | X            | Х     | Х      | X     | Х     | Х            | √     | √<br> | <br>     |
|          |                                  | 答對數<br>(基本能<br>力)   |             |         | 1            | 2     | 3            | 2     | 2     | 3     | 2            | 1            | 0     | 1      | 1     | 0     | 2            | 2     | 2     | 整體答對率    |
|          |                                  | 答對百分<br>比           |             |         | 25%          | 50%   | 75%          | 50%   | 50%   | 75%   | 50%          | 25%          | 0%    | 25%    | 25%   | 0%    | 50%          | 50%   | 50%   |          |
|          |                                  | [Facility<br>Index] |             |         | 93%          | 84%   | 83%          | 80%   | 79%   | 77%   | 73%          | 70%          | 92%   | 92%    | 89%   | 89%   | 88%          | 88%   | 79%   |          |
|          |                                  | 基本能力                |             |         | DR1.2        | 001.2 | DD1 0        | DD1 2 | DD1 4 | DD1 2 | DD1 2        | DD1.3        | 001.2 | DILL.Z | DN1.Z | BRI.2 | BR1.2        | BR1.3 | BR1.3 |          |

基本能力說明

### 48 WLTS 特色

#### 網站: <u>https://wlts.edb.hkedcity.net/tc/home/index.html</u> 二維碼:

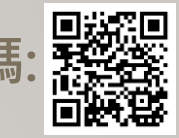

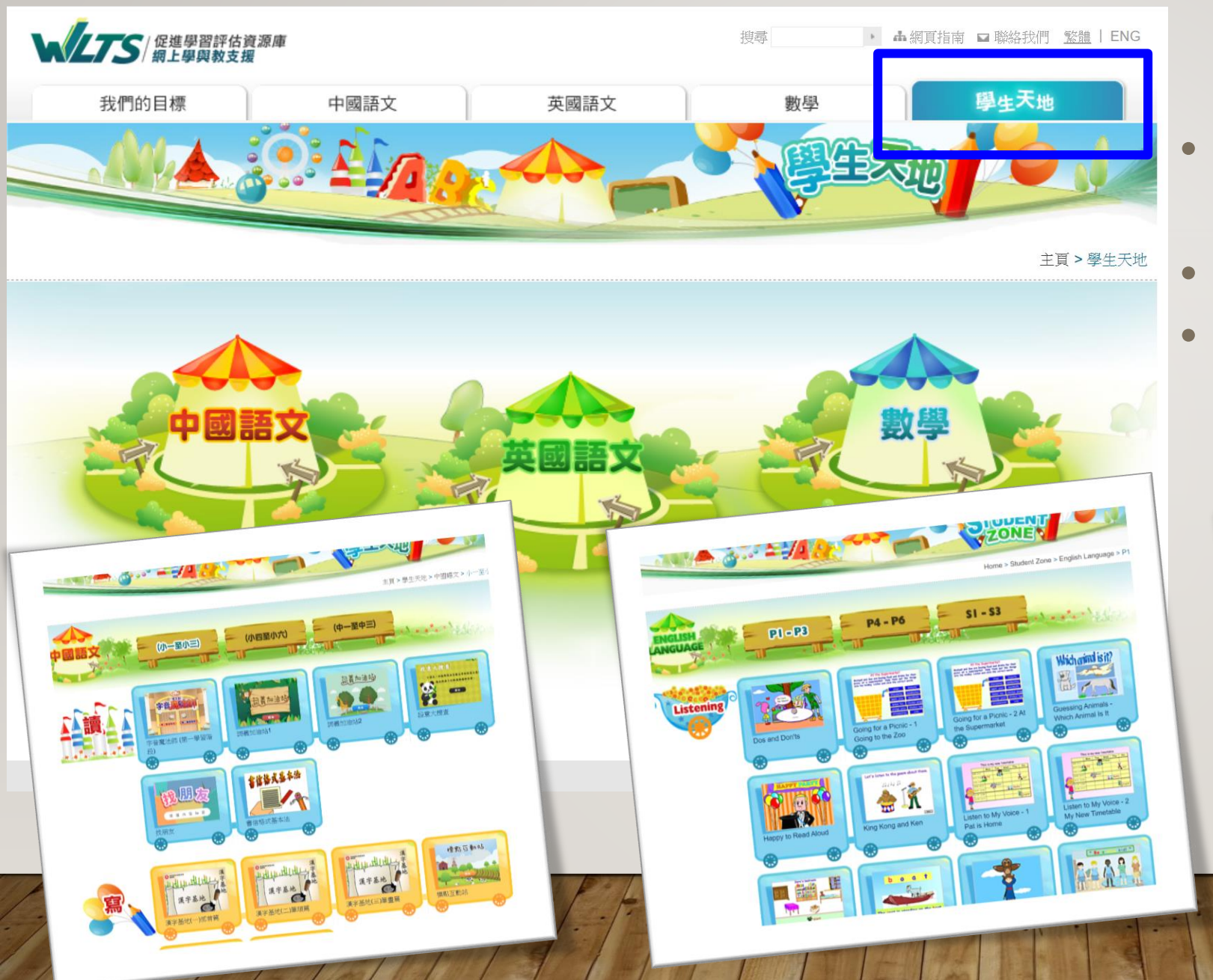

超過730套因應學生學習難 點設計的教材 涵蓋科目:中、英、數 種類:學與教活動、材料及 互動練習、遊戲

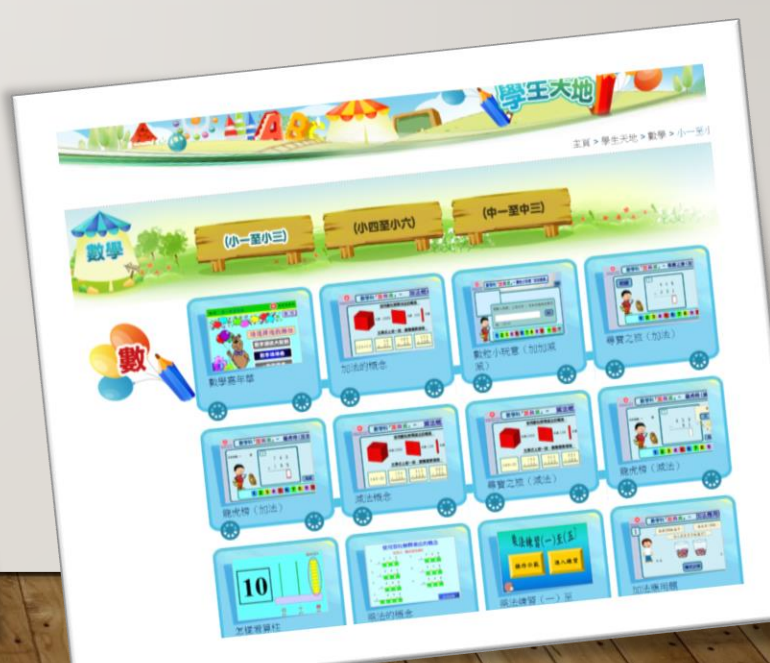

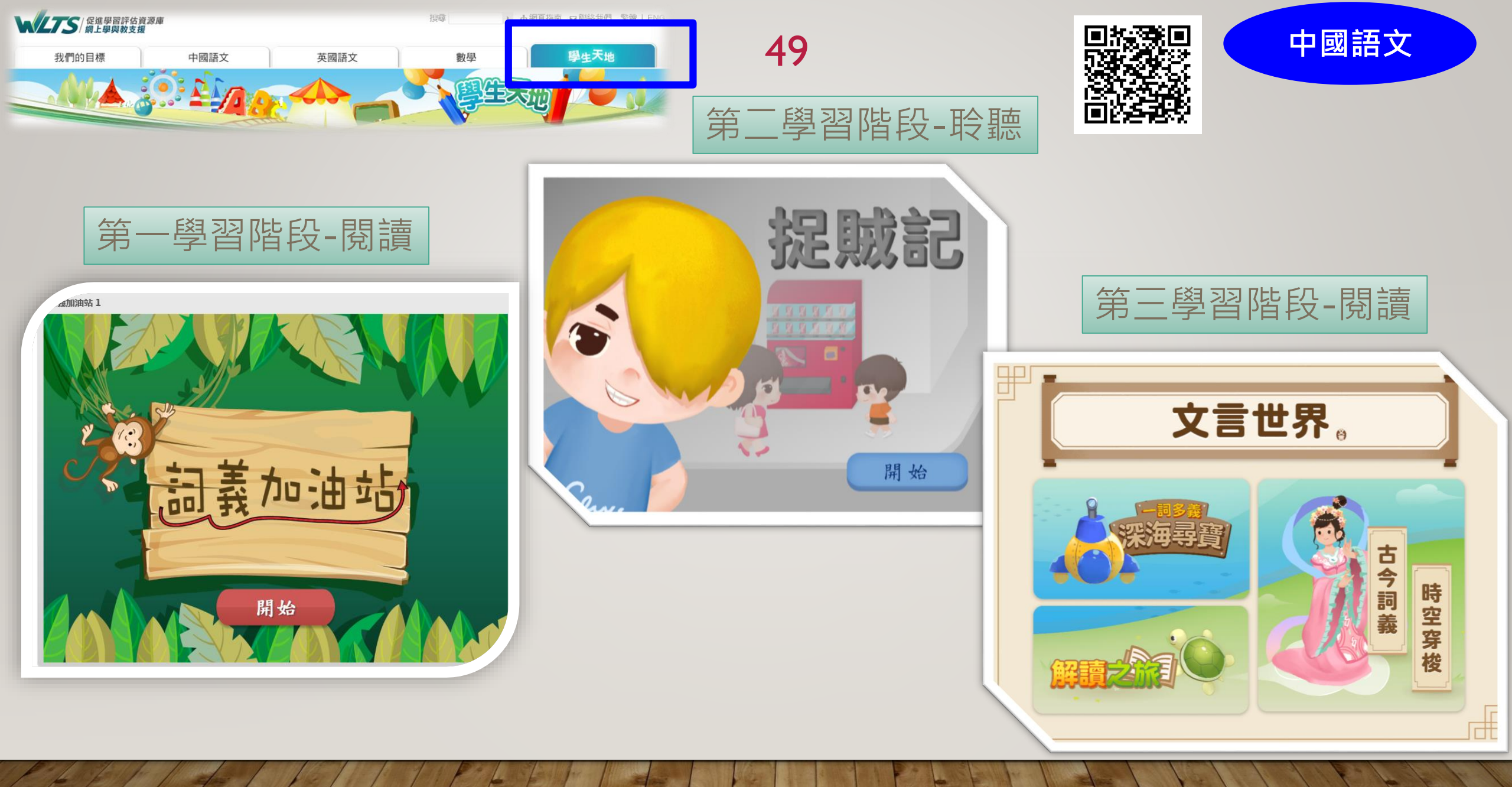

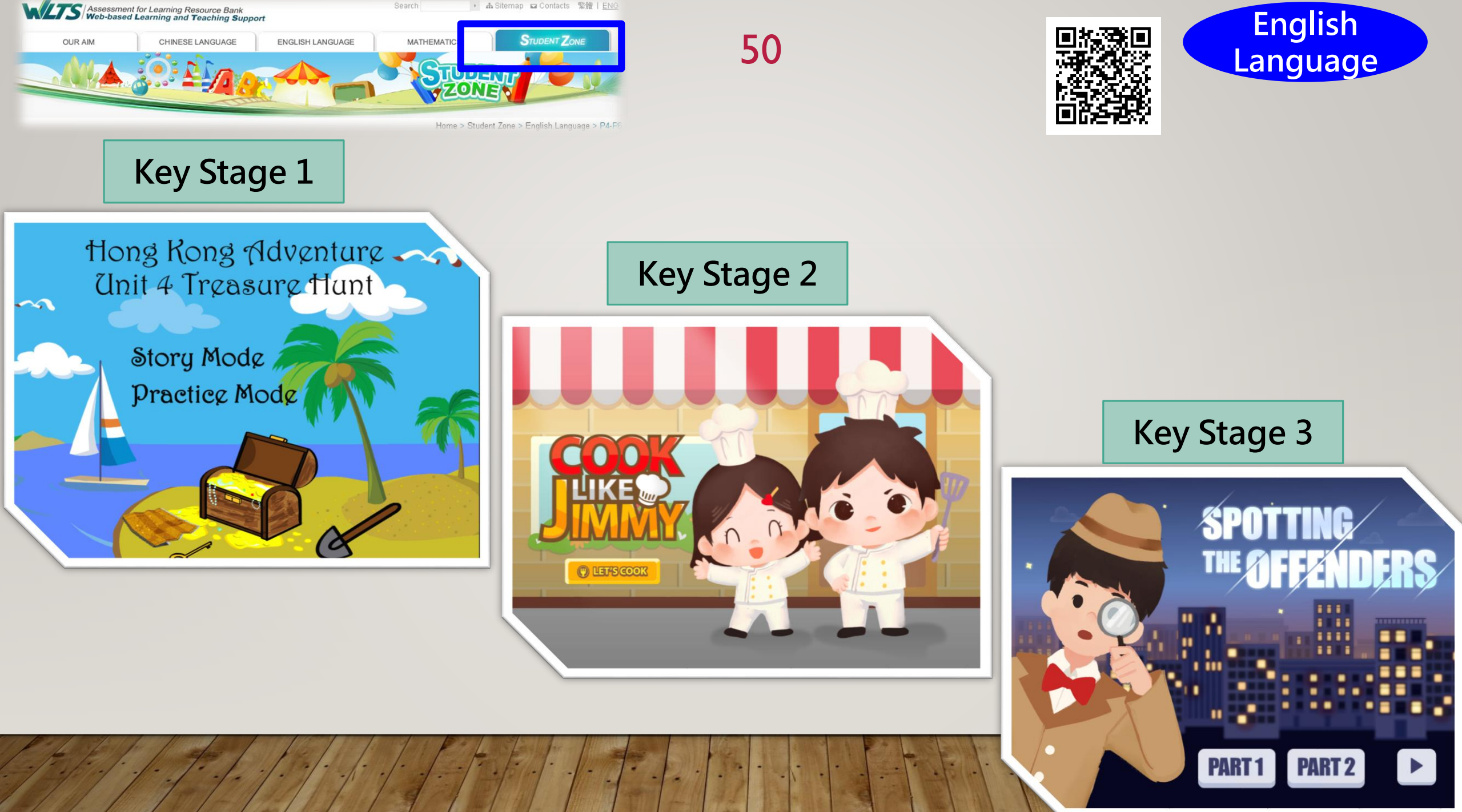

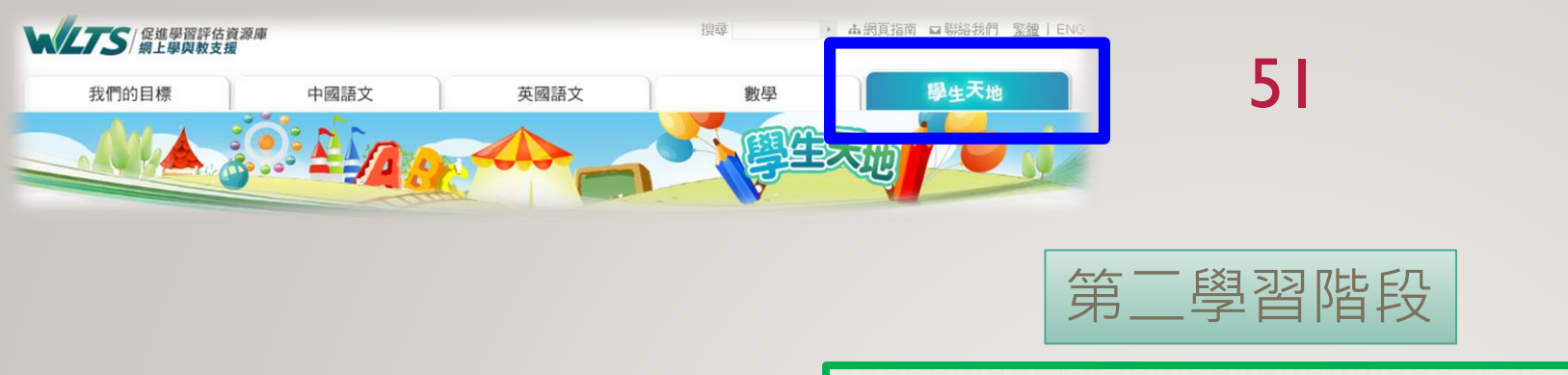

.

面積的認識

6

•

開始

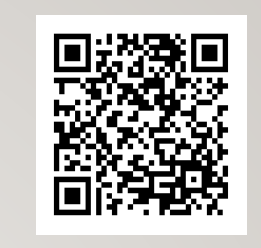

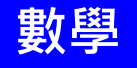

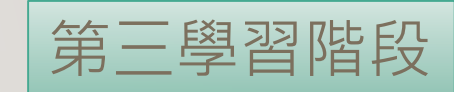

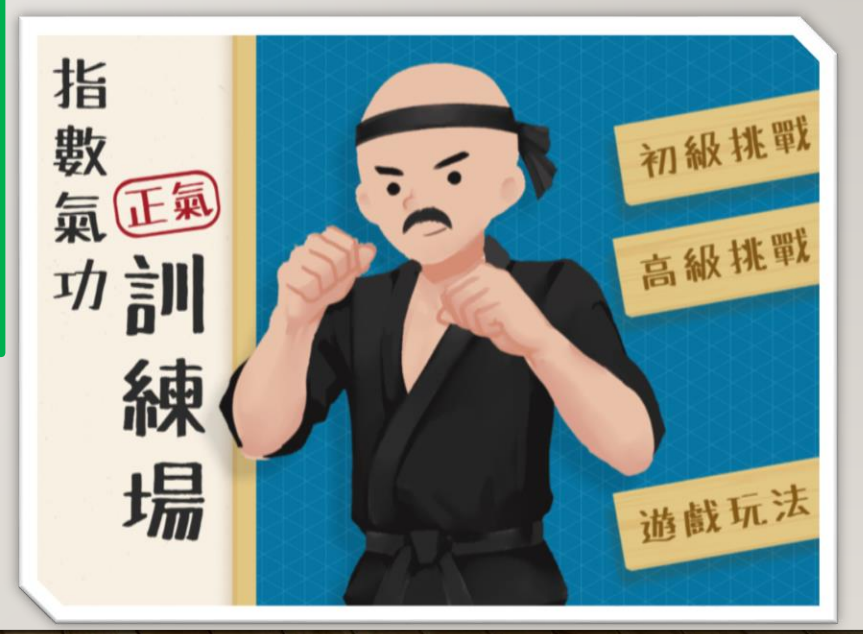

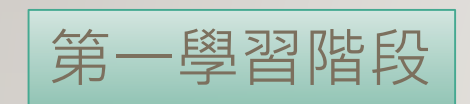

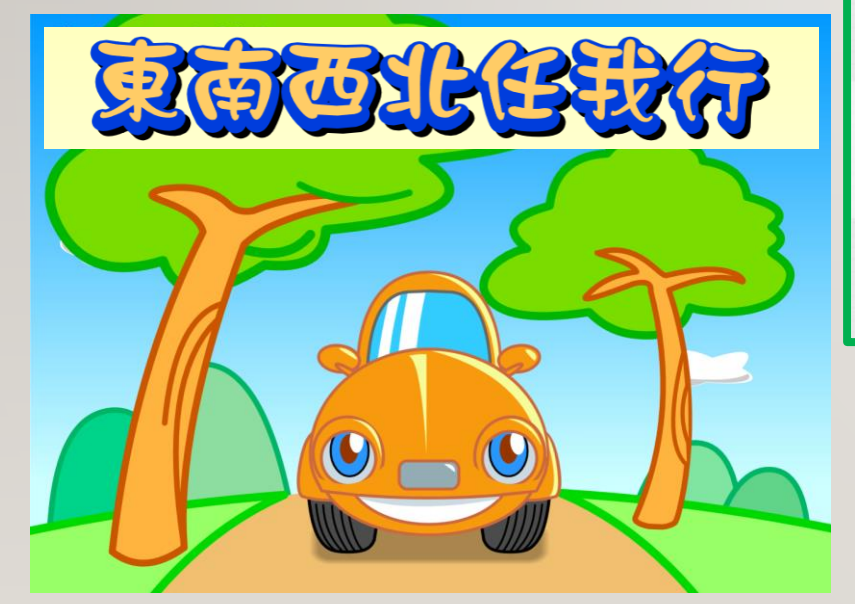

### 52 STAR 網絡學校計劃 (2020/21 學年)

#### □ 計劃目的

- □ 協助學校使用STAR及配合校本課程或課堂教學的安排
- □ 提升評估素養
- □ 收集數據以驗證STAR整體課程題目的質素
- □ 以良好及具代表性組合的75間網絡學校
- □ 中、英、數三科各有15間小學及15間中學

#### □ <u>活動</u>

- □ 優先試用新設計STAR評估題目 (4 000題 2020/21學年)
- □ 優先體驗新增/優化STAR功能
- □ 參與《學校表現報告》分享會(個別或/及綜合)
- □ 參與由香港考試及評核局舉辦的題目設計工作坊
- □ 善用數據及數據分析研討會
- □ 結合STAR於課堂學與教研討會(由大專院校學者主講)
- □ 年終STAR網絡學校計劃全港學校分享會暨下年度計劃資訊日

53

## GU21 - STAR 網上模式

## 重點流程簡介

### 1 準備就緒

- A. 提交回條及參與細節
- B. 統籌老師
- C. 檢視裝備
- D. 帳戶及平台操作

### 55 1A. 提交回條及參與細節

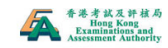

「善用2021年全港性系統評估材料」安排 Arrangement for the "Gainful Use of Territorywide System Assessment 2021 Materials" 學校参加回條 Reply Slip: School Participation

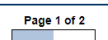

「醬用2021年全港性系統評估材料」安排 Arrangement for the "Gainful Use of Territory-wide System Assessment 2021 Materials"

學校參加回條 Reply Slip: School Participation

鑑於2019冠狀病毒病疫情反覆,教育局於2021年2月22日宣布停辦2021年的全港性系統評估() 「糸統評估。)(包括所有說話評估及紙筆評估),期望學校鄉畫量利用本學年餘下時間進行面授 讀聖。教育局參老去午「善用220年之常坦毛系統評估材料,會早獲取伯對客觀和有貨素的數據,了解疫情下 學生學習受影響的情況,繼而跟進學生在學習方面的支援需要。同時,教育局在不會辨識個別學 校,教師、家長或仄學生的資料及數據的情況下,亦能在系統層面獲得整體小三、小六及中三學生 的數據,以了解疫情及持續停課對有數學生的整體學習慣況及基本能力照點的影響。

In view of the volatility of the CoVID-19 epidemic, the EDB announced on 22 February 2021 to suspend the Territory-wide System Assessment (TSA) 2021 (including all speaking assessments and pen-and-paper assessment) so that schools can make the most out of the remaining school year to conduct face-to-face lessons. The EDB made reference to the experience from the 'Gaintil Use of Territory-wide System Assessment 2020 Materials' last year to enhance the arrangement enabling schools to gaintility use the TSA 2021 assessment materials which are readily prepared and consolidated by the HKEAA, with a view to timely obtaining the relatively objective and quality data, understanding the impact on the learning situations of students under the epidemic, as well as following up on their learning support needs. At the same time, the EDB will, without identifying individual schools, teachers, parents or/and students through any information or data, obtain the overall data the system-level of students at Primary 3 (P3), Primary (P6) and Secondar 3 (S3) to understand how the epidemic and the continuous class suspensions have affected the overall learning situations and the basic compretency of these students.

請於<u>2021年5月14日或以前</u>完成本電子回條。若學校提交多於一份電子回條,將以最後填寫的資料 為準。

Please complete and return this e-reply slip <u>on or before 14 May 2021</u>. If school submit more than one e-reply slip, the latest version shall prevail.

甲、參與年級 I. Participating Class Level

請選擇参與年級: Please select participating class level(s)

--Please Select--

乙、問卷調查 II. Questionnaire Survey

讀邋擇參與年級: Please select participating class level(s):

--Please Select--

Copyright © HKEAA. All rights reserved.

Next

 $\mathbf{\vee}$ 

 $\mathbf{\vee}$ 

甲、參與年級 I. Participating Class Level

請選擇參與年級: Please select participating class level(s)

小學三年級及小學六年級 Primary 3 & 6 🗸

請依據相應年級填寫下表,每個選擇之科目只可選擇其中<u>一種</u>評估模式,亦建講學校在同一日子完成一個科目的相關卷別。

Please complete the table below according to the corresponding class level(s). <u>Only one</u> option is allowed for each subject. It is also suggested that schools complete all relevant papers of a subject on the same day.

小學三年級 Primary 3

ー、中國語文科評估模式 1. Mode of Assessment for Chinese Language

(每科只選一項) (Only one option for each subject)

--Please Select--

二、英國語文科評估模式 2. Mode of Assessment for English Language

(每科只遵一項) (Only one option for each subject)

--Please Select--

三、數學科評估模式 3. Mode of Assessment for Mathematics

(每科只選一項) (Only one option for each subject)

--Please Select--

 $\sim$ 

 $\mathbf{\vee}$ 

小學六年級 Primary 6

一、中國語文科評估模式 1. Mode of Assessment for Chinese Language

(每科只選一項) (Only one option for each subject)

--Please Select--

二、英國語文科評估模式 2. Mode of Assessment for English Language

(每科只選一項) (Only one option for each subject)

--Please Select--

三、數學科評估模式

3. Mode of Assessment for Mathematics (基料只谱一道)

(Only one option for each subject)

--Please Select--

#### 一、中國語文科評估模式 1. Mode of Assessment for Chinese Language

(每科只選一項) (Only one option for each subject)

STAR網上評估(閱讀 + 聆聽)及紙筆評估(寫作)STAR Online Mode (Reading + Listening) and Pen-and-Paper Mode (Writing) ~

中國語文科評估日期\* Date of Assessment\* for Chinese Language\*

\*各級後備日 - (小三:6月11日;小六:6月21日;中三:6月25日) Reserve day for each level: (Primary 3: 11 June 2021; Primary 6: 21 June 2021; Secondary 3: 25 June 2021)

○ 2021年6月7日
 7 June 2021
 ○ 2021年6月8日
 8 June 2021
 ○ 2021年6月9日
 9 June 2021
 ○ 2021年6月10日
 10 June 2021

V

 $\sim$ 

 $\mathbf{\vee}$ 

 $\sim$ 

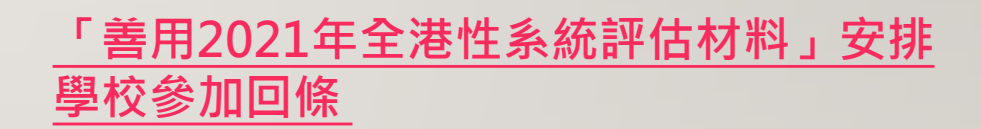

#### - 進行日期

- 模式:紙本/網上
- 科目:中(聆聽:粤/普)、英、數(中/英)

### 56 1B. 統籌老師

#### 「善用2021年全港性系統評估材料」 安排學校參加回條

#### - 負責

- 統籌學校參與
- 分享報告予校內相關教師

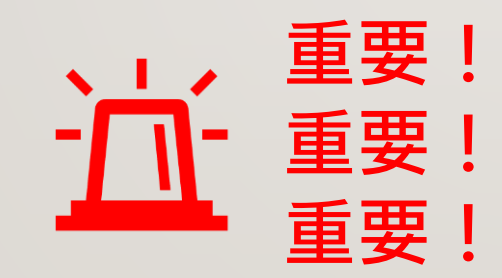

「善用2021年全港性系統評估材料」安排 Arrangement for the "Gainful Use of Territorywide System Assessment 2021 Materials" 學校參加回條 Reply Slip: School Participation

Page 2 of 2

#### 丙、評估行政統籌人資料 Ⅲ. Information of Assessment Administration Coordinator

學校名稱: Name of School:\*

(請輸入學校中文全名) (Please enter full name of school)

學校編號:

School Code:

評估行政統籌人姓名: Name of Assessment Administration Coordinator:\*

評估行政統籌人電話:

Tel. of Assessment Administration Coordinator:\*

評估行政統籌人電郵: Email of Assessment Administration Coordinator:\*

-回條完 End-

Back Submit

Copyright © HKEAA. All rights reserved.

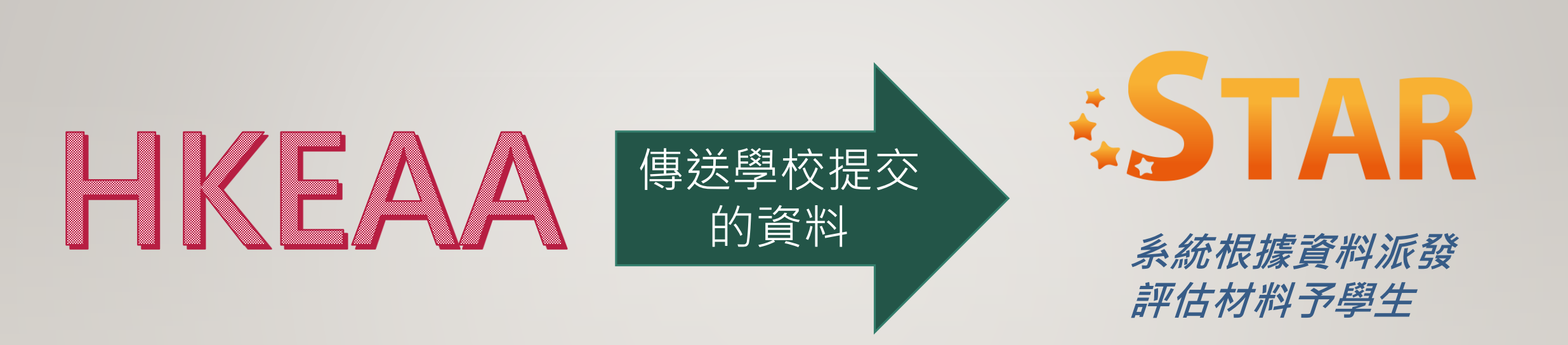

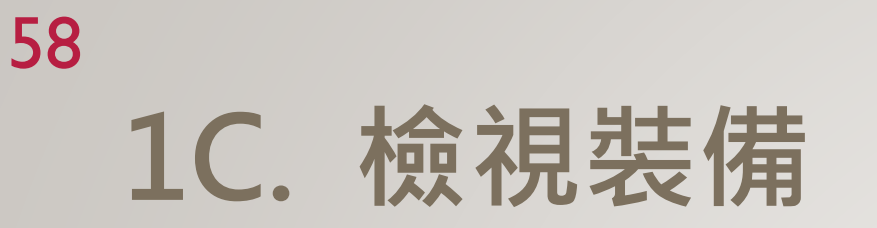

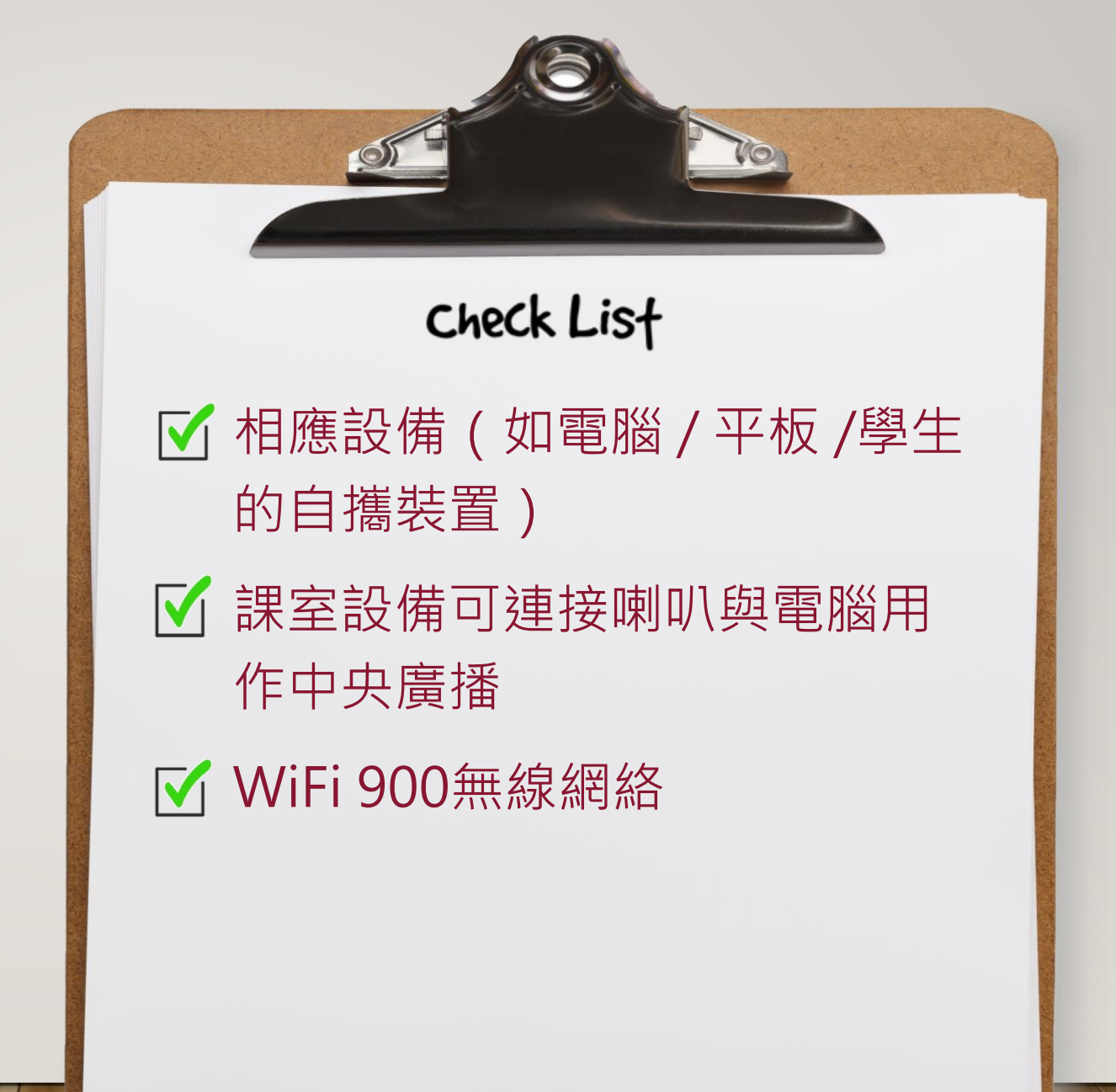

### 59 1D. 帳戶及平台操作

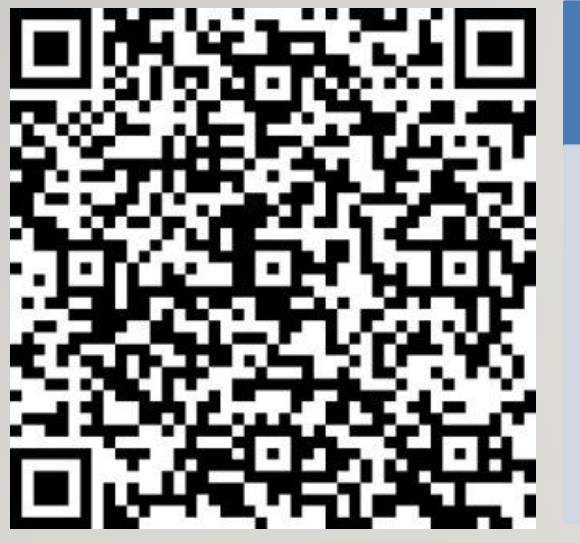

| 參與工作坊*                                 | 模擬評估                                                                 |
|----------------------------------------|----------------------------------------------------------------------|
| <ul> <li>流程示範</li> <li>實際體驗</li> </ul> | <ul> <li>5月中或以前開始</li> <li>初步了解</li> <li>・聆聽卷別中央<br/>廣播模式</li> </ul> |

• 各種題型

\*學校可安排同工報名參與教城*定期舉辦的網上工作坊*, 或個別申請工作坊

## Check Lisf 1. 更新教城帳戶:

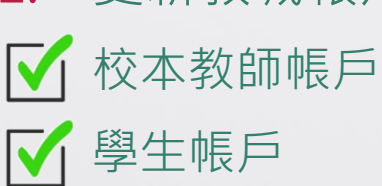

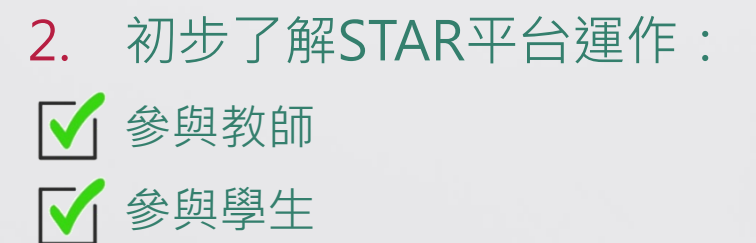

詳情列於本簡報最後參考資料部份

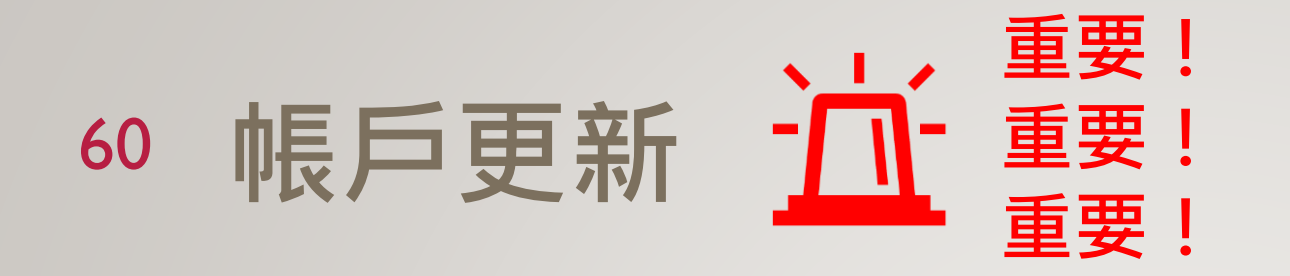

- 學生須以學生帳戶進行評估
- 教師須以校本教師帳戶檢視及跟進評估

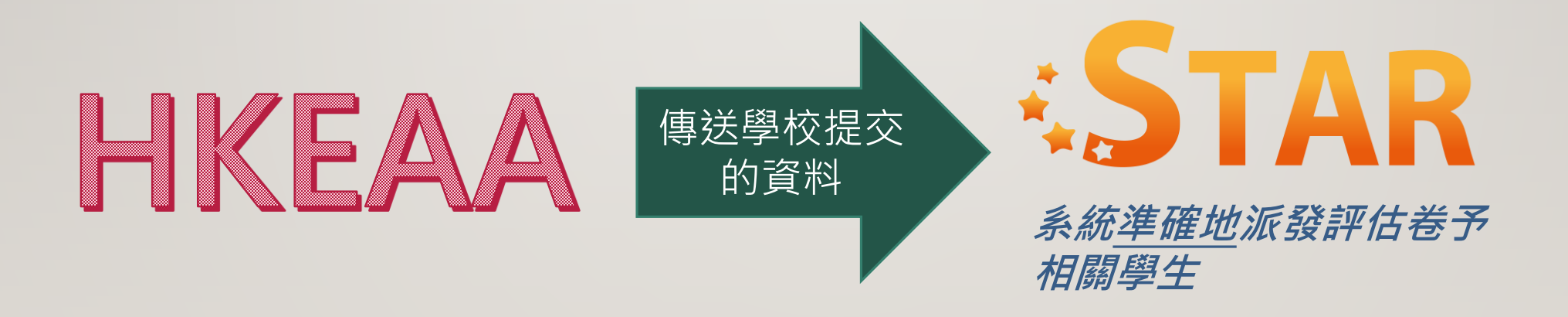

## 2 進行STAR網上模式當天的安排

- A. 檢視評估卷別
- B. 學生進行評估
- C. 檢視學生遞交情況

## 62 2A. 進行STAR網上模式當天的安排 (檢視評估材料)

- STAR系統會按照學校早前選擇進行評估的年級、科目及日期,直接派發 評估材料到學生及教師帳戶
- •評估材料開放時間:上午8:00至晚上11:00
- 學校可於進行**評估當天上午8時正起**登入STAR 平台檢視該科目評估材料

\*除已安排參與評估的年級及日期外,學生帳戶於GU21期間的上午8時正至下午4 時正將<u>不能</u>進入STAR平台,而教師帳戶則不受影響

## <sup>63</sup> 2A. 進行STAR網上模式當天的安排 (檢視評估材料)

• 在登入並選擇需要評估的科目後,選擇「**評估材料2021**」

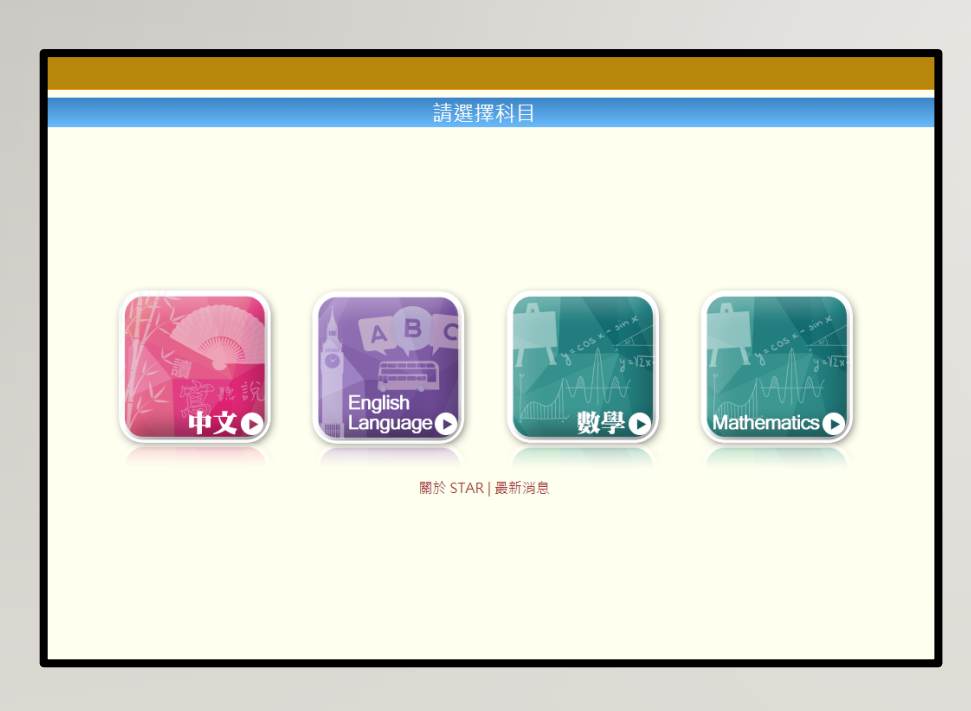

|   | 你好·黃小明 English 登出 帮助 課業下載<br>文字文字 (中文科) ・<br>本<br>本<br>本<br>本<br>本<br>本<br>本<br>本<br>本<br>本<br>本<br>本<br>本 |                                           |                     |                     |                    |          |                     |            |    |  |  |  |  |  |  |
|---|----------------------------------------------------------------------------------------------------|-------------------------------------------|---------------------|---------------------|--------------------|----------|---------------------|------------|----|--|--|--|--|--|--|
| Ħ | 的評估                                                                                                    |                                           |                     |                     |                    |          |                     |            |    |  |  |  |  |  |  |
| į | 學年: 2020                                                                                                   | 0/21 ▼ 狀況: 全部 ▼ 編輯:                       | 全部 ▼                | ]                   |                    |          |                     | 重新載入新增     | 評估 |  |  |  |  |  |  |
|   | 我的評估                                                                                                    | 預設評估 分享評估 評估材料2                           | 2021                |                     |                    |          |                     |            | _  |  |  |  |  |  |  |
|   | 以下評估按<br>料予參與學                                                                                             | 8學校「善用2021年全港性系統評估材料」」<br><sup>退</sup> 校。 | 女排登記資料》             | 派發,學生所該             | 遞交的評估 <sup>7</sup> | 材料將用作    | 進一步分析,              | 及提供相關學校層面資 |    |  |  |  |  |  |  |
|   |                                                                                                    | 14 <                                      | ↓ 1 共1              | 頁 ▶ ▶ 1             | .0 、               | /        |                     | 1-4共4      | 條  |  |  |  |  |  |  |
|   | 需評改                                                                                                    | 評估標題                                      | 開始時間                | 結束時間                | 狀況                 | 編輯       | 更新時間                | 操作         |    |  |  |  |  |  |  |
|   | 全部                                                                                                    | ×                                         | ×                   | ×                   | ×                  | ×        | ×                   |            | ×  |  |  |  |  |  |  |
|   | 不用評改                                                                                                    | 小三級 中文科閱讀卷                                | 2021-06-08<br>08:00 | 2021-06-08<br>23:00 | 進行中                | 評估材料     | 2021-04-28<br>17:10 | x Q 🗉      |    |  |  |  |  |  |  |
|   | 不用評改                                                                                                    | 小三級 中文科聆聽卷 ( 廣州話 )                        | 2021-06-08<br>08:00 | 2021-06-08<br>23:00 | 進行中                | 評估材料     | 2021-04-28<br>16:28 | X Q 🗏      |    |  |  |  |  |  |  |
|   | 不用評改                                                                                                    | 小六級 中文科閱讀卷                                | 2021-06-16<br>08:00 | 2021-06-16<br>23:00 | 就緒                 | 評估材料     | 2021-04-28<br>11:15 | <b>∕</b> Q |    |  |  |  |  |  |  |
|   | 77 (7) 477 75                                                                                              | 小子初步立动政师先(唐明武)                            | 2021-06-16          | 2021-06-16          | 六4 //±             | ☆ (ナナナル) | 2021-04-28          |            |    |  |  |  |  |  |  |

## <sup>64</sup> 2A. 進行STAR網上模式當天的安排 (檢視評估材料)

|   | KX             | 中文                                       | みままれ                |                     |        | 你好,黃/ | N明 English          | 登出     幇助       目     中文科 | 課業下載 |
|---|----------------|------------------------------------------|---------------------|---------------------|--------|-------|---------------------|---------------------------|------|
| 珴 | 的評估            |                                          |                     |                     |        |       |                     |                           |      |
| Ę | 學年: 2020       | 0/21 ▼ 狀況: 全部 ▼ 編輯:                      | 全部  ▼               | ]                   |        |       |                     | 重新載入                      | 新增評估 |
|   | 我的評估           | 預設評估 分享評估 評估材料2                          | 021                 |                     |        |       |                     |                           |      |
|   | 以下評估按<br>料予參與學 | 8學校「善用2021年全港性系統評估材料」<br><sup>過</sup> 校。 | 安排登記資料》             | 派發,學生所讀             | 遞交的評估; | 材料將用作 | 進一步分析,〕             | 及提供相關學校層                  | 國資   |
|   |                | ia <-                                    | 1 共1                | 頁> 1                | 10 、   | /     |                     | 1 - 4                     | 1共4條 |
|   | 需評改            | 評估標題                                     | 開始時間                | 結束時間                | 狀況     | 編輯    | 更新時間⁺               | 操作                        |      |
|   | 全部             | ×                                        | ×                   | ×                   | ×      | ×     | ×                   |                           | ×    |
|   | 不用評改           | 小三級 中文科閱讀卷                               | 2021-06-08<br>08:00 | 2021-06-08<br>23:00 | 進行中    | 評估材料  | 2021-04-28<br>17:10 | × Q 🗉                     |      |
|   | 不用評改           | 小三級 中文科聆聽卷 ( 廣州話 )                       | 2021-06-08<br>08:00 | 2021-06-08<br>23:00 | 進行中    | 評估材料  | 2021-04-28<br>16:28 | 🖍 Q 🔳                     |      |
|   | 不用評改           | 小六級 中文科閱讀卷                               | 2021-06-16<br>08:00 | 2021-06-16<br>23:00 | 就緒     | 評估材料  | 2021-04-28<br>11:15 | 🖌 Q                       |      |
|   | 不用評改           | 小六級 中文科 院 聽券 ( 廣州話 )                     | 2021-06-16          | 2021-06-16          | 就緒     | 評估材料  | 2021-04-28          |                           |      |

學校請核對派發的評估材料是否正確。如有問題,

請聯絡考評局服務熱線:3628 8181 (小學)/ 3628 8191 (中學)

# <sup>65</sup> 2B. 進行STAR網上模式當天的安排 (學生使用評估材料) • Step 1: 教師指示學生登入 \$\$ STAR 平台

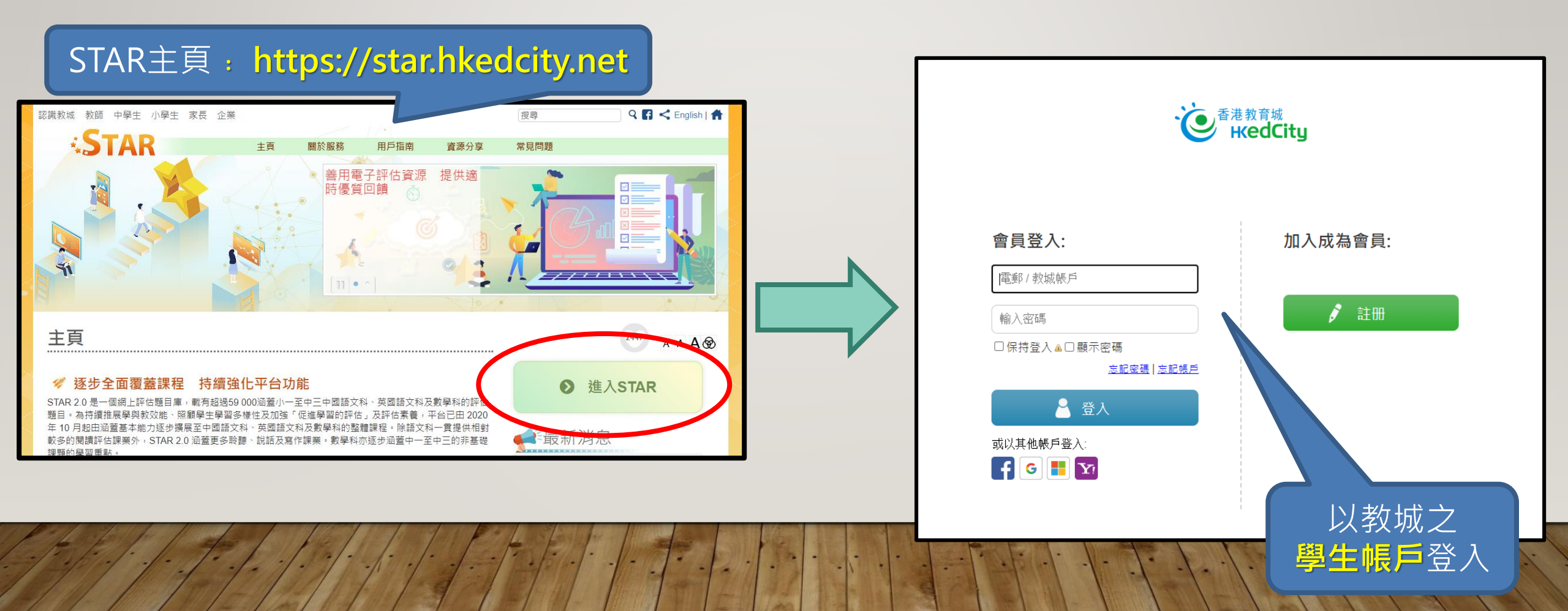

## <sup>66</sup> 2B. 進行STAR網上模式當天的安排 (學生使用評估材料)

 Step 2: 教師提醒學生選擇即將進行的評估(請留意評估材料名稱),然後學生 於「評估材料2021」中選擇並打開該份評估材料,按「進行評估」可開始作答。

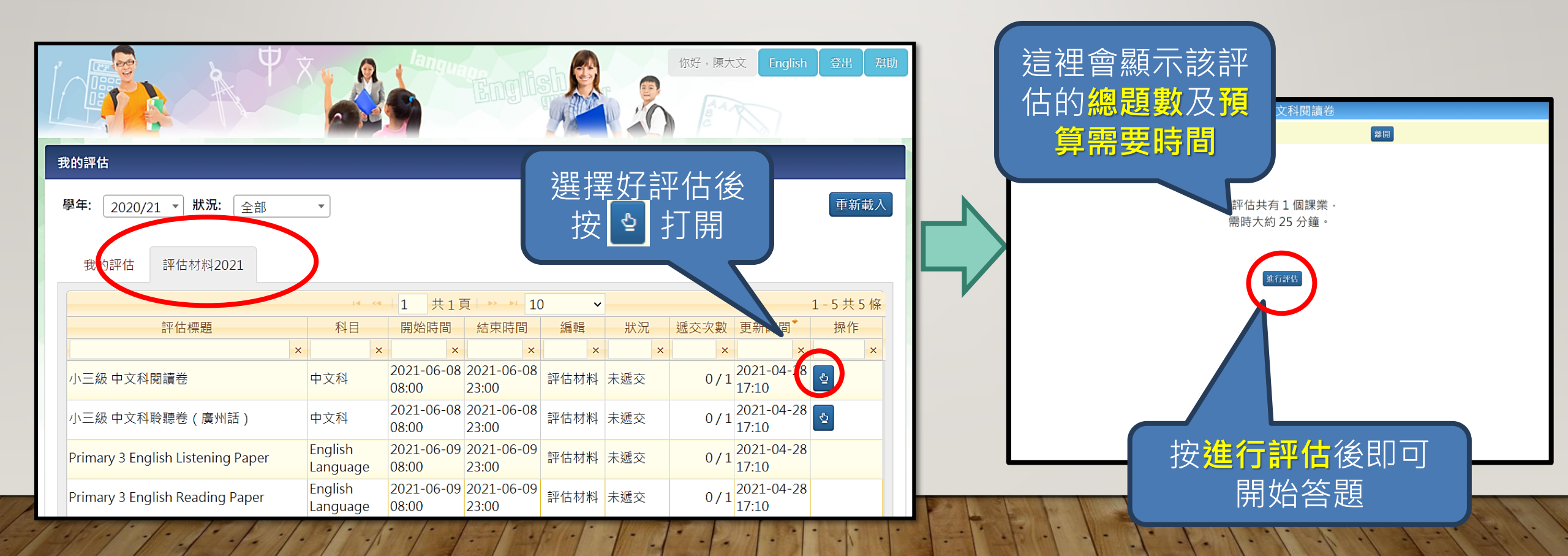

## <sup>67</sup> 2B. 進行STAR網上模式當天的安排 (學生使用評估材料)

- 注意:語文科聆聽卷別之安排
- 預設安排:錄音檔案以中央廣播模式由教師播放
  - 錄音檔的播放功能只會出現於以教師帳戶開啟的評估材料內、並不會出現於學生的評估材料內
  - 教師須於聆聽卷按播放功能,配合進行評估場地的廣播設備,播放錄音檔

| / \\/              |                          | -1                                |                                                             |                                           |                                                                                                    |                                            | 小二級 中文      | 科聆聽卷(廣州詁)         |    |
|--------------------|--------------------------|-----------------------------------|-------------------------------------------------------------|-------------------------------------------|----------------------------------------------------------------------------------------------------|--------------------------------------------|-------------|-------------------|----|
|                    | 中文                       |                                   | 你好,黃小明                                                      | English   登出   幇助   課業下載     科目   中文科   • |                                                                                                    | 1 / 1                                      | 瀏覽課業•       | 儲存 透交             | 離開 |
| <b>我的評估</b>        |                          |                                   |                                                             |                                           |                                                                                                    | 話語內容分為兩部分,                                 | 細心聆聽話語內容,回  | 答第 1至 8題。         |    |
| 學年: 20             | 020/21 ▼ 狀況: 全部          | <b>组品·</b> 入动 🔹                   |                                                             | 重新載入新增評估                                  |                                                                                                    | C6T20L01                                   |             |                   |    |
| 我的評                | 估 預設評估 分享評估              | 按「預覽」                             | 」檢視聆                                                        | 聽                                         |                                                                                                    | ▶<br>● ● ● ● ● ● ● ● ● ● ● ● ● ● ● ● ● ● ● |             |                   |    |
| 以下評信<br>料予參與       | 古按學校「善用2021年全港性系<br>]學校。 | 卷別                                | 内容                                                          | 共相關學校層面資                                  |                                                                                                    |                                            |             |                   |    |
|                    |                          | ▲ ▲ 1 共1頁 ▶ ▶ 2                   | 10                                                          | 1-4共4條                                    |                                                                                                    | Listening                                  | n Component |                   |    |
| 需評改                | 評估標題                     | 開始時間 結束時間                         | 狀況 編輯                                                       | 操作                                        |                                                                                                    | Listering                                  | geomponent  |                   |    |
| 一 土 미 <sup>3</sup> | 小三級 中文科閱讀卷               | 2021-06-08 2021-06-08 08:00 23:00 | 進行中         評估材料         2021           17:10         17:10 |                                           |                                                                                                    | 18:40                                      |             |                   |    |
| 不用評改               | 小三級 中文科聆聽卷(廣州話)          | 2021-06-08<br>08:00 23:00         | <sup>3</sup> 進行中 評估材料 2021<br>16:25                         | 1-04-28<br>8                              |                                                                                                    |                                            | 播放錄電        | う 信 🛛 👘 👘 👘 👘 👘 👘 |    |
| 不用評改               | 小六級 中文科閱讀卷               | 2021-06-16<br>08:00 23:00         | 3 就緒 評估材料 2021                                              | 1-04-28 🖍 Q                               |                                                                                                    | 1. 下列哪一項不是                                 |             |                   |    |
|                    |                          | 2021 00 10 2021 00 10             | 2021                                                        |                                           | and the second second se | A. 招待豕衣。                                   |             |                   |    |

### <sup>68</sup> 2B. 進行STAR網上模式當天的安排 (學生使用評估材料) 注意:語文科聆聽卷別之安排

• 自行播放安排:學生可各自於評估材料中開啟播放功能,播放錄音檔案,並完成評估材料

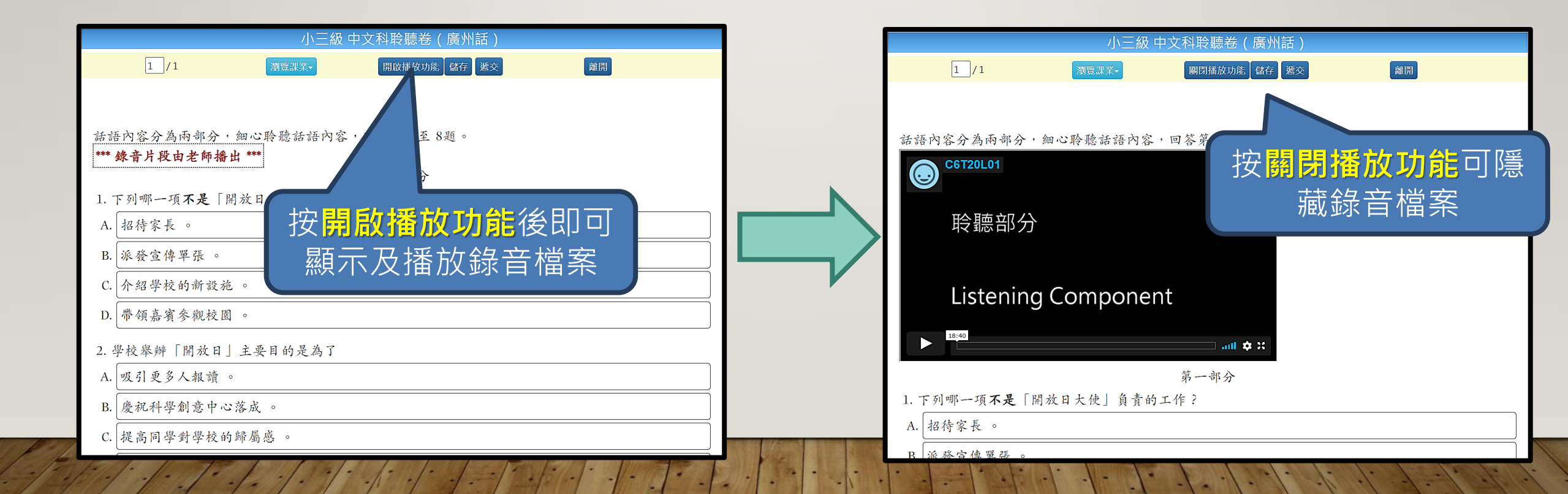

### <sup>69</sup> 2C. 進行STAR網上模式當天的安排 (檢視學生遞交情況)

- 教師可即時檢視學生遞交評估情況之「簡單報告」,以預防如學生錯誤遞交 未完成之評估等的情況
  - 包括完成題目數量、學生答案、遞交時間
  - 批改結果與題目答對率並不會即時顯示
- 注意:此「簡單報告」將於學校收到正式報告後被取代

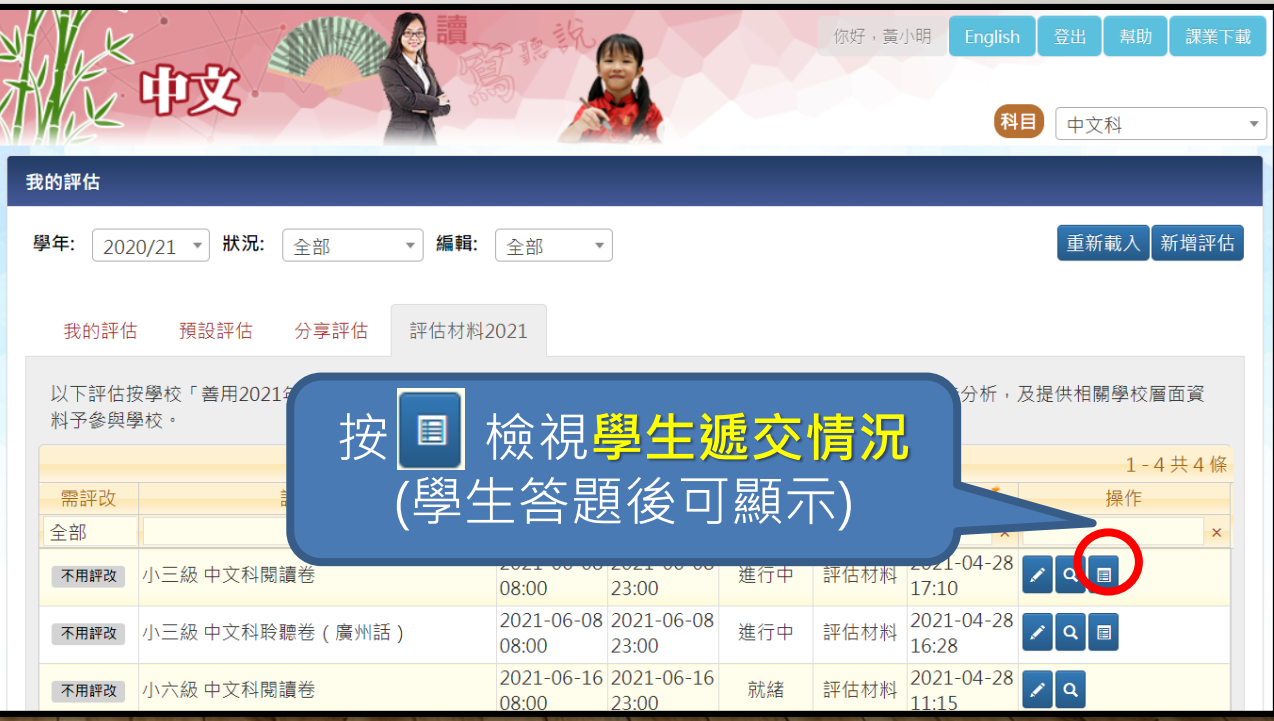

## <sup>70</sup> 2C. 進行STAR網上模式當天的安排 (檢視學生遞交情況)

- 如發現學生遞交情況異常(如學生未完成但錯誤按下「遞交」鍵),教師 可在進行評估當天,將學生的遞交狀態重設,讓學生可以繼續完成評估, 並通知考評局已作有關安排。
  - 注意:此功能只於進行評估當天(至晚上11:00)有效。

|                             |                                              | 小三級 中文科閱讀卷<br>派發日期 2021-04-28 17:10 開始時間 2021-06-08 08:00 結束時間 2021-06-08 23:00<br>課業涵蓋範圍 基本能力 |         |        |                     |             |            |       |     |     |      |      |       |       |       |     | 關閉   |
|-----------------------------|----------------------------------------------|------------------------------------------------------------------------------------------------|---------|--------|---------------------|-------------|------------|-------|-----|-----|------|------|-------|-------|-------|-----|------|
|                             | 派發日期                                         | 2021-04-28                                                                                     | 8 17:10 |        | 開始時                 | 間 202       | 21-06-08 ( | 08:00 |     | *   | 吉束時間 |      | 2021- | 06-08 | 23:00 |     |      |
|                             | <ul> <li>● 代表題目已</li> <li>○ 代表題目未</li> </ul> | ]完成<br>完成                                                                                      |         |        | 課業涵                 | 蓋範圍<br>基本   | 5能力        |       |     |     |      |      |       |       |       |     |      |
| 「簡單報告」                      | 詳細結果                                         |                                                                                                |         |        |                     |             |            |       |     |     |      |      |       |       |       |     |      |
| 版面                          | 班別 -                                         | ~                                                                                              |         | 狀況     | 全部 (20              | ~           |            | 學生    | 答案  | 累   | 順示/隠 | 麣蓹笿案 |       |       |       |     | 下載   |
|                             | 班別 - 學號 ▲                                    | 姓名                                                                                             | 狀況      |        | 遞交時間                | 已完成題目<br>故量 | 遞交次數       | 1-1   | 1-2 | 1-3 | 1-4  | 1-5  | 1-6   | 1-7   | 1-8   | 1-9 | 1-1( |
|                             | P3A - 1                                      | 學生02 /<br>Student 02                                                                           | 未遞す     | X<br>N |                     |             |            |       |     |     |      |      |       |       |       |     |      |
|                             | P3A - 2                                      | 學生02 /<br>Student 02                                                                           | 已遞      | C      | 2021-06-08<br>08:02 | (           | 1          | 0     | 0   | 0   | 0    | 0    | 0     | 0     | 0     | 0   | 0    |
|                             | P3A - 3                                      | 學生03 /<br>Student 03                                                                           | 已遞      | S C    | 2021-06-08<br>08:21 | 8           | 1          | •     | •   | •   | •    | •    | •     | •     | •     | 0   | 0    |
| to the first of the         | P3A - 4                                      | 學生04 /<br>Student 04                                                                           | 已遞到     | C      | 2021-06-08<br>08:21 | 20          | 1          | •     | •   | •   | •    | •    | •     | •     | •     | •   | •    |
| · · · · · · · · · · · · · · | P3A - 5                                      | 學生05 /<br>Student 05                                                                           | 已遞      | C      | 2021-06-08<br>08:14 | 20          | 1          | •     | •   | •   | •    | •    | •     | •     | •     | •   | •    |

## 71 2C. 進行STAR網上模式當天的安排 (檢視學生遞交情況)

|                          |                   |                               |                      | /                   | ∖三級 中       | 文科閱        | 讀卷    |       |       |       |       |        |         |       | I     | 齃閉   |
|--------------------------|-------------------|-------------------------------|----------------------|---------------------|-------------|------------|-------|-------|-------|-------|-------|--------|---------|-------|-------|------|
|                          | 派發日期              | 2021-04-28                    | 17: <mark>1</mark> 0 | 開始時                 | 間 202       | 21-06-08 0 | 00:80 |       | 結     | 束時間   |       | 2021-( | 06-08 2 | 23:00 |       |      |
|                          |                   |                               |                      | 課業涵                 | 蓋範圍 基本      | 「能力        |       |       |       |       |       |        |         |       |       |      |
|                          | ● 代表題目已           | 完成                            |                      |                     |             |            |       |       |       |       |       |        |         |       |       |      |
|                          | ○ 代表題目未           | 完成                            |                      |                     |             |            |       |       |       |       |       |        |         |       |       |      |
|                          | 詳細結果              |                               |                      |                     |             |            |       |       |       |       |       |        |         |       |       |      |
|                          | 班別 -              | ~                             | 狀況                   | 已遞交(                | 7) ~        |            | 學生    | 答案    | 顯     | 示/隱   | 藏答案   |        |         |       | F     | 下載   |
|                          | 班別 - 學號 ▲         | 姓名                            | 狀況                   | 遞交時間                | 已完成題目<br>數量 | 遞交次數       | 1-1   | 1-2   | 1-3   | 1-4   | 1-5   | 1-6    | 1-7     | 1-8   | 1-9   | 1-1( |
|                          | P3A - 2           | 學生02 /<br>Student 02          | 已遞交 С                | 2021-06-08<br>08:02 | 0           | 1          | 0     | 0     | 0     | 0     | 0     | 0      | 0       | 0     | 0     | 0    |
|                          |                   | 學生02 /<br>Student 02          | 已遞交 🖸                | 2021-06-08<br>08:21 | 8           | 1          | •     | •     | •     | •     | •     | •      | •       | •     | 0     | 0    |
| 女 ▶️ 및 愛處 ⊑嫗<br>其讓學牛繼續完成 | <b>父評</b><br>評估 〔 | - <u>-</u> 03 /<br>Student 03 | 已遞交 🖸                | 2021-06-08<br>08:21 | 20          | 1          | •     | •     | •     | •     | •     | •      | •       | •     | •     | •    |
| 只在進行評估當天                 | 適用)               | 學生04 /<br>Student 04          | 已遞交 🖸                | 2021-06-08<br>08:14 | 20          | 1          | •     | •     | •     | •     | •     | •      | •       | •     | •     | •    |
|                          |                   | 學生05 /<br>Student 05          | 已遞交 С                | 2021-06-08<br>08:14 | 20          | 1          | •     | •     | •     | •     | •     | •      | •       | •     | •     | •    |
|                          | P3A - 7           | 學生06 /<br>Student 06          | 已遞交 С                | 2021-06-08<br>08:25 | 20          | 1          | •     | •     | •     | •     | •     | •      | •       | •     | •     | •    |
|                          | P3A - 9           | 學生07 /<br>Student 07          | 已遞交 C                | 2021-06-08<br>08:18 | 20          | 1          | •     | •     | •     | •     | •     | •      | •       | •     | •     | •    |
| 1 1 1 - 12/12            |                   |                               | 基本能力                 |                     |             |            | BR1.2 | BR1.2 | BR1.4 | BR1.3 | BR1.3 | BR1.3  | BR1.3   | BR1.3 | BR1.3 | BR1  |
|                          |                   |                               |                      |                     |             |            |       |       |       |       |       |        |         |       |       |      |

### 3 檢視及分享學生報告
- 73 3. 檢視及分享學生報告
  - 統籌老師於完成評估材料後十個工作天後檢視及分享「學生報告」
  - •當 *統籌老師收到報告時*,學生亦可以檢視「個人報告

| W/X                                                | 中文                                                                                         |              | 日語草化                                                                       |                                                                                                    |                                                                                                    | 你好,黃                                | 小明 English                                                                                          | 登出         | 幇助                                                                    | 課業下載                   |
|----------------------------------------------------|--------------------------------------------------------------------------------------------|--------------|----------------------------------------------------------------------------|----------------------------------------------------------------------------------------------------|----------------------------------------------------------------------------------------------------|-------------------------------------|----------------------------------------------------------------------------------------------------|------------|-----------------------------------------------------------------------|------------------------|
| 我的評估                                               |                                                                                            |              | +7                                                                         |                                                                                                    |                                                                                                    |                                     | ;<br>/主 书                                                                                           | ▫ᆇ╴        |                                                                       |                        |
| 學年: 2020                                           | 0/21 ▼ 狀況: 全部 ▼ 編章                                                                         | ŧ            | 扠                                                                          |                                                                                                    | 1맜1                                                                                                    | 况                                   | ん観判                                                                                                 |            |                                                                       | 評估                     |
|                                                    |                                                                                            | U            |                                                                            |                                                                                                    |                                                                                                    |                                     |                                                                                                    |            |                                                                       |                        |
| 我的評估                                               | 预設評估 分享評估 評估材                                                                              | 才料20         | 021                                                                        |                                                                                                    |                                                                                                    |                                     |                                                                                                    |            |                                                                       |                        |
|                                                    |                                                                                            |              |                                                                            |                                                                                                    |                                                                                                    |                                     |                                                                                                    |            |                                                                       |                        |
| 以下評估接                                              | 安學校「善用2021年全港性系統評估材料                                                                       | 料」安          | 安排登記資料》                                                                    | 派發,學生所刻                                                                                                    | 愿交的評估;                                                                                                    | 材料將用作                               | 進一步分                                                                                                | 麗          | 國學校層                                                                  | 面資                     |
| 以下評估接<br>料予參與學                                     | 安學校「善用2021年全港性系統評估材料<br><sup>2</sup> 校。                                                    | 科」安          | 安排登記資料》                                                                    | 派發,學生所說                                                                                                    | <b>虚</b> 交的評估;                                                                                                    | 材料將用作                               | 進一步分                                                                                                | 際          | <b>閉學校層</b>                                                           | 面資                     |
| 以下評估接<br>料予參與學                                     | 安學校「善用2021年全港性系統評估材素<br>是校。                                                                | 料」安<br>• • • | 安排登記資料》<br>                                                                | 哌發,學生所刻<br>頁 <mark>- ▶ → 1</mark>                                                                                                    | .0 、                                                                                                    | 材料將用作<br>•                          | 進一步分                                                                                                | 際          | ■學校層<br>1-4                                                           | 面資<br><mark>共4條</mark> |
| 以下評估接<br>料予參與學<br>需評改                              | 安學校「善用2021年全港性系統評估材料<br>巻校。<br>評估標題                                                        | 料」安          | 安排登記資料》<br>1 共1<br>開始時間                                                    | <ul> <li>         · · · · ·         ·         · · · ·</li></ul>                                                                                                    | <ul> <li>5. 10 (1997)</li> <li>5. 10 (1997)</li> <li>5. 1</li></ul> | 材料將用作<br>-<br>編輯                    | 進一步分                                                                                                | <u>F</u>   | ■學校層<br>1-4<br>操作                                                     | 面資<br>共4條              |
| 以下評估接<br>料予參與學<br>需評改<br>全部                        | &學校「善用2021年全港性系統評估材≭<br><sup>最</sup> 校。<br>評估標題                                            | 料」安<br>• • • | 安排登記資料》<br>1 共1<br>開始時間<br>×                                               | 派發,學生所對     章     二     》     本     1     结束時間     ×     ×                                                                                                    | 國交的評估<br>0<br>狀況<br>×                                                                                                    | 材料將用作<br>~<br>編輯<br>×               | 進一步分<br>更新時間 <sup>*</sup><br>×                                                                      | (Frieddam) | ■學校層<br>1-4<br>操作                                                     | 面資<br>共 4 條<br>×       |
| 以下評估挑<br>料予參與學<br>需評改<br>全部<br>不用解改                | 安學校「善用2021年全港性系統評估材料<br><sup>器校。</sup><br>評估標題<br>小三級 中文科閱讀卷                               | 料」安<br>×     | 安排登記資料》<br>1 共1<br>開始時間<br>×<br>2021-06-08<br>08:00                        | 派發,學生所述     夏 ・・・・・1     結束時間     ×     2021-06-08     23:00                                                                                                    | 5. このまた。<br>低空の評価である。<br>し、<br>、<br>、<br>、<br>、<br>、<br>、<br>、<br>、<br>、<br>、<br>、<br>、<br>、                                                                                                    | 材料將用作<br>・<br>編輯<br>・<br>評估材料       | 進一步分<br>更新時間 <sup>*</sup><br>2021-04-28<br>17:10                                                    |            | ■學校層<br>1-4<br>操作                                                     | 面資<br>共4條<br>×         |
| 以下評估接<br>料予參與學<br><b>需評改</b><br>全部<br>不用辭改<br>不用辭改 | 安學校「善用2021年全港性系統評估材料<br><sup>趣校。</sup><br>評估標題<br>小三級 中文科閱讀卷<br>小三級 中文科閱讀卷(廣州話)            | 料」安<br>×     | 安排登記資料〉<br>1 共1<br>開始時間<br>×<br>2021-06-08<br>08:00<br>2021-06-08<br>08:00 | 派發・學生所就     算     一     二     年時間     マー     マー | u 交的評估<br>0                                                                                                    | 材料將用作<br>編輯<br>評估材料<br>評估材料         | 進一步分<br>更新時間 <sup>*</sup><br>2021-04-28<br>17:10<br>2021-04-28<br>16:28                             |            | <b>小田</b><br>小田<br>小田<br>小田<br>小田<br>小田<br>小田<br>小田<br>小田<br>小田<br>小田 | 面資<br>共4條<br>×         |
| 以下評估技<br>料予參與學<br>需評改<br>全部<br>不用課改<br>不用課改        | 按學校「善用2021年全港性系統評估材料<br><sup>22</sup> 校。<br>評估標題<br>小三級 中文科閱讀卷<br>小三級 中文科閱讀卷<br>小六級 中文科閱讀卷 | 科」安<br>×     | 安排登記資料<br>1 共1<br>開始時間<br>×2021-06-08<br>08:00<br>2021-06-16<br>08:00      | 振發・學生所報     夏 ● ● ● ● ● ● ● ● ● ● ● ● ● ● ● ● ●                                                                                                    | 國交的評估:<br>0 、<br>狀況<br>已完成<br>已完成<br>已完成                                                                                                    | 材料將用作<br>編輯<br>評估材料<br>評估材料<br>評估材料 | 進一步夯<br>更新時間 <sup>*</sup><br>×<br>2021-04-28<br>17:10<br>2021-04-28<br>16:28<br>2021-04-28<br>11:15 |            | ■ C                                                                   | 面資<br>共 4 條<br>×       |

|       | ∖ 幸帰    | ¦生                               |                   |                                       |              |     |              |              |      |     | 建            | 議答  | 寨B  | 5    |        |     |             |               |              |              |
|-------|---------|----------------------------------|-------------------|---------------------------------------|--------------|-----|--------------|--------------|------|-----|--------------|-----|-----|------|--------|-----|-------------|---------------|--------------|--------------|
| /     | くキレ     |                                  |                   |                                       |              |     |              |              |      |     | 學            | 生答  | 案   | 17   | 虔妙     | 百   | 分比          | č             |              |              |
|       |         |                                  |                   |                                       |              |     |              |              |      |     | В            |     |     | 1    |        | 25  | 5%          |               |              |              |
|       |         |                                  |                   |                                       |              |     |              |              |      |     | A            |     |     | 2    | c<br>s | 50  | )%          |               |              |              |
|       |         |                                  |                   | 间                                     | ी<br>दी देती | (   | - \          | (Re          | ano  | rt) | С            |     |     | 1    |        | 25  | 5%          |               | 8            | 開            |
| 16    | 経日期     | 2016 00 02                       | 14.12             | 用始時                                   | 問            | 20  | )            |              |      |     | 23           |     | 結   |      | -      | 201 | 6 00 0      | 12 1 4.       | 25           |              |
| HES   |         | 2010-09-02                       | - 14.12           | · · · · · · · · · · · · · · · · · · · |              | 20  | 10-0:        | (4)          | 0.00 |     | J            |     | 周月  | EA - |        | 201 | テノ澤         | JZ 14.<br>藏容委 | 33           |              |
| NT F  | - 刷號▲   | - 世名                             | <br>₩空            | 祭耕動                                   | 1-1          | 1-2 | 1_3          | (4)          | 1-5  | 1-6 | 1-7          | 1_8 | 2-1 | 2.2  | 2_3    | 2-4 | N7 隠<br>2-5 | 2-6           | ÷<br>2_7     | 2-1          |
| ×/±/. |         | 74 U                             | 10170             | (學生)                                  | ± ±          | 12  | 1.5          | 1 4          | 1 5  | 10  | 1 /          | 10  | 2 1 | ~ ~  | 2 3    | 2 7 | 2 3         | 20            | 2 '          | 2 (          |
| P3/   | A - 1   | 學生戶口 1 /<br>Student<br>account 1 | 已遞交               | 9                                     | X            | X   | $\checkmark$ | $\checkmark$ | √    | √   | $\checkmark$ | X   | ×   | ×    | ×      | X   | √           | X             | Х            | $\checkmark$ |
| P3/   | A - 2   | 學生戶口 2 /<br>Student<br>account 2 | 已遞交               | 25                                    | $\checkmark$ | √   | √            | √            | √    | √   | √            | √   | Х   | √    | √      | Х   | √           | ~             | ~            | ~            |
| P3E   | B - 1   | 學生戶口 1 /<br>Student<br>account 1 | 已遞交               | 1                                     | X            | Х   | X            | X            | X    | X   | X            | Х   | X   | X    | X      | X   | X           | X             | Х            | Х            |
| P3I   | B - 2   | 學生戶口 2 /<br>Student<br>account 2 | 已遞交               | 6                                     | X            | √   | √            | X            | X    | √   | ×            | Х   | Х   | ×    | X      | Х   | ×           | ~             | $\checkmark$ | Х            |
|       |         |                                  | 答對數<br>(基本能<br>力) |                                       | 1            | 2   | 3            | 2            | 2    | 3   | 2            | 1   | 0   | 1    | 1      | 0   | 2           | 2             | 2            | 2            |
|       |         |                                  | 答對百分<br>比         |                                       | 25%          | 50% | 75%          | 50%          | 50%  | 75% | 50%          | 25% | 0%  | 25%  | 25%    | 0%  | 50%         | 50%           | 50%          | 509          |
|       |         |                                  | 基本能力              |                                       | 1            | 1   | 1            | 2            | 3    | 2   | 2            | 2   | 1   | 1    | 1      | 1   | 1           | 2             | 2            | 2            |
| 基     | 本能力說明   |                                  |                   |                                       |              |     |              |              |      |     |              |     |     |      |        |     |             |               |              | ٦            |
| 1     | BR1.2:  | 能理解                              | 所學詞語              |                                       |              |     |              |              |      |     |              |     |     | *    | 周上學    | 與教  | 支援          |               |              |              |
| 2     | BR1.3:  | 能理解                              | 簡淺敍述性             | 文字的段                                  | 意及段          | 落關係 | *            |              |      |     |              |     |     | 4    | 周上學    | 與教  | 支援          |               |              |              |
| 3     | BR1.4 : | 能概略                              | 理解篇章中             | 簡淺的順                                  | 敍/倒翁         | 5事件 |              |              |      |     |              |     |     | 42   | 周上學    | 與教  | 支援          |               |              |              |

# 74 3. 檢視及分享學生報告

• 統籌老師可按需要分享報告予校內教師

|                                                                                                    | XX                      | 中文                                     | かままれ                |                     |     | 你好,黃小 | 小明 English<br>科     | 登出       ●       中文和                  | 帮助 ↓ 課業下載                               |  |  |  |
|----------------------------------------------------------------------------------------------------|-------------------------|----------------------------------------|---------------------|---------------------|-----|-------|---------------------|---------------------------------------|-----------------------------------------|--|--|--|
| 我                                                                                                    | 我的評估                    |                                        |                     |                     |     |       |                     |                                       |                                         |  |  |  |
| <u>₿</u>                                                                                               | <b>!年:</b> 2020<br>我的評估 | 0/21 ▼ 狀況: 全部 ▼ 編輯:<br>預設評估 分享評估 評估材料2 | 全部 <b>*</b><br>2021 |                     |     |       |                     | 重新輩                                   | <b>战入</b>                               |  |  |  |
| 以下評估按學校「善用2021年全港性系統評估材料」安排登記資料派發,學生所遞交的評估材<br>料予參與學校。<br>1 共1頁 10 10 10 10 10 10 10 10 10 10 10 10 10 |                         |                                        |                     |                     |     |       |                     |                                       |                                         |  |  |  |
|                                                                                                    | 需評改                     | 評估標題                                   | 開始時間                | 結束時間                | 狀況  | 編輯    | 更新時間                | · · · · · · · · · · · · · · · · · · · | 桑作 ———————————————————————————————————— |  |  |  |
|                                                                                                    | 全部                      | ×                                      | ×                   | ×                   | ×   | ×     | ×                   |                                       | ×                                       |  |  |  |
|                                                                                                    | 不用評改                    | 小三級 中文科閱讀卷                             | 2021-06-08<br>08:00 | 2021-06-08<br>23:00 | 已完成 | 評估材料  | 2021-04-28<br>17:10 | × Q 🛙                                 | C                                       |  |  |  |
|                                                                                                    | 不用評改                    | 小三級 中文科聆聽卷(廣州話)                        | 2021-06-08<br>08:00 | 2021-06-08<br>23:00 | 已完成 | 評估材料  | 2021-04-28<br>16:28 | 🖍 Q 🔳                                 | C                                       |  |  |  |
|                                                                                                    | 不用評改                    | 小六級 中文科閱讀卷                             | 2021-06-16<br>08:00 | 2021-06-16<br>23:00 | 已完成 | 評估材料  | 2021-04-28<br>11:15 | 🖍 🔍 🔳                                 | C                                       |  |  |  |
|                                                                                                    | 不用評改                    | 小六級 中文科聆聽卷(廣州話)                        | 2021-06-16<br>08:00 | 2021-06-16<br>23:00 | 已完成 | 評估材料  | 2021-04-28<br>10:33 | 🖍 🔍 🔳                                 | C                                       |  |  |  |

### 聯絡教城安排STAR工作坊

- 如何使用STAR平台進行評估 (STEP BY STEP GUIDE)
- 實際體驗

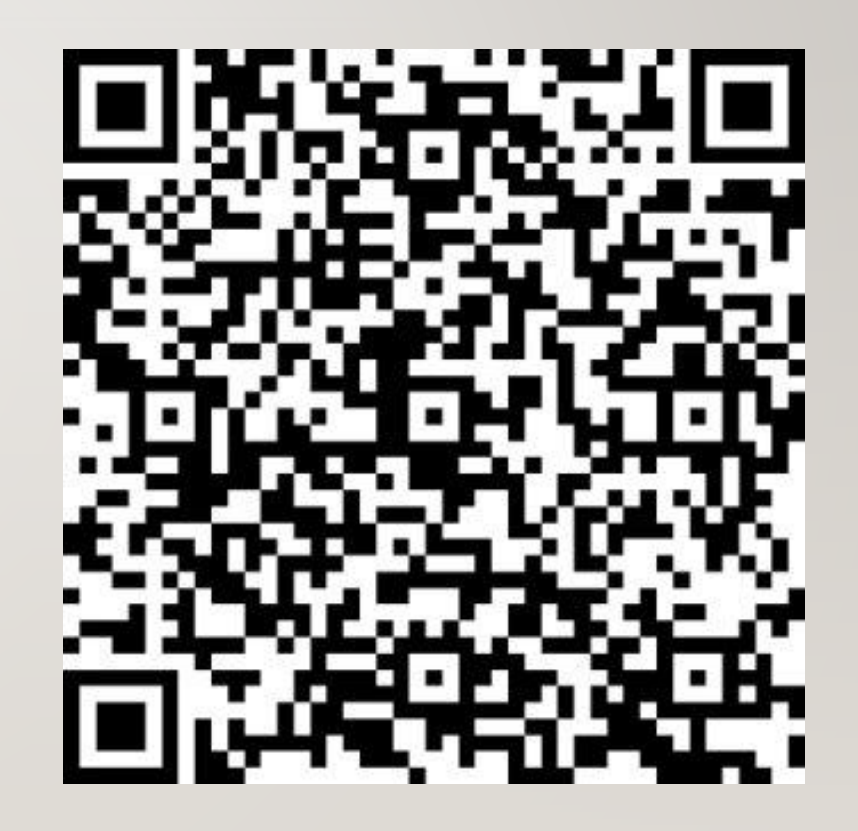

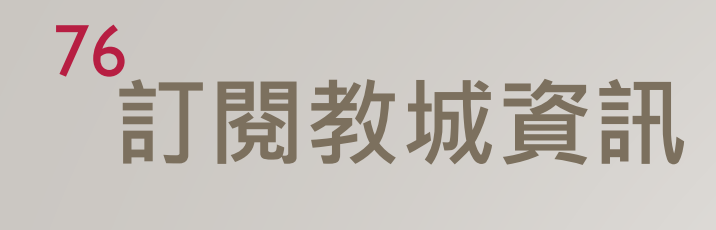

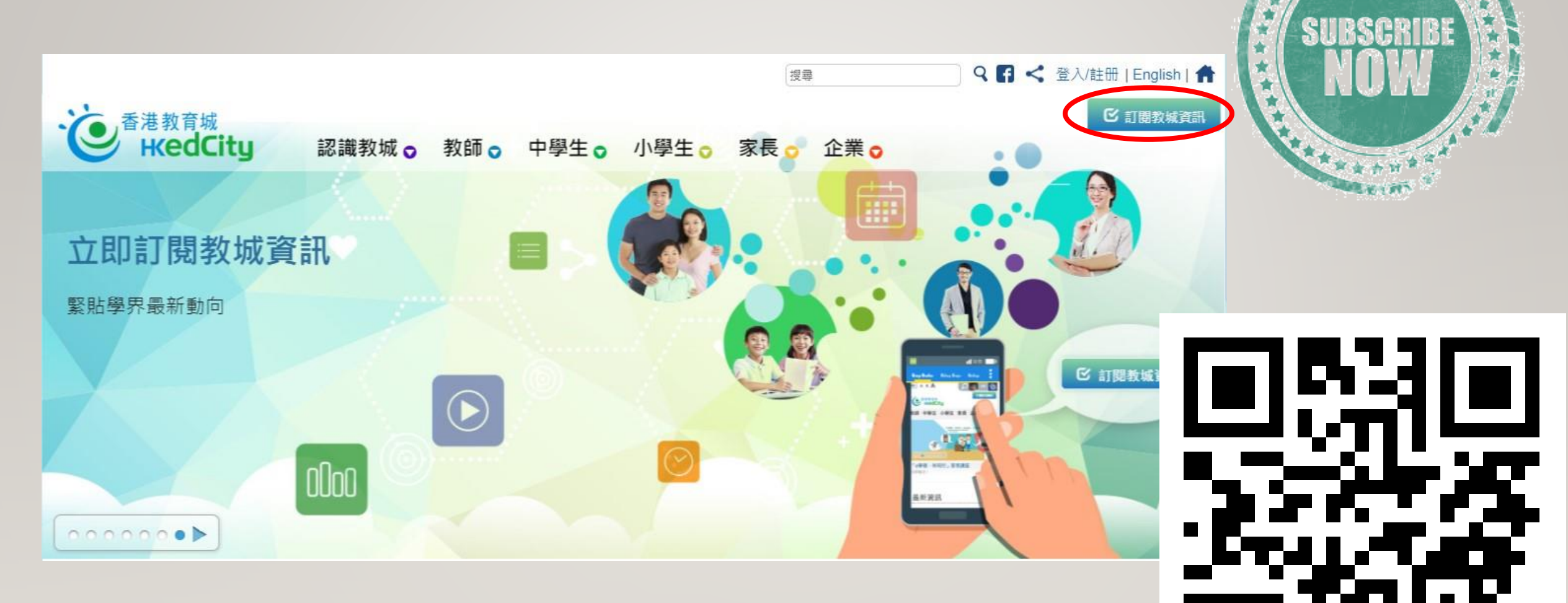

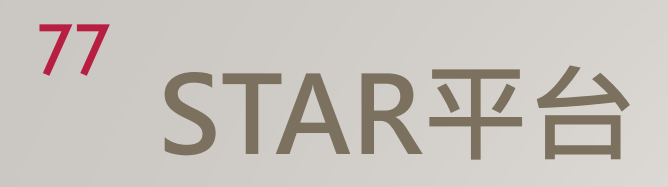

- 網頁: <u>star.edcity.hk</u>
- 用戶手冊: <u>star.edcity.hk/user-guide</u>

### 其他查詢

- 熱線: +852 2624 1000
   星期一至星期六
   上午8時至下午10時
   \*公眾假期除外
- 電郵: <u>info@edcity.hk</u>
- 網站: <u>www.edcity.hk</u>

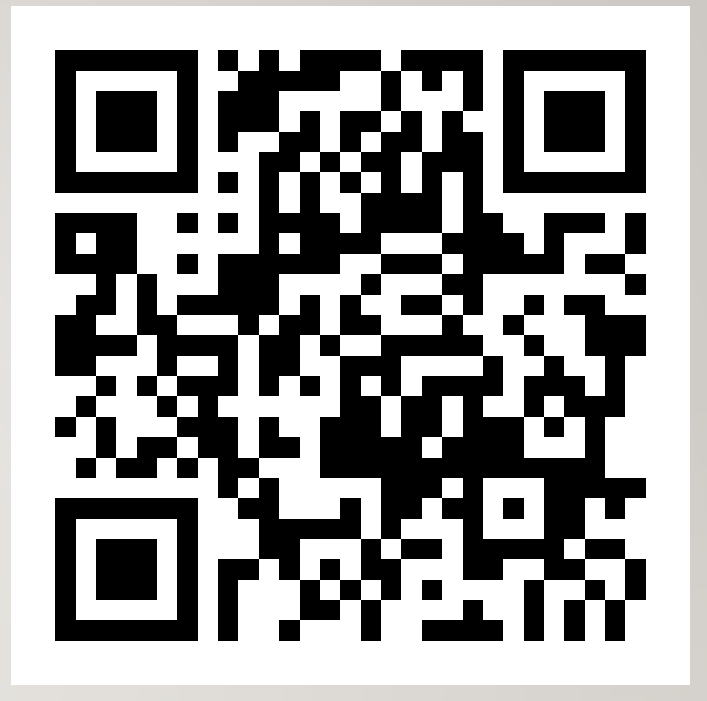

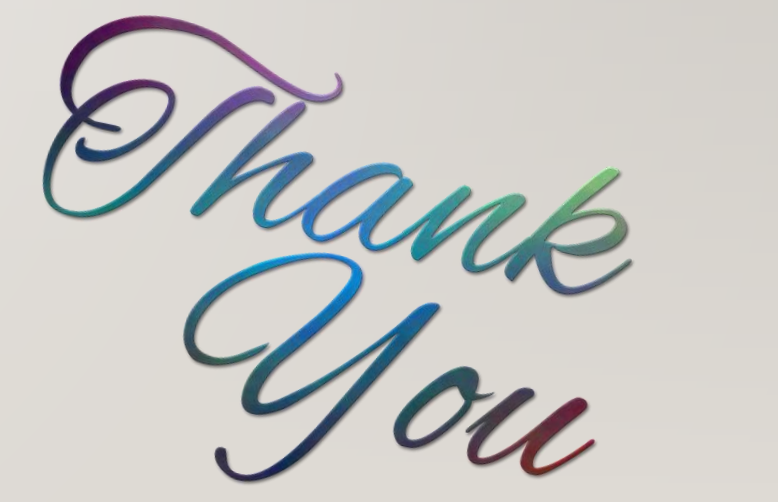

## GU21為學校提供的支援及回饋

### 79 GU21表現分析 (概覽)

- 個別學校中就班別、特別群組、個別學生表現分析(只限以STAR網上模式參與)
- 個別學校層面及所有參與學校層面的表現分析

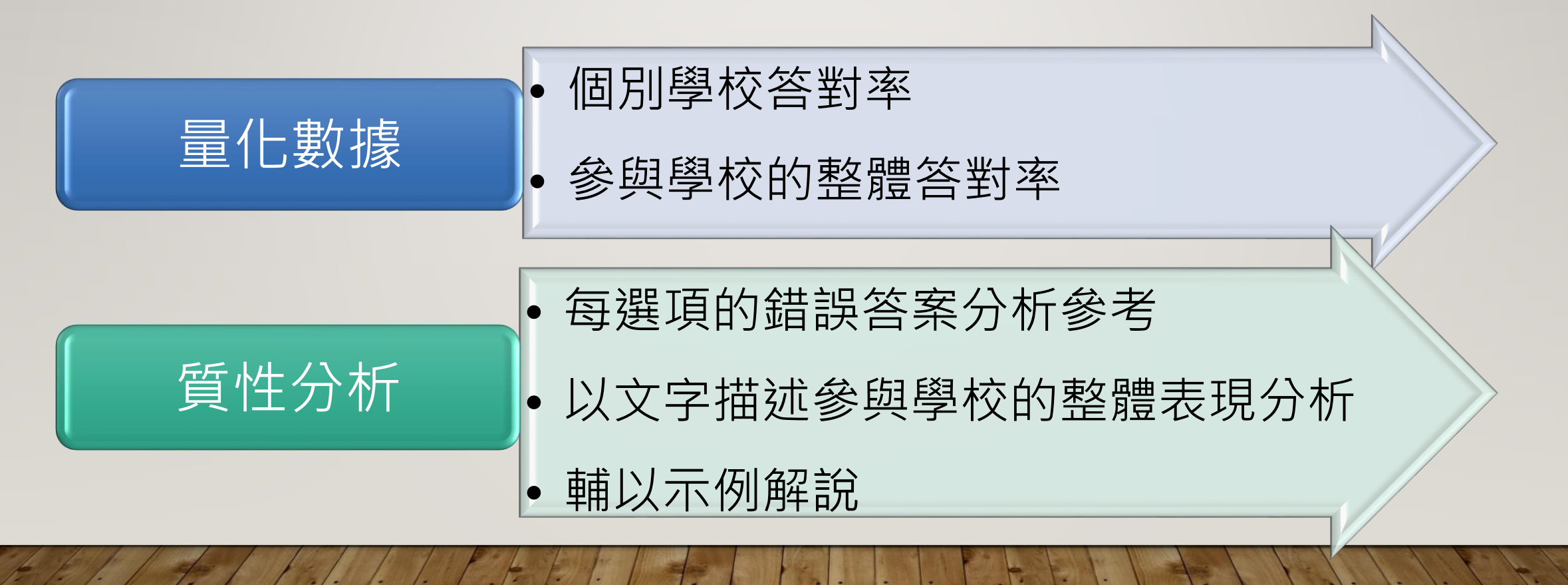

#### 80 GU21表現分析 (回饋內容及發放時段)

| 參與模式                   | 回饋內容                                                                                                    | 時段/月份                                     |
|------------------------|----------------------------------------------------------------------------------------------------|-------------------------------------------|
| STAR                   | <u>個別學校層面</u><br>(1) 個別參與班別各題答對率<br>(2) 個別參與特別組群各題答對率<br>(3) 個別參與學生各題答對率                                                                                                    | 相應級別的評估時段<br>完結後<br>10個工作天                |
| (語文科閱<br>讀、聆聽及<br>數學科) | <ul> <li>所有參與學校層面</li> <li>(4)「個別參與學校」與「所有參與學校」各題答對率比較及分析</li> <li>(5)「所有參與學校」中文科表現描述及分析(包括以紙筆模式完成的寫作卷別)</li> <li>(6)「所有參與學校」英文科表現描述及分析(包括以紙筆模式完成的寫作卷別)</li> <li>(7)「所有參與學校」數學科表現描述及分析</li> <li>除量化數據外,考評局亦提供相關質性化回饋,反映學生在各基本能力的整體表現</li> </ul> | 9月底<br>(待考評局<br>完成所有紙筆卷批<br>改工作後進<br>行分析) |

#### 8 GU21表現分析 (回饋內容及發放時段)

| 參與模式                                                                                                | 回饋內容                                                                                      | 時段/月份                                     |
|----------------------------------------------------------------------------------------------------|-------------------------------------------------------------------------------------------|-------------------------------------------|
| 紙筆模式<br>(語文科<br>蘭及、<br>大<br>、<br>大<br>、<br>、<br>、<br>、<br>、<br>、<br>、<br>、<br>、<br>、<br>、<br>、<br>、 | <u>個別學校層面及所有參與學校層面</u><br>(1)「個別參與學校」與「所有參與學校」各題答對率比較及分析<br>(2)「所有參與學校」中文科、英文科及數學科表現描述及分析 | 9月底<br>(待考評局<br>完成所有紙筆卷批<br>改工作後進<br>行分析) |

#### 82 問卷調查 (回饋內容及發放時段)

| 回饋內容                                                         | 時段/月份        |
|--------------------------------------------------------------|--------------|
| <u>個別學校層面</u><br>由大專研究團隊負責撰寫的個別學校報告,並提供<br>與「所有參與學校」的整體分析作參考 | 2022年<br>第I季 |

#### 83 研討會、分享會及工作坊

| 性質                            | 形式               | 舉辦單位           | 内容                                                                                                    | 時段/月份                        |
|-------------------------------|------------------|----------------|----------------------------------------------------------------------------------------------------|------------------------------|
| 使用評<br>估材料<br>及評估<br>素養相<br>關 | STAR網上模式<br>模擬安排 | 教育局、教城及<br>考評局 | 「善用2021年系統評估材料」<br>模擬安排<br>(適用於STAR網上模式,在模擬安排下,教師可透<br>過教師戶口登入STAR平台體驗GU21的程序和安排,<br>包括嘗試在平台上派發材料予學生,讓學生完成模<br>擬評估材料及遞交答案) | 2021年5月                      |
|                               | 工作坊              | 教城             | STAR平台操作工作坊                                                                                                    | 2021年5月每星期五<br>(15:30-17:00) |
|                               | 研討及分享會           | 教育局            | STAR網絡學校計劃(20/21)研討及分享會                                                                                                    | 2021年5-7月                    |
| 數據<br>分析                      | 簡介會及工作<br>坊      | 考評局            | 網上題目分析報告系統<br>(Online Item Analysis -OIA)                                                                                  | 2021年5月下旬<br>(請留意教育局培訓行事曆)   |

## 84 研討會、分享會及工作坊

| 性質                | 形式      | 舉辦單位           | 回饋內容                             | 時段/月份       |
|-------------------|---------|----------------|----------------------------------|-------------|
| 使用評<br>估材料<br>及評估 | 分享會暨工作坊 | 教育局及<br>教城     | 「促進學習的評估-STAR年度資訊<br>及更新分享會暨工作坊」 | 2021年9月至11月 |
| 素養相<br>關          | 簡介會     | 教育局            | 「STAR網絡學校支援計劃2021/22」            | 2021年9月至11月 |
|                   | 主題研討會   | 考評局            | 「善用2021年全港性系統評估材料」<br>整體學生表現分析   | 2021年11月    |
| 問卷<br>調查          | 研討及分享會  | 大專研究團隊及<br>考評局 | 「善用2021年系統評估材料」<br>問卷調查          | 2022年第1季    |

### 查詢及備用資料

參加回條

教育局發出有關「善用2021年系統 評估材料」通函信件

- <u>https://www.edb.gov.hk/tc/cur</u> <u>riculum-</u> <u>development/assessment/abo</u> <u>ut-assessment/assessment-for-</u> <u>learning.html</u>
- <u>https://star.hkedcity.net/</u>

html

 <u>https://www.bca.hkeaa.edu.hk/</u> <u>bcaapps/news/20210426\_01\_c.</u> 學校透過考評局網上表格(以下連結 或二維碼)報名參加「善用2021年系 統評估材料」,並選擇參與模式、科 目及日期

- 2021年5月14日截止
- http://esurvey.hkeaa.edu.hk/Tak eSurvey.aspx?SurveyID=72MLI9 3K

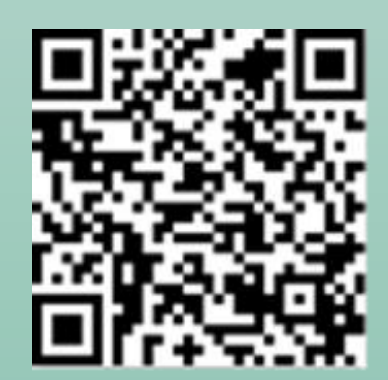

#### 電話查詢

- 一般查詢-考評局服務熱線: 36288181(小學)
  - 36288191 (中學)
- STAR平台支援熱線-

教城服務熱線:

26241000

**有關評估一般政策** 

 教育局助理秘書長楊博文先生
 29218943
 86

## 歡迎就安排提問 期待學校踴躍參與

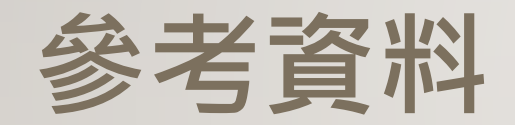

A. 更新教城帳戶

B. 使用模擬評估

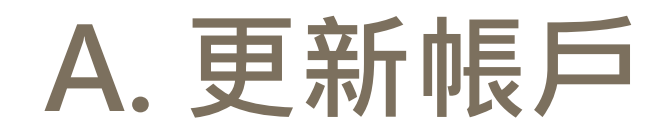

#### 1. 更新學生帳戶

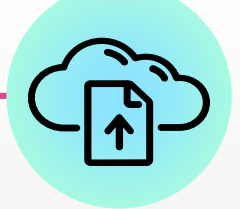

學校管理員

- 1. 於會員系統上載學生資料
- 2. 移除不適當帳戶
- 3. 派發帳戶資料給學生

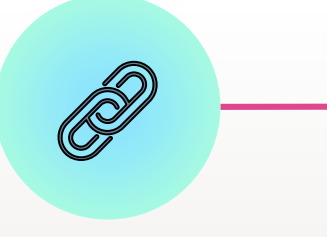

學生

- 1. 給予帳戶資料
- 2. 以帳戶登入教城網站, 以確定帳戶運作正常

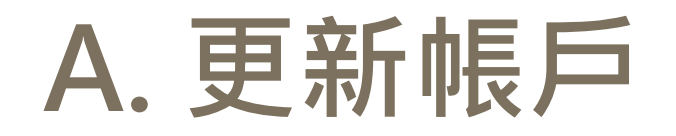

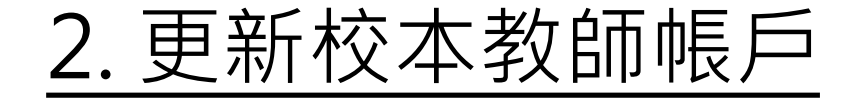

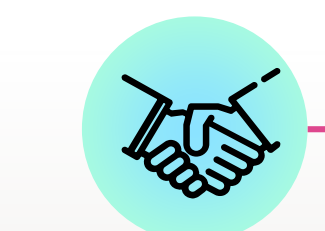

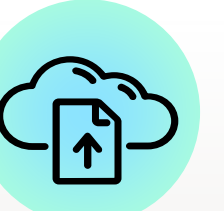

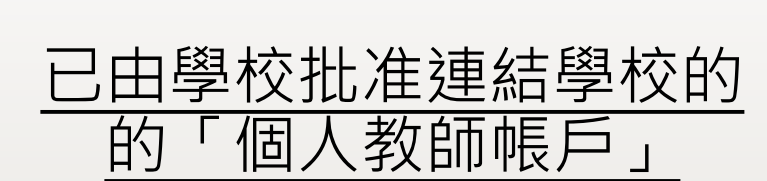

P

#### 新入職或未有帳戶的教師

1. 於會員系統上載教師資料:

學校管理員

- 。 為加入學校電郵
- 。 開設新的教師帳戶
- 。 設定帳戶到期日
- 2. 移除不適當帳戶

本學年繼續使用

向學校索取「校本教師帳戶」